### INSTRUCTIONS FOR COMPLETING ANNUAL AND QUARTERLY DIVERSION, WATER UTILIZATION AND MONITORING SUBMITTALS ELECTRONICALLY THROUGH NJDEP ONLINE

Please contact the Bureau of Water Allocation & Well Permitting at (609) 984-6831 with any additional questions regarding the Annual or Quarterly Diversion and Monitoring Reports.

#### **General Instructions:**

- 1. Completed monitoring results are due to the Bureau of Water Allocation & Well Permitting no later than due dates indicated on the submittal action task list. Failure to submit monitoring results by the due dates will result in an automatic violation, and possible enforcement action.
- 2. Quarterly Reports must be completed online for all monitoring periods after 3/31/2009.
- 3. Make sure all information in your user profile is complete and correct before certifying.
- 4. All information must be submitted and successfully certified for the Department to receive it.
- 5. The requested information will vary from the examples below, depending on the regulated activity.

### **Create an Account**

If you already have a NJDEP Online account skip to Log into Account.

Please follow the instructions below to set up your NJDEP Online account. These same instructions can also be downloaded on the NJDEP Online page at 'http://www.njdeponline.com' by selecting the button labeled "NJDEP Online New User INSTRUCTIONS."

#### Step 1: Requesting Access to NJDEP Online

1. Go to 'http://www.njdeponline.com' and select the button labeled "NEW USERS Request Access to NJDEP Online."

2. Fill in the following fields: 'Contact Name', 'Organization Name', 'Email Address', and 'Confirm E-Mail'.

3. Click on the "Request" button.

| NJDEP Online - Windows Interr                                                                                     | t Explorer                                                                    |                                                       | ्राहाः             |
|----------------------------------------------------------------------------------------------------|-------------------------------------------------------------------------------|-------------------------------------------------------|--------------------|
| 🕒 🕤 🔹 🚺 https://www.11.st                                                                                         | e nj.us/DEP_RSP/Orchestrate.do?initiate=true&orchestrationid=Core-System-GetA | iuthorizationCod 🖲 🔒 😽 🗶 Scople                       | P                  |
| je Edit Yow Fgvorkes Loc                                                                                          | Reb                                                                           |                                                       | ج .                |
| 🖌 🐼 👩 NJDEP Online                                                                                                |                                                                               | 🗿 • 🗟 · 📾 • 🖻                                         | Bage - 🍈 Tgols -   |
|                                                                                                    |                                                                               | 5                                                     | Skip Navigation    |
| njhome i citizen i bus                                                                                            | ess I government I services A to Z I departments                              |                                                       | search             |
| even niden                                                                                                    |                                                                               |                                                       | njdepallae         |
|                                                                                                    | n                                                                             | (dep home I about dep I index by topic I programs)    | units I dep online |
| Documents and Forms                                                                                               | Non-Registered Services / Registered Services / Generate XM                   |                                                       | 14                 |
| forsion: 4.0<br>You are currently not logged in                                                                   |                                                                               |                                                       | Help   Login       |
| 1. Request access to NJDEP                                                                                        | Online 2. Link Your NJDEP Online service to your myNer                        | wJersey account 3. Use NJDR                           | EP Online          |
| *Organization Name:<br>*E-Mail Address:<br>*Confirm E-Mail:                                                       | NJDEP<br>smith@dep.nj.com                                                     |                                                       |                    |
|                                                                                                    | mini@aep.nj.com                                                               |                                                       | Request            |
|                                                                                                    |                                                                               |                                                       |                    |
| lepartmenti nidep home i about dep                                                                                | ndex by topic   programs/units   depositione                                  | t.dep 1 privacy.notice 1 legal.statement 1 accessibil | ity statement (1)  |
| tatewide: nihame   citteen   busines                                                                              | savenment   services A to 2   departments   search                            |                                                       |                    |
| opyright 🛱 State of New Jersey, 1999<br>epartment of Environmental Prote<br>1.0. Bex 402<br>renton, NJ o8623-0400 | iseo4                                                                         |                                                       |                    |
|                                                                                                    |                                                                               |                                                       |                    |
| ne                                                                                                    |                                                                               | 📑 😝 Internet                                          | * 100% -           |

**Step 2: Link Your NJDEP Online Service to Your myNewJersey Account If you already have a myNewJersey account:** Fill out Section A with your myNewJersey 'Log On ID' and 'Password' and click "Link NJDEP Online to My Account."

**If you do not have a myNewJersey account:** Fill out Section B with your desired 'Log On ID', 'Password', 'Security Question', and 'Security Answer' and click "Create this new myNewJersey Account and Link NJDEP Online To It."

| Step 2: Link NODEP O                                                                                                    |                                                                                                    | (nortal20 as state of unit000)/size of 8/8 could                                                                                                    |                                                                                                    | and a local set front.                                                                                                    | 1                                                                                                    |
|----------------------------------------------------------------------------------------------------|----------------------------------------------------------------------------------------------------|----------------------------------------------------------------------------------------------------|----------------------------------------------------------------------------------------------------|----------------------------------------------------------------------------------------------------|----------------------------------------------------------------------------------------------------|
| - Mtps:)                                                                                                    | /portal01.state.nj.us/http:/                                                                                                    | (hou can near a searce + in do repeatingly with unreader                                                                                                    | Inked?oid=yPxaskkvdOhUgxCa11Qx                                                                                                    | HALL STREET                                                                                                    |                                                                                                    |
| Edit Yow Fgvo                                                                                                    | ntes Iools Help                                                                                                    |                                                                                                    |                                                                                                    |                                                                                                    | ę                                                                                                    |
| 🔌 🎽 Rep Zi Lin                                                                                                    | k NJDEP Online to Your myN                                                                                                    | ewJersey Acco                                                                                                    |                                                                                                    | A • □ · # • A Be                                                                                                    | pe • 🕒 Tgols                                                                                                 |
| njdep <b>o</b>                                                                                                    | nline +                                                                                                    | MY newjersey                                                                                                    |                                                                                                    | More information on myNee                                                                                                    | Help<br>wulersey                                                                                             |
| Request access to                                                                                                    | NJDEP Online                                                                                                    | 2. Link Your NJDEP Online serv                                                                                                    | ice to your myNewJersey ac                                                                                                    | count 3. Use NJDEP                                                                                                    | Online                                                                                                    |
| . Laiready bave a                                                                                                    | myNewJersey accou                                                                                                    | nt. Link it to my NJDEP Online info                                                                                                    | enation:                                                                                                    |                                                                                                    |                                                                                                    |
| My Log On ID is                                                                                                    |                                                                                                    | and my password is                                                                                                    | Link                                                                                                    | NJDEP Online to My Account                                                                                                    |                                                                                                    |
| . I don't have a m                                                                                                    | wNewJersey account                                                                                                    | vet. I'll create a new one now and                                                                                                    | link it to my NJDEP Online                                                                                                    | information:                                                                                                    |                                                                                                    |
| Pick a Log On ID                                                                                                    | 1                                                                                                    | If you forget your password                                                                                                    | later, we'll ask you the followin                                                                                                    | ng question. If you answer it correctly, we'll i                                                                                                    | send a new                                                                                                   |
| Pick a password                                                                                                    | l                                                                                                    | - passing in You and a an                                                                                                    | Question you want us to ask                                                                                                    |                                                                                                    |                                                                                                    |
| Retype your<br>password                                                                                                    | -                                                                                                    | -                                                                                                    | Your answer                                                                                                    |                                                                                                    |                                                                                                    |
| First name                                                                                                    | John                                                                                                    |                                                                                                    | Email address                                                                                                    | jsmith@dep.nj.com                                                                                                    |                                                                                                    |
| Last name                                                                                                    | Smith                                                                                                    |                                                                                                    | Hard and a first state of the state of the state of the                                                                                                    | En la companya de la companya de la companya de la companya de la companya de la companya de la companya de la                                                                                                    |                                                                                                    |
| * All items in B an                                                                                                    | e required if you're creat<br>Use choic                                                                                                    | ing a new account. Your name and em<br>you already have a<br>e C below if you can't remember your t                                                                                                    | Retype your email address<br>ail address are filled in based o<br>myfNewJersey account.<br>.og On ID - please don't create                                                                                                    | jsmith@idep.nj.com<br>on Step 1, but ignore them and use choice A<br>another new account.                                                                                                    | A instead if                                                                                                 |
| * All items in B an                                                                                                    | e required if you're creat<br>Use choic<br>Revie                                                                                                    | ing a new account. Your name and em<br>you already have a<br>e C below if you can't remember your l<br>w your information and be sure it's cor<br>Create this new myNewJersey A                                                                                                    | Retype your email address<br>all address are filled in based o<br>myfNewJersey account.<br>.og On ID - please don't create<br>rect before you click the Create<br>account and Link NJDEP Onlin                                                                                                    | jjsmith⊜dep.nj.com<br>on Step 1, but ignore them and use choice A<br>another new account.<br>e Account button<br>re To It                                                                                                    | A instead if                                                                                                 |
| * All items in B an                                                                                                    | e required if you're creat<br>Use choic<br>Revie                                                                                                    | ing a new account. Your name and em<br>you already have a<br>e C below if you can't remember your l<br>w your information and be sum it's con<br>Create this new myNewJersey A<br>int but I can't remember what it is.                                                                                                    | Retype your email address<br>all address are filled in based on<br>myfNewJensey account.<br>Log On ID - please don't create<br>rect before you click the Create<br>account and Link NJDEP Onlin                                                                                                    | jjsmithi⊜idep.nj.com<br>on Step 1, but ignore them and use choice A<br>another new account.<br>e Account button<br>re:To It                                                                                                    | A instead if                                                                                                 |
| * All items in B an<br>. I already have a<br>lease use the <u>Cont</u><br>ou'll need to start o                                                                                                    | e required if you're creat<br>Use choic<br>Revie<br>myNewJersey accou<br>act Form to tell us you<br>ver at step 1                                                                                                    | ing a new account. Your name and em<br>you already have a<br>e C below if you can't remember your l<br>w your information and be sum it's cor<br>Create this new myNewJersey A<br>nt but I can't remember what it is,<br>name and email address and a myNe                                                                                                    | Retype your email address<br>ail address are filled in based o<br>myflewJersey account.<br>.og On ID - please don't create<br>rect before you click the Create<br>account and Link NJDEP Onlin<br>wJersey team member will con                                                                                                    | Ijsmith@dep.nj.com<br>on Step 1, but ignore them and use choice A<br>another new account.<br>e Account button<br>te To It<br>tact you during normal business hours to he                                                                                                    | A instead if                                                                                                 |
| * All items in B an<br>. I already have a<br>lease use the <u>Cont</u><br>ou'll need to start o<br>lore information:                                                                                                    | e required if you're creat<br>Use choic<br>Rome<br>myNewJersey accou<br>act.Feem to tell us you<br>ver at step 1                                                                                                    | ing a new account. Your name and em<br>you already have a<br>e C below if you can't remember your I<br>w your information and be sure it's cor<br><u>Create this new myNewJersey A</u><br>nt but I can't remember what it is.<br>name and email address and a myNe                                                                                                    | Retype your email address<br>all address are filled in based o<br>myNewJersey account.<br>.og On ID - please don't create<br>rect before you click the Create<br>account and Link NJDEP Onlin<br>wJersey team member will con                                                                                                    | Ismith@dep.nj.com<br>on Step 1, but ignore them and use choice A<br>another new account.<br>e Account button<br>e To It<br>tact you during normal business hours to he                                                                                                    | A instead if                                                                                                 |
| * All items in B an<br>I already have a<br>loase use the <u>Cont</u><br>ou'll need to start o<br>lore informations:<br>What is myllewyle<br>single ID to let you<br>have a business, y<br>payments, and othe<br>employee, you can<br>information, and for<br>email and other res<br>office                                                                                                    | e required if you're creat<br>Use choic<br>Revie<br>an myNewJersey accou<br>act Form to tell us you<br>ver at step 1<br>ensey? It's a system thu<br>access many services<br>ou can access taxes, p<br>er information. If you're<br>get pension and payrou<br>many departments, ac<br>ources when you're not                                                                                                    | ing a new account. Your name and em<br>you already have a<br>e C below if you can't remember your i<br>w your information and be sum it's cor<br>Create this new myNewJersey A<br>int but I can't remember what it is,<br>name and email address and a myNe<br>t uses a<br>f you access all of your inform<br>remember separate acc<br>an each senice. Plus, you<br>"session" (each time you<br>services) You can acce<br>that same session, with                                                                                                    | Retype your email address<br>ail address are filled in based of<br>myfNewJensey account.<br>Log On ID - please don't create<br>rect before you click the Create<br>uccount and Link NJDEP Onlin<br>wJensey team member will con<br>address team member will con<br>atoo without having to<br>nunt IDs and passwords for<br>only have to log in once each<br>a need any one of the<br>sa my other service during<br>out having to log in again                                                                                                    | I smithi@dep.nj.com<br>on Step 1, but ignore them and use choice A<br>another new account.<br>e Account button<br>we To It<br>that tyou during normal business hours to he<br>Why do I need myNewJersey to use NJ<br>Online? NJDEP Online is the service that<br>work with your permits. myNewJersey is at<br>that logs you in, or "authenticates" you, to<br>access NJDEP Online and any other service<br>authorized to use                                                                                         | A instead if<br>elp. Then<br>IDEP<br>lets you<br>he system<br>be able to<br>ces you're                       |
| * All items in B and<br>. I already have a<br>lease use the <u>Cont</u><br>ou'll need to start o<br>lore information:<br>What is myllews/le<br>ingle ID to let you<br>have a business, y<br>payments, and other res<br>office<br>Do I have to do the<br>time you need to u<br>Creating more than                                                                                                    | e required if you're creat<br>Use choic<br>Revie<br>an myNeewJersey accou<br>act Form to tell us you<br>ver at step 1<br>ensey? It's a system thu<br>access many sentces<br>ou can access taxes, p<br>er information. If you're<br>get pension and payroi<br>many departments, ac<br>ources when you're not<br>sent time? No, you<br>se NJDEP Online in the<br>one myNeevJersey acc                                                                                                 | ing a new account. Your name and em<br>you already have a<br>e C beliow if you can't remember your i<br>w your information and be sum it's cor<br><u>Create this new myNewJersey A</u><br>int but I can't remember what it is,<br>name and email address and a myNe<br>t uses a <u>How does myNewJerse</u><br>if you access all of your inform<br>emits, anember separate acc<br>an each senice. Plus, you<br>session" (each time you<br>cess your senice). You can acces<br>in the that same session, with<br>out is unnecessary and will cause co                                                                                                    | Retype your email address<br>ail address are filled in based on<br>myfNewJensey account.<br>Log On ID - please don't create<br>rect before you click the Create<br>work and the treate the count and Link NJDEP Online<br>wJersey team member will con<br>address team member will con<br>atoo without having to<br>nunt IDs and passwords for<br>only have to log in once each<br>a need any one of the<br>sa any other senice during<br>out having to log in again<br>P Online once, and you only he<br>and password to log in and yo<br>nfusion for you later                                                                                                    | I smithi@dep.nj.com<br>on Step 1, but ignore them and use choice A<br>another new account.<br>e Account button<br>we To It<br>that tyou during normal business hours to he<br>Why do I need myNewJersey to use NJ<br>Online? NJDEP Online is the service that<br>work with your permits. myNewJersey is to<br>that logs you in, or "authenticates" you, to<br>access NJDEP Online and any other servic<br>authorized to use.                                                                                         | A instead if<br>etp. Then<br>IDEP<br>lets you<br>he system<br>be able to<br>ces you're<br>once. Each<br>ion  |
| * All items in B and<br>. I already have a<br>lease use the <u>Conf</u><br>ou'll need to start o<br>loce information:<br>What is myNewJ4<br>single ID to let you<br>have a business, you<br>can other resonant<br>office<br>Do I have to do the<br>time you need to u<br>Creating more than<br>Creating more than<br>Marketsecare                                                                                                    | e required if you're creat<br>Use choic<br>Reve<br>in myNewJersey accou<br>act. Form to tell us you<br>ver at step 1<br>Pracy? It's a system thi<br>access many services<br>ou can access taxes, p<br>information. If you're<br>get pension and payrol<br>many departments, ac<br>ources when you're not<br>uis each time? No, you<br>se NJDEP Online in the<br>one myNewJersey acc                                                                                                 | ing a new account. Your name and em<br>you already have a<br>e C below if you can't remember your i<br>w your information and be sum it's cor<br><u>Create this new myNewJersey A</u><br>int but I can't remember what it is,<br>name and email address and a myNe<br>flyou access all of your inform<br>emits, nemember separate acc<br>an access all of your inform<br>emits, nemember separate acc<br>an each senice. Plus, you<br>"session" (each time yo<br>senices) You can acce<br>in the that same session, with<br>only have to request access to NUDE<br>future, just use your myNewJersey ID<br>ount is unnecessary and will cause co             | Retype your email address<br>ail address are filled in based or<br>myNewJersey account.<br>Log On ID - please don't create<br>rect before you click the Create<br>incount and Link NJDEP Online<br>wJersey team member will con<br>address team member will con<br>able me? It lets you<br>also without having to<br>nunt IDs and passwords for<br>only have to log in once each<br>a need any one of the<br>ss any other service during<br>out having to log in again<br>P Online once, and you only ha<br>and password to log in and yo<br>nfusion for you later                                                                                                    | I smithi@dep.nj.com<br>on Step 1, but ignore them and use choice A<br>another new account.<br>e Account button<br>ie To It<br>tact you during normal business hours to he<br>why do I need myNewJersey to use NJ<br>Online? NJDEP Online is the service that<br>work with your permits myNewJersey is that<br>logs you in, or "authenticates" you, to<br>access NJDEP Online and any other servi<br>authorized to use<br>ave to link it to your myNewJersey account o<br>util be taken to your NJDEP Online informat | A instead if<br>elp. Then<br>JDEP<br>Into you<br>he system<br>be able to<br>ces you're<br>once. Each<br>ion. |
| * All items in B and<br>. I already have a<br>lease use the <u>Cont</u><br>ou'll need to start o<br>loce information:<br>What is myllewuld<br>single ID to let you<br>have a business, y<br>payments, and other<br>employee, you can<br>information, and for<br>employee, you can<br>information, and for<br>employee, you can<br>information, and for<br>employee, you can<br>information, and for<br>employee, you can<br>information, and for<br>employee, you can<br>information, and for<br>employee, you can<br>information, and for<br>employee, you can<br>information, and for<br>employee, you can<br>information, and for<br>employee, you can<br>information, and for<br>employee, you can<br>information and for<br>employee, you can<br>information and for<br>information and for<br>information and for<br>informa             | e required if you're creat<br>Use choic<br>Reve<br>a myffewJersey accou<br>act Form to tell us you<br>ver at step 1<br>ensey? It's a system the<br>access many senices<br>to can access taxes p<br>er information. If you're<br>get pension and payrol<br>many departments, ac<br>ources when you're not<br>is each time? No, you<br>se NJOEP Online in the<br>one myffeesJersey acc                                                                                                | ing a new account. Your name and em<br>you already have a<br>e C below if you can't remember your I<br>w your information and be sure it's cor<br>Create this new myNewJersey A<br>int but I can't remember what it is,<br>name and email address and a myNe<br>t uses a<br>ff you access all of your inform<br>emits,<br>member service. Plus, you<br>"service!) You can acce<br>that same session, with<br>in the to request access to NUDE<br>future, just use your myNewJersey ID<br>ount is unnecessary and will cause co                                                                                                    | Retype your email address<br>ail address are filled in based on<br>myfNewJensey account.<br>Log On ID - please don't create<br>rect before you click the Create<br>with the count and Link NJDEP Onlin<br>with the count and Link NJDEP Onlin<br>with the count and Link NJDEP Onlin<br>with the count and Link NJDEP Onlin<br>without and Link NJDEP Onlin<br>without and Link NJDEP Onlin<br>without and Link NJDEP Onlin<br>above the count of the count<br>of the count and the count of the<br>same of the count of the count<br>of the count of the count of the<br>same of the service during<br>out having to log in again<br>P Online once, and you only he<br>and password to log in and yo<br>nfusion for you later<br>Contact Us   Privacy Notice | I smithi@dep.nj.com<br>on Step 1, but ignore them and use choice A<br>another new account.<br>e Account button<br>we To It<br>tact you during normal business hours to he<br>Why do I need myNewJersey to use NJ<br>Online? NJDEP Online is the service that<br>work with your permits, myNewJersey is to<br>that logs you in, or "authenticates" you, to<br>access NJDEP Online and any other servic<br>authorized to use.                                                                                          | A instead if<br>elp. Then<br>IDEP<br>lets you<br>he system<br>be able to<br>ces you're<br>once. Each<br>ion. |
| * All items in B and<br>.1 already have a<br>lease use the <u>Conf</u><br>ou'll need to start o<br>loce information:<br>What is myNewJe<br>single D to let you<br>have a business, you<br>can business, you can<br>information, and for<br>single D to let you<br>have a business, you<br>can business, you<br>can bus | e required if you're creat<br>Use choic<br>Reve<br>an myNewJersey accou<br>act. Form to tell us you<br>ver at step 1<br>ersey? It's a system the<br>access many services<br>ou can access taxes, p<br>information. If you're<br>get pension and payro<br>many departments, ac<br>ources when you're not<br>an myNewJersey acc<br>Is each time? No, you<br>se NJDEP Online in the<br>one myNewJersey acc<br>Services A to Z   Dep<br>New Jersey, 1996-200<br>do be the New Jersey Of | ing a new account. Your name and em<br>you already have a<br>e C bellow if you can't remember your it<br>w your information and be sum it's cor<br><u>Create this new myNewJersey A</u><br>int but I can't remember what it is,<br>name and email address and a myNe<br>at uses a <u>How does myNewJersey</u><br>If you access all of your inform<br>emits, excess all of your inform<br>emits, each senice. Plus, you<br>a cach senice. Plus, you<br>is ession' (each time you<br>services) You can acce<br>that same session, with<br>only have to request access to NJDE<br>future, just use your myNewJersey ID<br>ount is unnecessary and will cause co | Retype your email address<br>all address are filled in based or<br>myfNewJersey account.<br>Log On ID - please don't create<br>rect before you click the Create<br>work of the create of the count and Link NJDEP Online<br>work of the the count of the count of the count and Link NJDEP Online<br>atom without having to<br>unit IDs and passwords for<br>only have to log in once each<br>a need any one of the<br>is any other service during<br>out having to log in again<br>P Online once, and you only he<br>and password to log in and yo<br>nfusion for you later<br>Contact Us   Privacy Notice                                                                                                    | I smithi@dep.nj.com<br>on Step 1, but ignore them and use choice A<br>another new account.<br>e Account button<br>e To It<br>tact you during normal business hours to he<br>Why do I need myNewJersey to use NJ<br>Online? NJDEP Online is the service that<br>work with your permits. myNewJersey is to<br>full the togs you in, or "authenticates" you, to<br>access NJDEP Online and any other servi<br>authorized to use<br>authorized to use.                                                                   | A instead if<br>elp. Then<br>IDEP<br>lats you<br>he system<br>be able to<br>ces you're<br>once. Each<br>ion  |

### Step 3: Use NJDEP Online

1. Enter your contact information and at least 1 contact number and click "Continue."

|                                                                                                    | Image: Image: Automatic and Amage and Amage and Amag<br>Amage and Amage and Amage and Amage and Amage and Amage and Amage and Amage and Amage and Amage and Amage and Ama<br>Amage and Amage and Amage | .do?methodwnjidep                 | 💌 🤮 🕂 🗙 Google                                       | P.                       |
|----------------------------------------------------------------------------------------------------|----------------------------------------------------------------------------------------------------|-----------------------------------|------------------------------------------------------|--------------------------|
|                                                                                                    | e Edit Yow Fgwortes Icols Help                                                                                                    |                                   |                                                      |                          |
|                                                                                                    | 🔗 👩 NOEP Online                                                                                                    |                                   | <u>A</u> • ⊡ • #                                     | - Bage - D Tgols -       |
| <form>      Automate a balance i genomene i services à la 2 i departente</form>                                                                                                    |                                                                                                    |                                   |                                                      | 1997 N                   |
| <form>          Name         Address         Address</form>                                                                                                    |                                                                                                    | A CONTRACTOR OF A CONTRACTOR OF   | 1                                                    | Skip Navaalor            |
| <form>         Optimize of the second second sec</form>                                                                                                    |                                                                                                    | es A to 2 1 departments           |                                                      | Link Providence          |
| <form>         Presents and Forms       Nash-Registered Services       Registered Services       Centrale XULL         Price       Add Contact Into       Image: Address Line 1:       Image: Address Line 2:       Address Line 3:       Image: Address Line 3:       Image: Address Line 3:<td>department of environmental protection</td><td></td><td>aldes home 1 should day 1 index by topic 1 may</td><td>njucponline</td></form>                                                                                                    | department of environmental protection                                                                                                    |                                   | aldes home 1 should day 1 index by topic 1 may       | njucponline              |
| <form>         Decements and Forming       Note Replatered Services       Generate XULE    Financial Note Replaced Services          Outcome Note Replace Note Replace provide the following information to create your RSP account       The Replace Note Note Note Note Note Note Replace provide the following information to create your RSP account       The Replace Note Note Note Note Note Note Note Not</form>                                                                                                    |                                                                                                    |                                   | strack source a second such a second solution a back | prome come i dep concor  |
| Trainer 4 1   Potent NVenJersey Persa ture: Rease provide the following information to create your RSP account   I - Stand Robrall III   2 - Add Contact III   3 - Add Contact III   4 - View Facilitizer   * First Name:   * List Name:   * List Name:   * Contact Numbers:   * List Name:   * List Name:   * List Name:   * List Name:   * List Name:   * Contact Numbers:   * List Name:   * List Name:   * List Name:   * List Name:   * List Name:   * List Name:   * List Name:   * List Name:   * List Name: <tr< td=""><td>Documents and Forms Non-Registered Services</td><td>Registered Services Gen</td><td>erate XML</td><td></td></tr<>                                                                                                    | Documents and Forms Non-Registered Services                                                                                                    | Registered Services Gen           | erate XML                                            |                          |
| Find 13 or carrently not logical in the reasonable for the reasonable for the reasonab                                                                                                    |                                                                                                    |                                   |                                                      |                          |
| Optimized Service Service Servi                                                                                                    | ersion: 4.0<br>ou are currently not logged m.                                                                                                    |                                   |                                                      |                          |
| CONTACT INFORMATION CONTACT INFORMATION CONTACT INFORMATION CONTACT INFORMATION Contact info Contact info Contact info Contact info First Name: Contact info Contact info <td>elcome MyNewJersey Portal user. Please provide the fo</td> <td>dowing information to create your</td> <td>RSP account.</td> <td>Help   Back to MVNJ</td>                                                                                                    | elcome MyNewJersey Portal user. Please provide the fo                                                                                                    | dowing information to create your | RSP account.                                         | Help   Back to MVNJ      |
| A contract from     A contract from     A contract     A contract     A cont                                                                                                    | CONTACT INFORM                                                                                                    | MATION                            |                                                      |                          |
| 3       Request<br>Cartification PIN         4 - View Facilities       • First Name:<br>• Lost Name:<br>• Lost Name:<br>• Lost Name:<br>• Lost Name:<br>• Lost Name:<br>• Confirm E-Mail:<br>• Junith@dep.nj.com<br>• Confirm E-Mail:<br>• Junith@dep.nj.com<br>• Confirm E-Mail:<br>• Junith@dep.nj.com<br>• Conganization Name:<br>• Organization Type:<br>• Confirm E-Mail:<br>• Junith@dep.nj.com<br>• Confirm E-Mail:<br>• Junith@dep.nj.com<br>• Confirm E-Mail:<br>• State:<br>• Zip:<br>• State:<br>• Zip:<br>• Zip:<br>• Zip:<br>• | 2 - Add Contact Info • This account setup                                                                                                    | process is for the new NJDEP      | Online. Please ensure that you complete the setup    | before closing your      |
| Certification PIN         4 - View Facilities         * First Name:       Infinit         * Last Name:       Smith         * Last Name:       Address Line 1:         * Last Name:       Midle snith         * Confirme - Mail:       Smith         * Confirme - Mail:       Smith         * Confirme - Mail:       Smith         * Organization Name:       Imit         * Organization Type:       Imit         * Context Numbers       City:         * Context Numbers:       The state         * Context number is required.       Ket I teast one contact numbers. Click 'Add Contact Number' to add one.         * Midle Snith       Context       Context         * Midle Snith       Context       Context         * Midle Snith       Context       Context         * Midle Snith       Context       Context         * Midle Snith       Context       Context         * Midle Snith       Context       Context         * Midle Snith       Context       Context         * Midle Snith       Context       Context         * Midle Snith       Context       Context         * Midle Snith       Context       Context         * Mi                                                                                                    | 3 - Request browser.                                                                                                    |                                   | manufacture and the second states of the             | outration million of     |
| 4 - Vuew Facilities <ul> <li>First Name:</li> <li>John</li> <li>Address Line 1:</li> <li>Address Line 2:</li> <li>Address Line 3:</li> <li>City:</li> <li>E-Mail Address:</li> <li>pmth@depnjcom</li> <li>State:</li> <li>Zip:</li> <li>Organization Name:</li> <li>Organization Name:</li> <li>Organization Type:</li> <li>State:</li> <li>Zip:</li> <li>CONTACT NUMBERS</li> <li>Note: At least one contact number is required.</li> <li>You do not have any contact numbers. Click 'Add Contact Number' to add one.</li> <li>Add Contact Number</li> <li>Continue</li> <li>Continue</li> <li>Clear</li> <li>Contact Number is required.</li> <li>State:</li> <li>State:</li></ul>                                                                                                    | Certification PIN                                                                                                    |                                   |                                                      |                          |
| Middle Initial:       Address Line 2:         * Last Name:       Smith         * Last Name:       Smith         ``Title:       City:         * E-Mail Address:       State:         ``Confirm E-Mail:       State:         ``Organization Name:       Zip:         ``Organization Type:       ````````````````````````````````````                                                                                                    | 4 - View Facilities • First Name:                                                                                                    | John                              | Address Line 1:                                      |                          |
| * Last Name:       Smith       Address Line 3:         Title:       Imith@dep.nj.com       City:         * E-Mail Address:       jmith@dep.nj.com       Zip:         Organization Name:       Imith@dep.nj.com       Zip:         Organization Type:       Imith@dep.nj.com       Zip:         Organization Type:       Imith@dep.nj.com       Zip:         Organization Type:       Imith@dep.nj.com       Zip:         Organization Type:       Imith@dep.nj.com       Zip:         Organization Type:       Imith@dep.nj.com       Zip:         Organization Type:       Imith@dep.nj.com       Zip:         Organization Type:       Imith@dep.nj.com       Zip:         Organization Type:       Imith@dep.nj.com       Zip:         Organization Type:       Imith@dep.nj.com       Continue         CONTACT NUMBERS       Model Contact Number' to add one.       Imit#@dep.nj.com         Vou do not have any contact numbers. Click 'Add Contact Number' to add one.       Continue       Cecar         partesset face 1 index.br.top: // exercment_index.br.top: // exercment_index.br.top: // exercment_index.br.top: // exercment_index.br.top: // exercment_index.br.top: // exercment_index.br.top: // exercment_index.br.top: // exercment_index.br.top: // exercment_index.br.top: // exercment_index.br.top: // exercment_index.br.top: // exercment_index.br.top: // exercment_index.br.t                                                                                                    | Middle Initial:                                                                                                    |                                   | Address Line 2:                                      |                          |
| Title: Contirm E - Mail:   * Confirm E - Mail: isnith@dep.nj.com   Organization Name: Zip:   Organization Type:   Organization Type: *   CONTACT NUMBERS Note: At least one contact number is required. You do not have any contact numbers. Click 'Add Contact Number' to add one.   Add Contact Number Continue:   centerLife: * extract_netice * least_statement * accessibility_statement * accessibility_statement * accessibili                                                                                                    | * Last Name:                                                                                                    | Smith                             | Address Line 3:                                      |                          |
| State:                                                                                                    | Title:                                                                                                    |                                   | City:                                                |                          |
|                                                                                                    | * E-Mail Address:                                                                                                    | jsmith@dep.nj.com                 | State:                                               | •                        |
| Organization Type:  Organization Type:  CONTACT NUMBERS  Note: At least one contact number is required.  You do not have any contact numbers. Click 'Add Contact Number' to add one.  Add Contact Number Continue Clear  contact for 1 edvace.notice 1 least statement 1 eccessibility.statement service nthme integel Neurines   moremand units / devalues service nthme integel Neurines   moremand units / devalues nthme integel Neurines   moremand units / devalues nthme integel Neurines   moremand units / devalues service nthme integel Neurines   moremand units / devalues nthme integel Neurines   moremand units / devalues service nthme integel Neurines   moremand units / devalues service nthme integel Neurines   moremand units / devalues service nt                                                                                                    | Contirm E-Mail:                                                                                                    | jsmith@dep nj.com                 | -                                                    |                          |
| CONTACT NUMBERS  Note: At least one contact number is required.  You do not have any contact numbers. Click 'Add Contact Number' to add one.  Add Contact Number Continue Clear  sentective   edvectment   eccentric   eccentric   eccent                                                                                                    | Organization Name:                                                                                                    |                                   |                                                      |                          |
| CONTACT NUMBERS         Note: At least one contact number is required.         You do not have any contact numbers, Click 'Add Contact Number' to add one.         Add Contact Number       Continue         Clear         sentect fler 1 actives and least statement 1 accessibility at at sentent         protinest plane (New Jenser, 1995-2003, partices)         protinest of Environmental Protection:         yourget B Date of New Jenser, 1995-2003, partices         particest 1 accessibility at a sentent of Environmental Protection:         yourget B Date of New Jenser, 1995-2003, partices         particest 2 access         attent 20 access         attent 20 access         attent 20 access         attent 20 access                                                                                                    | organization rype.                                                                                                    | 1 2                               | 2                                                    |                          |
| CONTACT NUMBERS  Note: At least one contact number is required. You do not have any contact numbers. Click 'Add Contact Number' to add one.  Add Contact Number Continue Clear  Add Contact Number Continue Clear  pertmeet rolen hams   britech hims   accessibility_statement   accessibility_statement   acce                                                                                                    |                                                                                                    |                                   |                                                      |                          |
| Note: At least one contact number is required.<br>You do not have any contact numbers. Click 'Add Contact Number' to add one.<br>Add Contact Number Continue Clear<br>contact for 1 existent Number I eccessibility statement (eccessibility statement (ecce                                                                                                    | CONTACT NUMBE                                                                                                    | RS                                |                                                      | 10                       |
| Note: At least one contact number is required.<br>You do not have any contact numbers. Click 'Add Contact Number' to add one.<br>Add Contact Number Continue Clear<br>contact.fep   advacz.notice   least.ateiement   accessibility.ateiement (<br>partment plane   buildes   index/r tools   programs/units   descaling<br>atevide minors   intras   buildes   index/r tools   programs/units   descaling<br>atevide minors   intras   buildes   index/r tools   programs/units   descaling<br>atevide minors   intras   buildes   index/r tools   programs/units   descaling<br>atevide minors   intras   buildes   index/r tools   programs/units   descaling<br>atevide minors   intras   buildes   sold   areary spot-song<br>partment of Environmental Protection<br>0, Bet ado<br>anton, NJ officay-oace.<br>att Updated June 24, ons                                                                                                    | 01                                                                                                    |                                   |                                                      | 1                        |
| You do not have any contact numbers. Click 'Add Contact Number' to add one.<br>Add Contact Number Continue Clear<br>contact.fep   arivesz.notice   least.nteisment   accessibility.statement (<br>partment rolephane   abut fep   index.ht nois   programs junts   department   accessibility.statement (<br>partment of Environmental Protection<br>opertment of Environmental Protection<br>opertment of Environment of Environmen                                                                                                    | Note: At least one cont                                                                                                    | tact number is required.          |                                                      |                          |
| Add Contact Number Continue Clear<br>partment <u>nden hims   about den   inden britonis   programs units   denosine</u><br>stevide <u>mbms   about den   inden britonis   programs units   denosine</u><br>stevide <u>mbms   dataed New Jarsey</u> , 1995-2004<br>partment of Environmental Protection<br>Query of State of New Jarsey, 1995-2004<br>saton, NJ officay-0402<br>uit Updated June 24, 2014                                                                                                    | You do not have any co                                                                                                    | intact numbers. Click 'Add Co     | ntact Number' to add one.                            |                          |
| pertment mies i about des i inden britosi i programa junite i descolling<br>atendes minute i accentatione i inden britosi i programa junite i descolling<br>atendes minute i descolling<br>projekt @ State of New Jarsey, 1995-2004<br>gartment of Environmental Protection<br>Que ato<br>anton, NJ officay-0402.                                                                                                    |                                                                                                    |                                   | Add Contact Number Con                               | dana Clear               |
| partmeet nden hene i about den i inden britenis i nonramajumits i den online<br>ateoride ultame i nitame i burineas i sovernment i services Ate2 i denatiments i search<br>pyright © State of New Jarsey, 1995-2004<br>quartement of Environmental Protection.<br>O, Bec 400<br>anton, N2 officay-0400<br>ut Updated June 24, 2014                                                                                                    |                                                                                                    |                                   | Para Comata Number                                   | Great                    |
| partment <u>ndan home i about den i index britoni i programa i units i den coline</u><br>anevide <u>niture</u> intere i <u>transmit i arcrine Atr 2 i denatiments i aerch</u><br>goright © State of New Jarrey, 1996-2004<br>gattment of Environmental Protection.<br>O, Bex 40<br>anton, N2 offeng-0400<br>ut Updated June 24, 2014                                                                                                    |                                                                                                    |                                   |                                                      |                          |
| partment nolen heme i about den i inden briten i programa junits i den coline<br>ane-cle nfinme i attane l'accentinent i accientitent i accientitent i accentitent i accentitette i<br>goright © State of New Jersey, appi-nong<br>egatiment of Environmental Protection<br>O. Ben 400<br>ante. NJ obliga ogazi<br>at Updated June 24, 2014                                                                                                    |                                                                                                    |                                   |                                                      |                          |
| spartment nden hene i about den i inden bri innin i programatumits i den mine<br>ane-ide mineme i ninemi kunines i programanti i intrines Ate 2 (denstiments i search<br>spright @ State of New Jersey, sppt-nong<br>quatiment of Environmental Protection<br>O. Bet qui<br>ante. NJ oblay equi                                                                                                    |                                                                                                    |                                   |                                                      | •                        |
| partiesen maar maar henne skoutsee (maar or most proteinen, unit) seenen in<br>newske nitmen in running (newskamment) services Atr 2 (denationents)<br>gerright Ø State of New Jersey, sppt-scog<br>gestimmen of Environmental Frederian<br>G. Ber ges<br>unter NJ obtog-segee<br>et Updated June 24, 2014                                                                                                    |                                                                                                    | CALCULATE.                        | contect.dep   privace.notice   legal.statement   acc | essibility statement (2) |
| ngoright @ State of New Jersey, 1996-2004<br>quatment of Environmental Protection<br>- O. Bez 405<br>anten. 7.7 e8623-2402<br>art Updated: June 24, 2014                                                                                                    | partment mäep home (about dep ( index 5) hons ( programs, unit<br>atswide: <u>nihame ( citizen ) buziness</u> ( <u>prvernment</u> ) <u>pervices A to 2</u> (                                                                                                    | denariments   search              |                                                      |                          |
| spartment of Environmental Protection<br>O. Bex and<br>anten. 572 e8623 expect<br>est Updated June 24, 2014                                                                                                    | porright ID State of New Jarney, 1005-2004                                                                                                    |                                   |                                                      |                          |
| ranton, 557 oBdag-ouco<br>vet Updatedi June 24, uona                                                                                                    | epartment of Environmental Protection                                                                                                    |                                   |                                                      |                          |
| ust Updated June 24, 2014                                                                                                    | ranton, NJ o8623-0402                                                                                                    |                                   |                                                      |                          |
|                                                                                                    | art Updatedi June 24, 2014                                                                                                    |                                   |                                                      |                          |

2. Request your Certification PIN by clicking "Request PIN" (you will receive this via email). You will only be required to have a Certification PIN if you plan to electronically certify a permit/application/submittal. If you do not need a Certification PIN, click "Complete Setup."

| - Chittas://www.ll.state.cl.us/DEP_RSP/Orchestrate.do                                                                          | R A H X Fronte                                                                                                    | . م                           |
|----------------------------------------------------------------------------------------------------|----------------------------------------------------------------------------------------------------|-------------------------------|
| e Edit Verse Environtes Tools Help                                                                                             |                                                                                                    | e                             |
| WDEP Online                                                                                                    | <b>6</b> • ⊡ • <b>#</b> • I                                                                                          | 👌 Bage - 🍈 Tgols - 1          |
|                                                                                                    |                                                                                                    |                               |
| nihome Luitizen Liusiassa Lewenmant Landers & Io Z. Liesartmenta                                                               | 3                                                                                                    | Skip Navigation               |
| 59 maniden                                                                                                    |                                                                                                    | njdep //                      |
| department of environmental protection                                                                                         | njdep home I about dep I index by topic I program                                                                    | sunits I deponline            |
|                                                                                                    |                                                                                                    |                               |
| Documents and Forms V Non-Registered Services V Registered Services V G                                                        | enerate XML                                                                                                    | 1                             |
| version: 4.6                                                                                                    |                                                                                                    |                               |
| You are currently not logged in.<br>Welcome MyNewJersey Portal user. Please provide the following information to create vo     | ur RSP account. He                                                                                                   | op   Back to MVNJ             |
| REQUEST CERTIFICATION PIN                                                                                                    |                                                                                                    | 1                             |
| 1 - Existing Portal ID<br>Note: The Cestification DNI is used for his 1 and US                                                 | a UST Braggam Water Oueling Water Supply aCRTV                                                                       | Palazza and                   |
| 2 - Add Contact Info<br>Pollution Prevention Report (RPPR) and Stewardship                                                     | b)Self Audit/SRP CEA Monitoring submissions ONLY. In                                                                 | order to                      |
| Certification PIN electronically certify a permit/application/submittal<br>password (all other programs are required to use yo | , you must have a Certification PIN which is different to<br>our PIN/password you use to log into the portal). If yo | from your<br>ou choose not to |
| 4 - View Facilities request a PIN, you will NOT be able to electronical<br>applications have an option to certify via paper.   | y submit applications for the aforementioned services.                                                               | . Land Use                    |
| A station the Manual Aller is a state of the                                                                                   | And the second day                                                                                                   |                               |
| On clicking the kequest PIN button a certification                                                                             | PIN will be emailed to you.                                                                                          |                               |
|                                                                                                    | Request PIN Cor                                                                                                    | mplete Setup                  |
|                                                                                                    |                                                                                                    |                               |
|                                                                                                    |                                                                                                    |                               |
|                                                                                                    |                                                                                                    |                               |
|                                                                                                    | contact dep 1 privacy notice 1 legal statement 1 accessib                                                            | ility statement (3) -         |
| lepartment: nidep.home   about.dep   index.bv topic   programs/units   dep.online                                              |                                                                                                    |                               |
| natevoides <u>uthome</u> i <u>conzen</u> i <u>business</u> i <u>anvernment i pervices A to 2</u> i <u>departments</u> i pearch |                                                                                                    |                               |
| Cepyright 🛙 State of New Jersey, 1996-2004.                                                                                    |                                                                                                    |                               |

**Note:** Upon requesting your Certification PIN and clicking "Continue" on the confirmation screen, your setup will be complete.

3. Under the Water Supply heading, select the Water Diversion, Water Utilization and Monitoring Service to add it to your workspace by clicking the checkbox next to Water Diversion, Water Utilization and Monitoring Results Submittal., then click 'OK'.

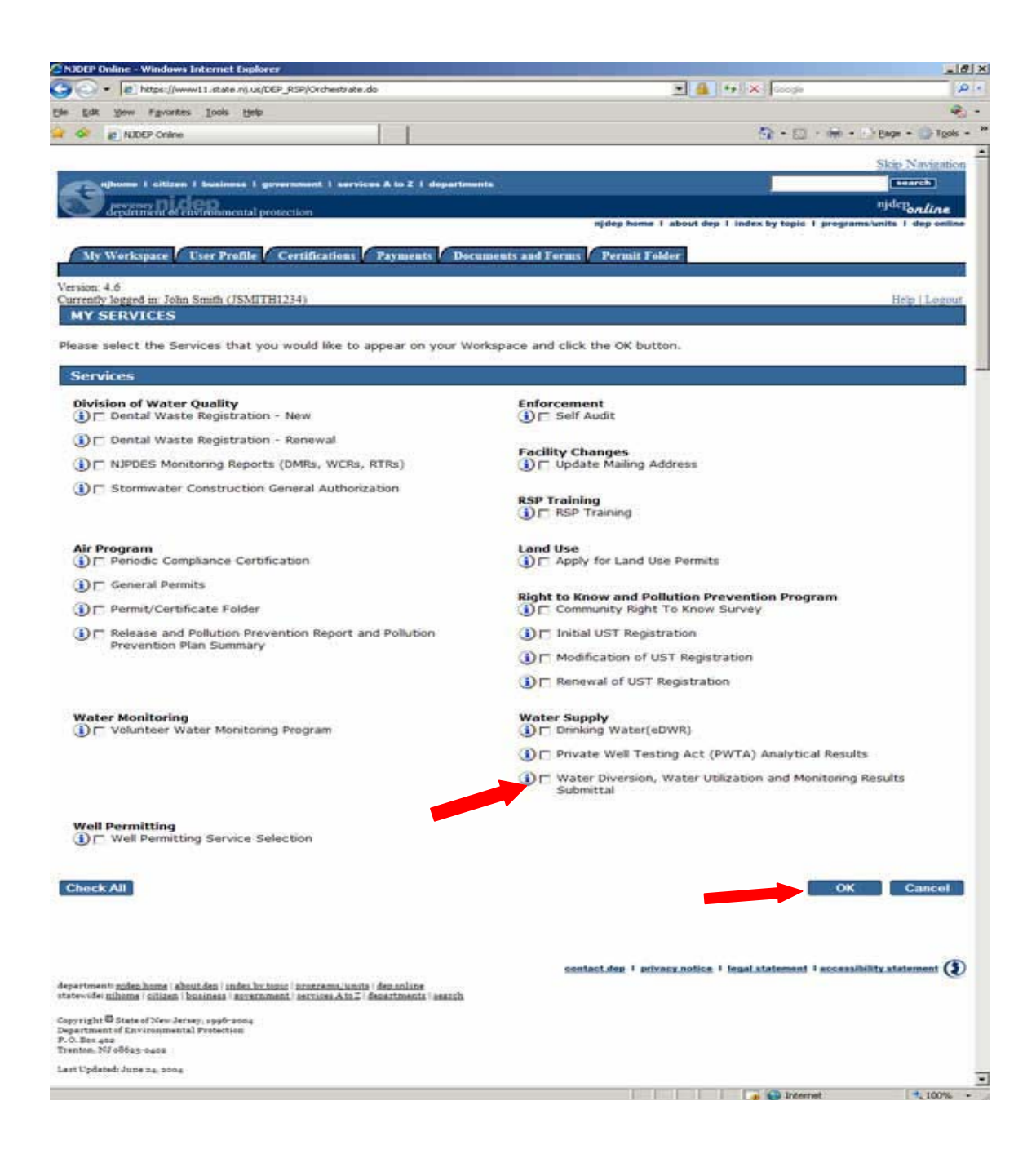

| 🖉 NJDEP Online - Windows Internet Explorer                                                                                             |                                                                          |                                                              |                                                              |                                |
|----------------------------------------------------------------------------------------------------|--------------------------------------------------------------------------|--------------------------------------------------------------|--------------------------------------------------------------|--------------------------------|
| COO - Inttps://www11.state.nj.us/DEP_RSP/Orch                                                                                          | iestrate.do                                                              | × 4                                                          | Google                                                       | <b>P</b> •                     |
| File Edit View Favorites Tools Help                                                                                                    |                                                                          |                                                              |                                                              |                                |
| Google                                                                                                    | Search • 🕂 🧔 • 🌑 🕂                                                       | 🔊 • 🗆 🔂 Bookmar                                              | ks• 🆓 Check • »                                              | 🖏 🔹 🔵 Sign In 🔹                |
| 🚖 🚓 NJDEP Online                                                                                                    |                                                                          | -                                                            | • 🔊 - 🖶 • 🖻                                                  | Page 🔻 🌍 Tools 👻 🎽             |
| PROGRAM LIST FOR SERVICES                                                                                                    |                                                                          |                                                              |                                                              | <u>^</u>                       |
| You have selected some services that required will need to add at least one facility from a times, you must add one or more facilities | uire facilities to be in<br>one of the following<br>to your profile prio | ncluded in your pr<br>listed programs.<br>r to accessing tha | ofile. For each serv<br>If a service is listed<br>t service. | rice listed, you<br>1 multiple |
| Service Description                                                                                                    |                                                                          | Program                                                      |                                                              |                                |
| Water Diversion, Water Utilization and Monitoring Resu                                                                                 | lts Submittal                                                            | Water Supply                                                 |                                                              |                                |
| Clicking a column title will sort the table by that colum                                                                              | n.                                                                       |                                                              |                                                              |                                |
|                                                                                                    |                                                                          |                                                              |                                                              |                                |
| My Facilities                                                                                                    |                                                                          |                                                              |                                                              |                                |
|                                                                                                    |                                                                          |                                                              |                                                              |                                |
|                                                                                                    |                                                                          |                                                              |                                                              |                                |
| Note: You may add facilities by clicking the                                                                                           | ne "Add Facilities" b                                                    | utton below.                                                 |                                                              |                                |
| You do not have any facilities in your profi<br>My Workspace screen.                                                                   | le. You may add fac                                                      | ilities by selecting                                         | ) the Add Facility b                                         | utton on the                   |
|                                                                                                    |                                                                          |                                                              |                                                              | Add Facilities                 |
| Click the "Add Facilities" button to add fac                                                                                           | cilities to your profile                                                 | e. Click the "Done                                           | " button when you                                            | are finished                   |
| Done                                                                                                    |                                                                          |                                                              | 🐻 😜 Internet                                                 | € 100% · .;                    |
| 🦺 start 🖉 😨 🗞 Novel 👰 NJEMS                                                                                                    | 😵 New J 🛛 🏭 Quer                                                         | 🔛 Highla 🗟 N                                                 | 1ail F 🧭 NJDE                                                | S 🔍 🐻 8:45 AM                  |

4. Click 'Add Facilities'. Add your facility to your account by selecting Water Supply in the DEP Program Field, and entering the Facility ID from the attached letter and click 'Search'. Check your facility and click 'Add Selected Facility'. Click 'Complete Setup', then Click 'Done'.

Search for your facility either by Facility ID or Facility Name, Scroll down to Water Supply under Select NJDEP Program, and Click the **Search** button as shown below.

| 🚰 NJDEP Onlin                       | e - Microsoft           | Internet Explorer                                                                                                    |                                                                                          |                                                                                       |                            |                                                                                     |                     |
|-------------------------------------|-------------------------|----------------------------------------------------------------------------------------------------|------------------------------------------------------------------------------------------|---------------------------------------------------------------------------------------|----------------------------|-------------------------------------------------------------------------------------|---------------------|
| File Edit View                      | Favorites T             | ools Help                                                                                                    |                                                                                          | 10.00                                                                                 |                            |                                                                                     |                     |
| 🌀 Back 🔹 🧯                          | > 💌 🖪                   | 🔰 🏠 🔎 Search   👷                                                                                                    | Favorites 🚱 🔗 -                                                                          | 📚 🔲 - 🗖 🛍                                                                             |                            |                                                                                     |                     |
| Address 🔊 https                     | ://www11-stg.sta        | ite.nj.us/DEP_RSP/Orchestrate                                                                                                    | .do                                                                                      |                                                                                       |                            | 💌 🛃 Go                                                                              | Links »             |
| njhome<br>newje<br>depat            | rscy<br>tment of enviro | siness I government I ser                                                                                                    | vices A to Z I departmen                                                                 | njdep t                                                                               | nome I about dep I index b | Skip Navig<br>search<br>njdep <sub>onlin</sub><br>y topic I programs/units I dep or | ation<br>e<br>nline |
| My Work                             | space / Use             | Profile Certifications                                                                                                    | Payments / Docu                                                                          | ments and Forms / Pern                                                                | nit Folder                 |                                                                                     | _                   |
| Version: 4.0<br>Currently logged in | a:                      | FACILITY SEAR                                                                                                    | сн                                                                                       |                                                                                       |                            | Help   Lo                                                                           | ogout               |
| 2 - Select                          | Facilities              | <ul> <li>Pick the search you</li> <li> <ul> <li>Retrieve only thos</li> <li>Retrieve the sites</li> <li>Retrieve NJPDES F</li> </ul> </li> </ul> | want to perform:<br>le facilities that matc<br>and all of the site's f<br>Permit Numbers | h the search criteria<br>facilities that match the                                    | search criteria            |                                                                                     |                     |
|                                     |                         | (Optional) Select NJ                                                                                                    | DEP Program:                                                                             | ir                                                                                    |                            |                                                                                     |                     |
|                                     |                         | Enter either a *Faci                                                                                                    | lity ID or a Facility D                                                                  | PCC                                                                                   |                            |                                                                                     |                     |
|                                     |                         | Facility ID:<br>Facility Name:                                                                                                    |                                                                                          | azardous Waste<br>and Use<br>esticides<br>adiation                                    |                            |                                                                                     |                     |
|                                     |                         | * For NJPDES Facilitie                                                                                                    | s Use The NJPDES Si<br>Si<br>W<br>W                                                      | ight To Know<br>ite Remediation<br>olid Waste<br>CPA<br>/ater Quality<br>/ater Supply |                            | Search Cance                                                                        | 2                   |
| <b>E</b>                            |                         |                                                                                                    |                                                                                          |                                                                                       |                            | 🔒 🥥 Internet                                                                        |                     |
| 🛃 start 🔰                           | 👄 🕑 🕒                   | 🚱 Novell GroupWise                                                                                                    |                                                                                          | New Jersey Environ                                                                    | NJDEP Online - Micr        | 🖳 Screen shots HELP 🔇 🔇 1                                                           | 1:20 AM             |

Use the Water Allocation Program Interest ID from a Water Diversion Form, or the PWSID if you have a Water Utilization Form to enter. Click **Search**.

Once your facility is shown in the search results, check the box to the left of the Facility name, and click Add Selected Facilities as shown below.

|                                                                                                    | internet Explorer                                                    |                                                    |                                             |                              |                              |                    |                   |               |
|----------------------------------------------------------------------------------------------------|----------------------------------------------------------------------|----------------------------------------------------|---------------------------------------------|------------------------------|------------------------------|--------------------|-------------------|---------------|
| - 🔷 https://www11                                                                                    | .state.nj.us/DEP_RSP/Orche                                           | estrate.do                                         |                                             | × 🔒                          | 5 X                          | Google             |                   | P -           |
| e Edit View Favorites To                                                                             | ols Help                                                             |                                                    |                                             |                              |                              |                    |                   |               |
| oogle                                                                                                | ✓ 3                                                                  | Search 🕶 🧔 🔹 🌔                                     | € - 😵 🚽 🧕                                   | 🖙 😭 Bookmark                 | s* 🌮 Cheo                    | :k • »             | Ľ                 | 🔹 🔵 Sign In • |
| 🕻 🚓 NJDEP Online                                                                                     |                                                                      |                                                    |                                             | 6                            | •                            | 🖶 • 🕞              | Page 🔻            | 🌍 Tools 🔻 👌   |
|                                                                                                    |                                                                      |                                                    |                                             |                              |                              |                    | <u>Skip Na</u>    | avigation     |
| njhome I citizen I busines                                                                           | s I government I services A to                                       | oZI departments                                    |                                             |                              |                              |                    |                   | search        |
| newjersey <b>nicep</b><br>department of environmen                                                   | tal protection                                                       |                                                    |                                             |                              |                              |                    | njde              | Ponline       |
|                                                                                                    |                                                                      |                                                    | nj                                          | dep home I about d           | lep I index by               | /topic   prog      | ams/units         | I dep online  |
| ersion: 4.0<br>urrently logged in: Carolyn                                                           |                                                                      |                                                    |                                             |                              |                              |                    |                   |               |
| 1 - Add Contact Info<br>2 - Request<br>Certification PIN                                             | Facility Name                                                        | ES<br>Facility ID                                  | Program                                     | Access Type                  | Change<br>Access             | Manage<br>Security | Help<br>View      | Remove        |
| <ol> <li>Add Contact Info</li> <li>Request<br/>Certification PIN</li> <li>View Facilities</li> </ol> | Facility Name                                                        | ES<br>Facility ID<br>2006P                         | Program<br>Water Supply                     | Access Type                  | Change<br>Access             | Manage<br>Security | Help<br>View      | Remove        |
| <ol> <li>Add Contact Info</li> <li>Request<br/>Certification PIN</li> <li>View Facilities</li> </ol> | Facility Name<br>PEQUEST FISH<br>HATCHERY<br>Clicking a column title | Facility ID<br>2006P<br>e will sort the table      | Program<br>Water Supply<br>le by that colum | Access Type<br>General<br>n. | Change<br>Access             | Manage<br>Security | Help<br>View      | Remove        |
| <ol> <li>Add Contact Info</li> <li>Request<br/>Certification PIN</li> <li>View Facilities</li> </ol> | Facility Name<br>PEQUEST FISH<br>HATCHERY<br>Clicking a column title | Facility ID<br>2006P<br>e will sort the tabl       | Program<br>Water Supply<br>le by that colum | Access Type<br>General<br>n. | Change<br>Access             | Manage<br>Security | Help<br>View      | Remove        |
| <ol> <li>Add Contact Info</li> <li>Request<br/>Certification PIN</li> <li>View Facilities</li> </ol> | Facility Name<br>PEQUEST FISH<br>HATCHERY<br>Clicking a column title | ES<br>Facility ID<br>2006P<br>e will sort the tabl | Program<br>Water Supply<br>le by that colum | Access Type<br>General<br>n. | Change<br>Access             | Manage<br>Security | Help<br>View      | Remove        |
| <ol> <li>Add Contact Info</li> <li>Request<br/>Certification PIN</li> <li>View Facilities</li> </ol> | Facility Name<br>PEQUEST FISH<br>HATCHERY<br>Clicking a column title | ES<br>Facility ID<br>2006P<br>e will sort the tabl | Program<br>Water Supply<br>le by that colum | Access Type<br>General<br>n. | Change<br>Access<br>&        | Manage<br>Security | Help<br>View<br>© | Remove        |
| <ol> <li>Add Contact Info</li> <li>Request<br/>Certification PIN</li> <li>View Facilities</li> </ol> | Facility Name PEQUEST FISH HATCHERY Clicking a column title          | Facility ID<br>2006P<br>e will sort the tabl       | Program<br>Water Supply<br>le by that colum | Access Type<br>General<br>n. | Change<br>Access<br>&<br>Add | Manage<br>Security | Help<br>View<br>© | Remove        |
| <ol> <li>Add Contact Info</li> <li>Request<br/>Certification PIN</li> <li>View Facilities</li> </ol> | Facility Name PEQUEST FISH HATCHERY Clicking a column title          | ES<br>Facility ID<br>2006P<br>e will sort the tabl | Program<br>Water Supply<br>le by that colum | Access Type<br>General<br>n. | Change<br>Access<br>&<br>Add | Manage<br>Security | Help<br>View<br>© | Remove        |

Your facility will now appear in your Workspace under the heading My Facilities/Program Interests as shown below.

| File Edit View Favorites To                                                                                                    | ools Help                                                                                                    |                                                            |                        |                  |                    |                         |
|----------------------------------------------------------------------------------------------------|----------------------------------------------------------------------------------------------------|------------------------------------------------------------|------------------------|------------------|--------------------|-------------------------|
| 🌀 Back 🔻 🕥 🕤 💌 💈                                                                                                    | 🖌 🏑 🔎 Search 🛛 🤸 Fa                                                                                                    | vorites 🕢 🔗 🍛                                              | 🔲 🔹 🛄 籠                |                  |                    |                         |
| Address 🛃 https://www11-stg.stat                                                                                                    | te.nj.us/DEP_RSP/Orchestrate.do                                                                                                    |                                                            |                        |                  |                    | *                       |
| Compartment of environ                                                                                                    | nmental protection                                                                                                    |                                                            | niden br               | me Labout den L  | index by topic 1 a | rograms/uni             |
|                                                                                                    |                                                                                                    |                                                            |                        |                  |                    |                         |
| My Workspace Use                                                                                                    | er Profile 🖊 Certifications                                                                                                    | Payments Docum                                             | ents and Forms 🖉 Per   | mit Folder       |                    |                         |
| Version: 4.0                                                                                                    |                                                                                                    |                                                            |                        |                  |                    |                         |
| Currently logged in:                                                                                                    |                                                                                                    |                                                            |                        |                  |                    |                         |
| MY WORKSPACE                                                                                                    |                                                                                                    |                                                            |                        |                  |                    |                         |
|                                                                                                    |                                                                                                    |                                                            |                        |                  |                    |                         |
| Service Selection                                                                                                    |                                                                                                    |                                                            |                        |                  |                    |                         |
|                                                                                                    |                                                                                                    |                                                            |                        |                  |                    |                         |
| You do not have access to                                                                                                    | o any services.                                                                                                    |                                                            |                        | _                |                    | 0.0                     |
| You do not have access to                                                                                                    | o any services.                                                                                                    |                                                            |                        | _                |                    | Configu                 |
| You do not have access to<br>My Facilities/Program                                                                                                    | o any services.<br>m Interests                                                                                                    |                                                            |                        | _                |                    | Configur                |
| You do not have access to<br>My Facilities/Program<br>Note: You may add faciliti                                                                                                    | o any services.<br>m Interests<br>ies by clicking the "Add F                                                                         | -acilities" button below                                   |                        |                  |                    | Configu                 |
| You do not have access t<br>My Facilities/Program<br>Note: You may add faciliti<br>Facility Name                                                                                                    | o any services.<br><b>m Interests</b><br>ies by clicking the "Add F<br><b>Facility 1D</b>                                            | Facilities" button below<br>Program                        | Access Type            | Change           | Manage             | Configu                 |
| You do not have access to<br>My Facilities/Program<br>Note: You may add faciliti<br>Facility Name<br>GATEWAY NATIONAL REC ARE                                                                                  | o any services.<br><b>m Interests</b><br>ies by clicking the "Add F<br><b>Facility ID</b><br>EA-                                     | Facilities" button below<br>Program                        | Access Type            | Change<br>Access | Manage<br>Security | Configu<br>View         |
| You do not have access to<br>My Facilities/Program<br>Note: You may add faciliti<br>Facility Name<br>GATEWAY NATIONAL REC ARE<br>NPS                                                                           | o any services.<br><b>m Interests</b><br>ies by clicking the "Add F<br><b>Facility ID</b><br>EA-<br>5380                             | Facilities" button below<br><b>Program</b><br>Water Supply | Access Type<br>General | Change<br>Access | Manage<br>Security | Configur<br>View        |
| You do not have access to<br>My Facilities/Program<br>Note: You may add faciliti<br>Facility Name<br>GATEWAY NATIONAL REC ARE<br>NPS<br>Citcking a column title will sort<br>Citcking a column title will sort | o any services.<br><b>m Interests</b><br>ies by clicking the "Add F<br><b>Facility 1D</b><br>EA- 5380<br>t the table by that column. | Facilities" button below<br>Program<br>Water Supply        | Access Type<br>General | Change<br>Access | Manage<br>Security | Configu<br>View         |
| You do not have access to<br>My Facilities/Program<br>Note: You may add faciliti<br>Facility Name<br>GATEWAY NATIONAL REC ARE<br>NPS<br>Clicking a column title will sort                                      | o any services.<br><b>m Interests</b><br>ies by clicking the "Add F<br><b>Facility ID</b><br>EA- 5380<br>t the table by that column. | Facilities" button below<br><b>Program</b><br>Water Supply | Access Type<br>General | Change<br>Access | Manage<br>Security | Configur<br>View        |
| You do not have access to<br>My Facilities/Program<br>Note: You may add faciliti<br>Facility Name<br>GATEWAY NATIONAL REC ARE<br>NPS<br>Clicking a column title will sort                                      | o any services.<br><b>m Interests</b><br>ies by clicking the "Add F<br><b>Facility ID</b><br>EA- 5380<br>t the table by that column. | "acilities" button below<br><b>Program</b><br>Water Supply | Access Type<br>General | Ehange<br>Access | Manage<br>Security | View<br>View            |
| You do not have access to<br>My Facilities/Program<br>Note: You may add faciliti<br>Facility Name<br>OATE WAY NATIONAL REC ARE<br>NPS<br>Clicking a column title will sort                                     | o any services.<br><b>m Interests</b><br>ies by clicking the "Add F<br><b>Facility ID</b><br>EA- 5380<br>t the table by that column. | Facilities" button below<br><b>Program</b><br>Water Supply | Access Type<br>General | Change<br>Access | Manage<br>Security | Configur<br>View<br>Add |

Click **View** as shown below to view facility Information. The Facility Information includes the following information as entered in the Department database: Facility ID (Program Interest ID), Location of the Activity, and mailing address. Please note this address is also the

mailing address for all correspondence related to the activity. Please verify this information, making any necessary changes by filling out form BWA-009, which can be found at: <u>http://www.nj.gov/dep/watersupply/bwa-009.pdf</u> and submit by mail to the address on the form, or by submitting to Bureau of Water Allocation & Well Permitting, Mail Code 401-04Q, P.O. Box 420, Trenton, NJ 08625-0420.

| NJDEP Online - Micros                  | oft Internet Explorer            |                        |                       |                            |                           |                       |                  | - 7 🗙      |
|----------------------------------------|----------------------------------|------------------------|-----------------------|----------------------------|---------------------------|-----------------------|------------------|------------|
| File Edit View Favorites               | Tools Help                       |                        |                       | - <b>- 44</b>              |                           |                       |                  | <b>4</b> 5 |
| Address Abtre: //www.11-ct             | ctate pilus/DEP_BSP/Ord          | actrate do?initiate=tr | 😂 🔽 🖌 🥪 🛛             |                            |                           |                       |                  | a Links »  |
| MY WORKSPACE                           |                                  | lescrace.do:midace=c   | dedorchestration10-ct | sie-wonspace               |                           |                       |                  |            |
|                                        |                                  |                        |                       |                            |                           |                       |                  |            |
| Service Selection                      |                                  |                        |                       |                            |                           |                       |                  | ۲          |
| Note: Access to this a                 | lectronic convice co             | laction and subr       | aittal area is gran   | tod by colocting for       | ilition using the us      | or profile. Som       | o convisos or    |            |
| accessible without sel                 | ecting facilities as sl          | nown below.            | iittai area is grai   | ned by selecting fac       | intes using the <u>us</u> | <u>er prome</u> , son | ie services ar   | -          |
| Water Supply                           |                                  |                        |                       |                            |                           |                       |                  |            |
| Water Diversion, Wa                    | iter Utilization and N           | Ionitoring Result      | <u>s Submittal</u>    |                            |                           |                       |                  |            |
|                                        |                                  |                        |                       |                            |                           |                       | Configure S      | ervices    |
|                                        |                                  |                        |                       |                            |                           |                       |                  |            |
| My Facilities/Prog                     | ram Interests                    |                        |                       |                            |                           |                       |                  | ۲          |
| Note: You may add fa                   | cilities by clicking th          | e "Add Eacilities      | " buttop below        |                            |                           |                       |                  |            |
| Note. Fou may add ta                   | clinties by clicking th          | e Add Facilities       | button below.         |                            |                           |                       |                  | _          |
| Facility Name                          | Facilit                          | y ID                   | Program               | Access Type                | Change Access             | Manage<br>Security    | View             | Remove     |
| NPS<br>Clicking a column title wil     | sort the table by that           | o                      | Water Supply          | General                    | <i>\$</i>                 |                       | <i>~</i>         | <u></u>    |
|                                        |                                  |                        |                       |                            |                           |                       | Add E            | acilitias  |
|                                        |                                  |                        |                       |                            |                           |                       | Additio          | Icinites   |
| <                                      |                                  |                        |                       |                            |                           |                       |                  | ~          |
| 6                                      |                                  | Trans                  | Trans                 |                            |                           |                       | 👌 🥩 Internet     |            |
| 🦺 start 🔰 😂 🙆 (                        | 🕒 🛛 😵 Novell Group               | NJEMS                  | New Jersey            | E 🛃 NJDEP Online           | 📄 2 Windows               | . 👻 🖳 Prepar          | ing Qu 🔇         | 🖇 9:24 AM  |
| A NIDER Online Microry                 | oft Internet Explorer            |                        |                       |                            |                           |                       |                  |            |
| File Edit View Favorites               | Tools Help                       |                        |                       |                            |                           |                       |                  |            |
| 🕝 Back 👻 🕥 🕤 💌                         | 🗟 🏠 🔎 Search                     | n 🥎 Favorites 📢        | છ 🗟 • 🎍 🛛             | w • 🔜 🛍                    |                           |                       |                  |            |
| Address 🔊 https://www11-st             | g.state.nj.us/DEP_RSP/Orch       | nestrate.do?orchestra  | ionId=Core-Workspace  | s&Core-RegulatedEntity-Det | ails=undefined&regulated  | d_entity_id=230128    | SbtnActi 💙 🛃 🤇   | io Links » |
|                                        |                                  |                        |                       |                            |                           |                       | <u>Skip Na</u>   | vigation   |
| njhome i citizen                       | Dusiness I governmen             | it I services A to Z   | I departments         |                            |                           |                       | njdep            |            |
| department of en                       | vironmental protection           |                        |                       | njdep hon                  | ne I about dep I inde     | x by topic   pro      | grams/units I de | ep online  |
| My Workspace                           | lser Profile 🧹 Certifi           | cations / Payme        | nts Documents         | and Forms / Permit         | Folder                    |                       |                  |            |
| Facility Details Char<br>Version: 4.0  | ige Access Type                  |                        |                       | 5380                       |                           |                       |                  |            |
| Currently logged in:<br>FACILITY INFOR | RMATION                          |                        | GATEWAY NA            | TIONAL REC AREA-NI         | PS                        |                       | Help             | Logout     |
| -                                      |                                  |                        |                       |                            |                           |                       |                  |            |
| This is the guidance                   | text for the facility i          | nformation scree       | en.                   |                            |                           |                       |                  |            |
| Facility ID:<br>Facility Name          | 5380<br>GATEWAY NATION           | AL REC AREA-NI         | s                     |                            |                           |                       |                  |            |
| County:                                | Monmouth                         |                        |                       |                            |                           |                       |                  |            |
| Facility Location:                     | ATLANTIC DR<br>Fort Hancock , NJ | 07732                  |                       |                            |                           |                       |                  |            |
| Mailing Address:                       | PO BOX 530                       |                        |                       |                            |                           |                       |                  |            |
|                                        | ⊢ort Hancock , NJ                | 07732                  |                       |                            |                           |                       |                  |            |
|                                        |                                  |                        |                       |                            |                           |                       | Be               | turn       |
|                                        |                                  |                        |                       |                            |                           |                       |                  |            |
|                                        |                                  |                        |                       |                            |                           |                       |                  | ~          |
| 🕘 Done                                 | Novell Group                     | O NJEMS                | New Jersey            | E NIDEP Online             | Ca z Windows              | - 🕬 î Prepari         | 🕽 🥩 Internet     | 9:27 AM    |

Click **Return** to return to My Workspace.

**Note:** After completing these steps, you will be able to access NJDEP Online at any time by visiting 'http://www.njdeponline.com' and clicking "Log in to NJDEP Online" within

the blue box at the top right of the screen. NJDEP Online can also be accessed by logging into myNewJersey at 'http://www.nj.gov' and clicking the 'Login' link near the top of the screen.

If you need further assistance, please contact us at the link labeled 'Address your comments and suggestions to us' at the bottom of http://www.njdeponline.com.

If you are ready to enter monitoring results skip to <u>Enter Monitoring Results</u> on Page 19.

## Log into Account

To begin entering monitoring results, sign on to NJDEP Online by navigating to <u>http://www.nj.gov/dep/online/</u> Click the Login here button as shown below

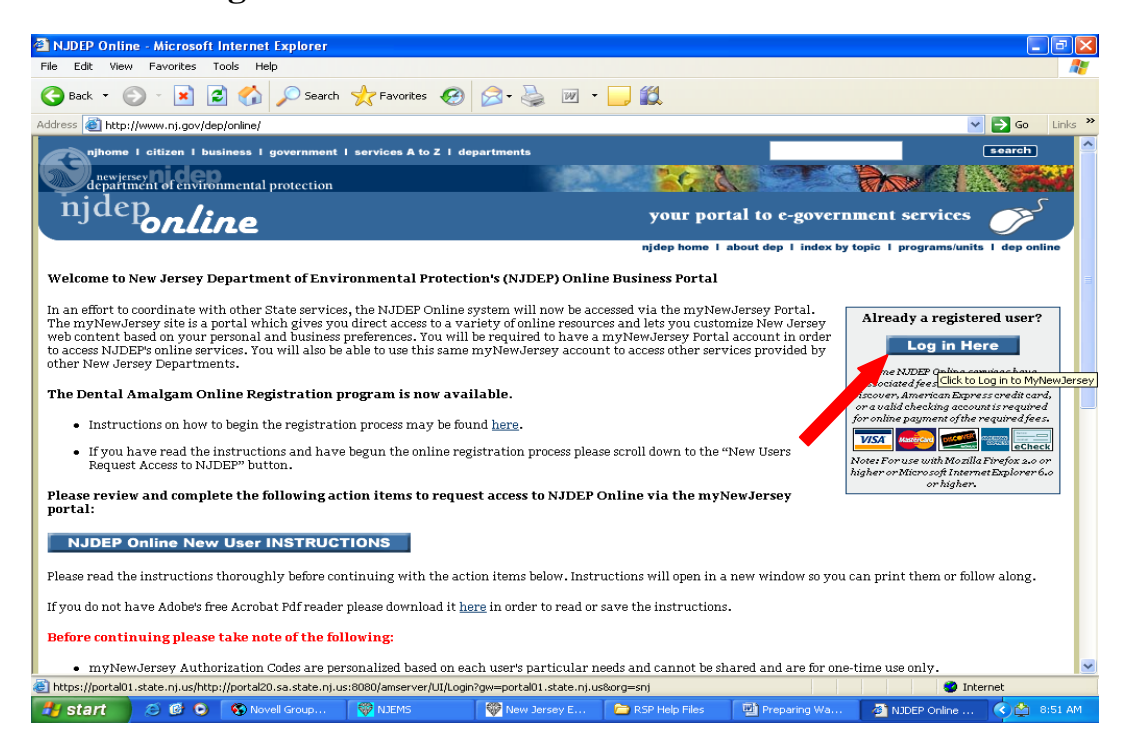

| Log On To myNewJersey - Windows Int | ernet Explorer                                     |                                       |                                  |
|-------------------------------------|----------------------------------------------------|---------------------------------------|----------------------------------|
| C                                   | p://portal20.sa.state.nj.us:8080/amserver/UI/Login | ?gw=portal01.state.nj.us&org=sn 💌 🔒 😽 | X Google                         |
| File Edit View Favorites Tools Help |                                                    |                                       |                                  |
| 🚖 🕸 🌈 Log On To myNewJersey         |                                                    | 🙆 •                                   | 🔝 🝸 🖶 🝷 🕞 Page 👻 🏠 Tools 👻 🔞 🐔 👯 |
| Mynewjersey                         |                                                    |                                       | New Jersey Home Page             |
|                                     | Log On to My                                       | New Jersey                            |                                  |
|                                     | Log On ID:                                         |                                       |                                  |
|                                     | Password:                                          |                                       |                                  |
|                                     | Log                                                | On                                    |                                  |
|                                     | Sign Up to Becc                                    | me a Member                           |                                  |
|                                     | Forgot your                                        | password?                             |                                  |
|                                     | Hel                                                | 2                                     |                                  |
|                                     |                                                    |                                       |                                  |
|                                     |                                                    |                                       |                                  |
|                                     |                                                    |                                       |                                  |
| Done                                |                                                    |                                       | 😜 Internet 🔍 100% 👻 🛒            |
| 🦺 start 👘 🙆 🖉 🔾 🔌 🛅 3 Wind          | low 🔹 🚳 Novell Grou 🦃 NJEMS                        | 💱 New Jersey 📴 2 Microsof             | 🔹 🌈 Log On To 🛛 😰 🔇 🌑 🏠 2:57 PM  |

Enter your MyNewJersey Logon Id and password, Click Log On.

| C State of Nev                                                                                                    | v Jersey - Window                                                                           | vs Internet Explore                 | r                      |                                                                                                    |                       |                           |                                                                              |                                                                    | ×          |
|----------------------------------------------------------------------------------------------------|---------------------------------------------------------------------------------------------|-------------------------------------|------------------------|----------------------------------------------------------------------------------------------------|-----------------------|---------------------------|------------------------------------------------------------------------------|--------------------------------------------------------------------|------------|
| <b>3</b> - <b>3</b>                                                                                                    | ) https://portal01.sta                                                                      | te.nj.us/http://portal20            | .sa.state.nj.us:8080/p | ortal/dt                                                                                                    |                       | 💌 🔒 🐓                     | Google                                                                       |                                                                    | <b>P</b> - |
| File Edit View                                                                                                    | v Favorites Tools                                                                           | Help                                |                        |                                                                                                    |                       |                           |                                                                              |                                                                    |            |
| 🚖 🕸 🌈 s                                                                                                    | tate of New Jersey                                                                          |                                     |                        |                                                                                                    |                       | <u>.</u>                  | • 🔊 🖷 • 🖻                                                                    | 🏱 Page 👻 🌍 Tools 👻                                                 | @• 🛍       |
| Welcome                                                                                                    | THE OFFICIAL WEB STATE                                                                      | TE FOR<br>OF NEW JE<br>myllewJersey | RSEY                   | logout   change pri                                                                                                    | file   enter authori; | Serv<br>zation code   cho | rices A to Z I Depar                                                         | tments/Agencies   F<br>content   <u>Jayout</u>   <u>h</u>          |            |
| If you own a<br>in dealing<br><u>Sign up</u>                                                                                                    | i business dervices<br>is with New Jersey<br>government,<br>for Premier E-Busin<br>Services | sent one<br>state                   | Travel Guide           | e<br>  <u>Travel &amp; Tourism</u>                                                                                                    | dome   Add an Eve     | int                       | myNJ.earthWa<br><u>View NWS v</u><br>Air Quality: <u>Ce</u><br>Current: Good | itch<br>weather for: 08625<br>ntral Delaware Vall<br>Forecast: n/a |            |
| DEP Apps<br>DEPOnline S<br>Server Server Se | Contery<br>Bachance                                                                         |                                     |                        |                                                                                                    |                       |                           |                                                                              |                                                                    |            |
| The Mega Mi<br>Friday, 03/2<br>\$ 16 million                                                                                                    | illions Jackpot for<br>20/2009                                                              |                                     |                        |                                                                                                    |                       |                           |                                                                              |                                                                    |            |
| Pick 6 Lotto<br>Monday, 03,<br>\$ 9.7 million                                                                                                    | Jackpot for<br>/23/2009                                                                     |                                     |                        |                                                                                                    |                       |                           |                                                                              |                                                                    |            |
| Jersey Cash<br>Friday, 03/2<br>\$ 420,000                                                                                                    | 5 Jackpot for<br>20/2009                                                                    |                                     |                        |                                                                                                    |                       |                           |                                                                              |                                                                    |            |
| javascript:secureJu                                                                                                    | ump('https://www11.st                                                                       | ate.nj.us/DEP_RSP/Auth              | henticate.do?method=r  | njdep',0,1,0)                                                                                                    |                       |                           | 😜 Internet                                                                   | ٩ 10                                                               | 0% • .;;   |
| 🦺 start                                                                                                    | 1 🖉 🖉 🗿 👋                                                                                   | 🗀 3 Window 👻                        | 🚱 Novell Grou          | Senter Senter Se | 😵 New Jersey          | 2 Microsof                | State of Ne.                                                                 | 🛛 🖾 📀 🖄                                                            | 3:02 PM    |

Click 'DEP Online Services' on the left side of the screen.

Later, you can add additional services by clicking 'My Workspace' and the ''Configure Services' button.

Note: You may have added Services and/or Facilities during Account set up. If your facility is displayed, skip the next step.

# Add Facility

To add additional facilities to your workspace, Scroll down to My Facilities/Program Interests as shown below, and click the Add Facilities button.

| ie Git Vew Pevortes Tools Help   Back + O + Revortes Tools Help   Back + O + Revortes Tools Help   Back + O + Revortes Tools Perported State.nj.ud/DEP_RSP(orchestrate.do)   Configure Services  My Facilities/Program Interests  Configure Services  Manage Pacility Name Pacility ID Program Access Type Change Namage View Remox SATEWAY NATIONAL REC AREA- 5380 Water Supply General Security View Remox SATEWAY NATIONAL REC AREA- 5380 Water Supply General Security View Remox Add Facilities  My Services - In Progress Item, please click on the appropriate number in the ID column. 'ou do not have any "In Progress" Services.  My Services - Submitted 'ou do not have any "Submitted" Services.  Description  Configure Services.  Description  Configure Services.  Description  Configure Services.  Description  Configure Services.  Description  Configure Services  Configure Services  Configure Service  Configure Service                                                                                      |                                                                      |                               |                          |                      |                  |                    |                                                                    | - 6         |
|----------------------------------------------------------------------------------------------------|----------------------------------------------------------------------|-------------------------------|--------------------------|----------------------|------------------|--------------------|--------------------------------------------------------------------|-------------|
| Back Image: Image: Image                     | Edit View Favorites Too                                              | is Help                       |                          |                      |                  |                    |                                                                    |             |
| Image: To edit or resume working on an "In Progress" item, please click on the appropriate number in the ID column.                                                                                                    | Back 🔹 📀 🕤 🗾 🛃                                                       | Search 🤺 Far                  | vorites 🧭 🔗 - 🌺          | 🔲 🕤 🔜 🏭              |                  |                    |                                                                    |             |
| Ay Facilities/Program Interests       Image: Configure Services         ote: You may add facilities by clicking the "Add Facilities" button below.       Image: Change: Change: Manage: View Remove Areway NATIONAL REC AREA-<br>5380       Image: Change: Change: Manage: View Remove Areway NATIONAL REC AREA-<br>5380       Image: Change: Change: Manage: View Remove Areway NATIONAL REC AREA-<br>5380       Image: Change: Change: Manage: View Remove Areway NATIONAL REC AREA-<br>5380       Image: Change: Change: View Remove Areway NATIONAL REC AREA-<br>5380       Image: Change: View Remove Areway National Rec AREA-<br>5380       Image: Change: View Remove Areway National Rec AREA-<br>5380       Image: Change: View Remove Areway National Rec AREA-<br>5380       Image: Change: View Remove Areway Remove Areway National Rec AREA-<br>5380       Image: Change: Change: View Remove Areway Remove Areway Remove Arew                                                                                                    | 🕫 🕘 https://www11-stg.state                                          | .nj.us/DEP_RSP/Orchestrate.do |                          |                      |                  |                    | ~                                                                  | 🔁 Go 🛛 Lini |
| Configure Services         Ay Facilities/Program Interests         ote: You may add facilities by clicking the "Add Facilities" button below.         Teacility Name Facility ID Program Access Type Change Manage Security View Remove Access Type Change Security View Remove Access Type Change Security View Remove Access Security View Remove Access Type Change Secure Access Security View Remove Access Type Sec                                                                                                    |                                                                      |                               |                          |                      |                  |                    |                                                                    |             |
| All Facilities/Program Interests  ate: You may add facilities by clicking the "Add Facilities" button below.           Facility Name       Facility ID       Program       Access Type       Change Security       Nanage Security       Nemosity       Remosity         ATEWAY NATIONAL REC AREA       5380       Water Supply       General       Image Security       Image Security <td< td=""><td></td><td></td><td></td><td></td><td></td><td></td><td>Configure</td><td>Services</td></td<>                                                                                                    |                                                                      |                               |                          |                      |                  |                    | Configure                                                          | Services    |
| Ay Facilities/Program Interests       Image: Adjoin and Statistics and Statistics and                                          |                                                                      |                               |                          |                      |                  |                    |                                                                    |             |
| ote: You may add facilities by clicking the "Add Facilities" button below.          Facility Name       Facility ID       Program       Access Type       Change Security       View       Remove Attempts         ATEWAY NATIONAL REC AREA-<br>ps       5380       Water Supply       General       Image: Security       View       Remove Attempts       Image: Security       View       Remove Attempts       Image: Security       View       Remove Attempts       Image: Security       View       Remove Attempts       Image: Security       View       Remove Attempts       Image: Security       View       Remove Attempts       Image: Security       View       Remove Attempts       Image: Security       Image: Security                                                                                                    | Facilities/Program                                                   | n Interests                   |                          |                      |                  |                    |                                                                    | ۲           |
| ate: You may add facilities by clicking the "Add Facilities" button below.          Facility Name       Facility ID       Program       Access Type       Change Security       Nanage Security       Nemos         ATEWAY NATIONAL REC AREA-       5380       Water Supply       General       So       So                                                                                                    |                                                                      |                               |                          |                      |                  |                    |                                                                    |             |
| Access Type       Nanage       View Remov         Access Type       Nanage       View Remov         Access Type       Nanage       View Remov         Access Type       Nanage       View Remov         Access Type       Nanage       View Remov         Access Type       Nanage       View Remov         Access Type       Nanage       View Remov         Access Type       Nanage       ©         Access Type       Nanage       View Remov         Access Type       Colspan="2">Colspan="2">Access Type       Nanage       View Remov         Access Type       Colspan="2">Colspan="2">Access Type       Nanage       View Remov         Access Type       Colspan="2">Access Type       Nanage       Colspan="2">Add Focilities       Add Focilities         Add Focilities       Add Focilities       Add Focilities       Add Focilities       Add Focilities       Colspan                                                                                                    | e: You may add facilitis                                             | s by clicking the "add F      | acilities" button below  |                      |                  |                    |                                                                    |             |
| Facility Name       Facility ID       Program       Access Type       Change Scurity       View       Remove Arreway NATIONAL REC AREA-<br>5380       Water Supply       General       Control of Scurity       Control of Scurity </td <td>bi roa may add raomae</td> <td>5 by clicking the Hadi</td> <td>dominios Buccon Bolowi</td> <td></td> <td></td> <td></td> <td></td> <td></td>                                                                                                    | bi roa may add raomae                                                | 5 by clicking the Hadi        | dominios Buccon Bolowi   |                      |                  |                    |                                                                    |             |
| ATEWAY NATIONAL REC AREA-<br>ps<br>380 Water Supply General Constraints<br>Add Facilities<br>Add Facilities<br>Add Facilities<br>Add Facilities<br>ate: To edit or resume working on an "In Progress" item, please click on the appropriate number in the ID column.<br>ou do not have any "In Progress" Services.<br>Add Services - Submitted<br>ou do not have any "Submitted" Services.                                                                                                    | Facility Name                                                        | Facility ID                   | Program                  | Access Type          | Change<br>Access | Manage<br>Security | View                                                               | Remove      |
| Add Facilities Add Facilities Add Facilities Add Facilities Add Facilities Add Facilities ate: To edit or resume working on an "In Progress" item, please click on the appropriate number in the ID column. ou do not have any "In Progress" Services. Add Facilities add facilities add facilities | EWAY NATIONAL REC ARE.                                               | A- 5380                       | Water Supply             | General              | <i>4</i>         |                    | $\langle \! \! \! \! \! \! \! \! \! \! \! \! \! \! \! \! \! \! \!$ | 8           |
| Add Facilities Aly Services - In Progress Aly Services - In Progress Aly Services - In Progress* item, please click on the appropriate number in the ID column. Du do not have any "In Progress" Services. Aly Services - Submitted Du do not have any "Submitted" Services.                                                                                                    | king a column title will sort                                        | the table by that column.     |                          |                      |                  |                    |                                                                    |             |
| My Services - In Progress   tote: To edit or resume working on an "In Progress" item, please click on the appropriate number in the ID column. ou do not have any "In Progress" Services.  My Services - Submitted  ou do not have any "Submitted" Services.                                                                                                    |                                                                      |                               |                          |                      |                  |                    | Addi                                                               | acinues     |
| ote: To edit or resume working on an "In Progress" item, please click on the appropriate number in the ID column.<br>au do not have any "In Progress" Services.<br>Ay Services - Submitted                                                                                                    | Services - In Prog                                                   | ress                          |                          |                      |                  |                    |                                                                    | ۲           |
| ate: To edit or resume working on an "In Progress" item, please click on the appropriate number in the ID column.<br>Du do not have any "In Progress" Services.<br>In Services - Submitted (Services)<br>Du do not have any "Submitted" Services.                                                                                                    |                                                                      |                               |                          |                      |                  |                    |                                                                    |             |
| ty Services - Submitted                                                                                                    | e. To edit or resume w                                               | orking on an "In Progres      | s" item inlease click on | the appropriate pumb | er in the ID co  | lumon              |                                                                    |             |
| au do not have any "In Progress" Services.                                                                                                    | bi to call of toballo in                                             | shang on an introgros.        | s itom, plodso oliok oli | the appropriate name |                  |                    |                                                                    |             |
| Ay Services - Submitted Services.                                                                                                    |                                                                      | ogress" Services.             |                          |                      |                  |                    |                                                                    |             |
| Ay Services - Submitted                                                                                                    | do not have any "In Pr                                               |                               |                          |                      |                  |                    |                                                                    |             |
| Ay Services - Submitted                                                                                                    | do not have any "In Pr                                               |                               |                          |                      |                  |                    |                                                                    |             |
| 'ou do not have any "Submitted" Services.                                                                                                    | do not have any "In Pr                                               |                               |                          |                      |                  |                    |                                                                    |             |
| ou do not have any "Submitted" Services.                                                                                                    | do not have any "In Pr<br>Services - Submit                          | ted                           |                          |                      |                  |                    |                                                                    | ۲           |
| au do not nave any Submitted Services.                                                                                                    | do not have any "In Pr<br>Services - Submit                          | ted                           |                          |                      |                  |                    |                                                                    | ۲           |
|                                                                                                    | do not have any "In Pr<br>Services - Submit                          | ted                           |                          |                      |                  |                    |                                                                    | ۲           |
|                                                                                                    | do not have any "In Pr<br>Services - Submit<br>do not have any "Subr | ted                           |                          |                      |                  |                    |                                                                    | (R)         |

Search for your facility either by Facility ID or Facility Name, Scroll down to Water Supply under Select NJDEP Program, and Click the **Search** button as shown below.

| NJDEP Online - Microso      | ft Internet Explorer                             |                                                         |                          |                                       |
|-----------------------------|--------------------------------------------------|---------------------------------------------------------|--------------------------|---------------------------------------|
| File Edit View Favorites    | Tools Help                                       |                                                         |                          |                                       |
| Ġ Back 👻 💿 🕤 💌              | 🗟 🏠 🔎 Search 🤺 Favorites 🤣 🍰                     | • 💩 🔳 - 🗖 🎎                                             |                          |                                       |
| Address 🙆 https://www11-stg | .state.nj.us/DEP_RSP/Orchestrate.do              |                                                         |                          | 💌 🋃 Go 🛛 Links 🎽                      |
|                             |                                                  |                                                         |                          | Skin Navigation                       |
| nihome I citizen I          | business   government   services A to Z   depart | ments                                                   |                          | search                                |
|                             | 90                                               |                                                         |                          | nidep 4                               |
| department of en            | vironmental protection                           | njdep                                                   | home   about dep   index | y topic   programs/units   dep online |
|                             |                                                  |                                                         |                          |                                       |
| My Workspace L              | ser Profile / Certifications / Payments / D      | ocuments and Forms 7 Per                                | mit Folder               |                                       |
| Version: 4.0                | ,                                                |                                                         |                          |                                       |
| Currently logged in:        | EACTLITY SEARCH                                  |                                                         |                          | Help Logout                           |
| 1 - Specify Search          |                                                  |                                                         |                          |                                       |
| Criteria                    | Pick the search you want to perform              |                                                         |                          |                                       |
| 2 - Select Facilities       | Retrieve the sites and all of the site           | atch the search chiena<br>a's facilities that match the | a search criteria        |                                       |
|                             | Retrieve NJPDES Permit Numbers                   |                                                         |                          |                                       |
|                             |                                                  |                                                         |                          |                                       |
|                             | (Optional) Select NJDEP Program:                 | ~                                                       |                          |                                       |
|                             |                                                  | Air                                                     |                          |                                       |
|                             | Enter either a *Facility ID or a Facili          | L DPCC                                                  |                          |                                       |
|                             | Facility ID:                                     | Diesel Retrofit Program<br>Hazardous Waste              |                          |                                       |
|                             |                                                  | Land Use                                                |                          |                                       |
|                             | Facility Name:                                   | Radiation                                               |                          |                                       |
|                             | * For NIRDES Facilities Use The NIRDES           | Right To Know<br>Site Bernediation                      |                          |                                       |
|                             |                                                  | Solid Waste                                             |                          |                                       |
|                             |                                                  | Water Quality                                           |                          | Search Cancel                         |
|                             |                                                  | Water Supply                                            |                          | 2                                     |
| <b>a</b>                    |                                                  |                                                         |                          | 🔒 🤓 Internet                          |
| 🏄 start. 🌖 😂 🔞 🕻            | 🗿 🚳 Novell GroupWise 🛛 🎯 NJEMS                   | New Jersey Environ                                      | NJDEP Online - Micr      | Screen shots HELP 🔦 11:20 AM          |
|                             |                                                  |                                                         |                          |                                       |
|                             |                                                  |                                                         |                          |                                       |

Use the Water Allocation Program Interest ID from a Water Diversion form, or the PWSID if you have a Water Utilization Form to enter. Click Search. Once your facility is shown in the search results, check the box to the left of the Facility name, and click Add Selected Facilities as shown below.

| NJDEP Onlin                                                                             | ie - Micros                                   | oft Interne                                | t Explorer                                                  |                               |                    |                 |                    |                           |                |
|-----------------------------------------------------------------------------------------|-----------------------------------------------|--------------------------------------------|-------------------------------------------------------------|-------------------------------|--------------------|-----------------|--------------------|---------------------------|----------------|
| File Edit View                                                                          | / Favorites                                   | Tools He                                   | elp                                                         |                               |                    |                 |                    |                           |                |
| G Back 🔹 🌘                                                                              | ) - 💌                                         | 2                                          | 🔎 Search   👷                                                | Favorites 🙆 🔗 🖣               | ) 🖬 - 🛄 🛍          |                 |                    |                           |                |
| Address 🕘 https                                                                         | ://www11-st                                   | g.state.nj.us/                             | DEP_RSP/Orchestrate                                         | .do                           |                    |                 |                    | ~                         | 🔁 Go 🛛 Links 🂙 |
|                                                                                         |                                               |                                            |                                                             |                               |                    |                 |                    |                           |                |
| njhomo                                                                                  | e I citizen                                   | I business                                 | l government I ser                                          | vices A to Z I departments    | ;                  |                 |                    |                           | search         |
| pewje                                                                                   | sey nid                                       | ep                                         | 1                                                           |                               |                    |                 |                    | nj                        | deponline      |
| depar                                                                                   | tment ør en                                   | vironmenta                                 | I protection                                                |                               | njo                | dep home I abo  | out dep I index b  | by topic   programs/uni   | s I dep online |
| My Work<br>Edit Personal In                                                             | <b>(space 1</b><br>io  Request Cert           | J <b>ser Profile</b><br>PDJ Edit Facili    | e Certifications                                            | B Payments Docum              | ents and Forms 🖉 F | Permit Folder   | 1                  |                           |                |
| Version: 4.0<br>Currently logged i:                                                     | n: Barhara Wa                                 | m (WSTESTI                                 | ISER)                                                       |                               |                    |                 |                    |                           | Help   Logout  |
|                                                                                         |                                               | FA                                         | CILITY SEAR                                                 | CH RESULTS                    |                    |                 |                    |                           |                |
| 1 - Specif                                                                              | y Search                                      |                                            |                                                             |                               |                    |                 |                    |                           |                |
| Criteria<br>2. Coloct                                                                   | Epoilition                                    |                                            | Facility                                                    |                               | Facility ID        | program         |                    |                           |                |
|                                                                                         | Facilities                                    |                                            | GATEWAY NAT                                                 | IONAL REC AREA-NPS            | 5380 Wa            | ater Supply     |                    |                           |                |
|                                                                                         |                                               | Clicki                                     | ng a column title wi                                        | ll sort the table by that col | umn.               |                 |                    |                           |                |
|                                                                                         |                                               | Clea                                       | ar/Check All                                                |                               |                    |                 | Add Se             | elected Facilities        | Cancel         |
|                                                                                         |                                               |                                            |                                                             |                               |                    | -               |                    |                           |                |
|                                                                                         |                                               |                                            |                                                             |                               |                    |                 |                    |                           |                |
|                                                                                         |                                               |                                            |                                                             |                               |                    |                 |                    |                           |                |
|                                                                                         |                                               |                                            |                                                             |                               | contact            | dep   privacy r | notice   legal sta | atement   accessibility : | statement (3)  |
| department: nidep hor<br>statewide: nihome   cit                                        | ne   about dep   in<br>izen   business   go   | idex by topic   prop<br>wernment   service | gams/units   dep online<br>is A to Z   departments   search | 1                             |                    |                 |                    |                           | e              |
|                                                                                         |                                               |                                            |                                                             | -                             |                    |                 |                    |                           |                |
| Copyright State of N<br>Department of Environ<br>P. O. Box 402<br>Trenton, NJ 08625-040 | iew Jersey, 1996-2<br>mental Protection<br>12 | 004                                        |                                                             |                               |                    |                 |                    |                           |                |
| Last Updated: June 24                                                                   | , 2004                                        |                                            |                                                             |                               |                    |                 |                    |                           |                |
|                                                                                         |                                               |                                            |                                                             |                               |                    |                 |                    |                           |                |
|                                                                                         |                                               |                                            |                                                             |                               |                    |                 |                    |                           | ~              |
| E Done                                                                                  |                                               |                                            |                                                             | _                             |                    |                 |                    | 🔒 🥥 Inte                  | rnet           |
| 🛃 start                                                                                 | 8 🕑 (                                         | 🕞 🛛 🚱 No                                   | vell GroupWise                                              | 💝 NJEMS                       | Wew Jersey Environ | 🙆 NJDE          | P Online - Micr    | Screen shots HELP .       | . 🔇 11:21 AM   |

Your facility will now appear in your Workspace under the heading My Facilities/Program Interests as shown below.

Click **View** as shown below to view facility Information. The Facility Information includes the following information as entered in the Department database: Facility ID (program Interest ID), Location of the Activity, and mailing address. Please note this address is also the mailing address for all correspondence related to the activity. Please verify this information, making any necessary changes by filling out form BWA-009, which can be found at: <u>http://www.nj.gov/dep/watersupply/bwa-009.pdf</u> and submit by mail to the address on the form, or by submitting to Bureau of Water Allocation & Well Permitting, Mail Code 401-

04Q, P.O. Box 420, Trenton, NJ 08625-0420.

| NJDEP Online - Microsol                                                                                                    |                                                                                                    |                                                     |                                            |                                      |                             |                         |                 |                 |
|----------------------------------------------------------------------------------------------------|----------------------------------------------------------------------------------------------------|-----------------------------------------------------|--------------------------------------------|--------------------------------------|-----------------------------|-------------------------|-----------------|-----------------|
| File Edit View Ecuevitor                                                                                                    | t Internet Explorer                                                                                                    |                                                     |                                            |                                      |                             |                         |                 |                 |
| File Edic view Pavorices                                                                                                    |                                                                                                    | A -                                                 |                                            |                                      |                             |                         |                 |                 |
| 🌀 Back 🔹 🐑 🐇 본                                                                                                    | 🔁 🏠 🔎 Search                                                                                                    | 🎌 Favorites 🥳                                       | ) 🖾 - 🍥 🔤 -                                |                                      |                             |                         |                 |                 |
| Address 💩 https://www11-stg.                                                                                                    | state.nj.us/DEP_RSP/Orches                                                                                                    | strate.do?initiate=true8                            | &orchestrationId=Core-Wo                   | irkspace                             |                             |                         | 💌 🔁             | Go Links ×      |
| MY WORKSPACE                                                                                                    |                                                                                                    |                                                     |                                            |                                      |                             |                         |                 |                 |
|                                                                                                    |                                                                                                    |                                                     |                                            |                                      |                             |                         |                 |                 |
| Service Selection                                                                                                    | * * * * * * * * * * * * * * * * * * *                                                                                                    |                                                     |                                            |                                      | ۲                           |                         |                 |                 |
|                                                                                                    |                                                                                                    |                                                     |                                            |                                      |                             |                         |                 |                 |
| Note: Access to this el                                                                                                    | ectronic service sele                                                                                                    | ction and submit                                    | tal area is granted l                      | by selecting fac                     | ilities using the <u>us</u> | <u>er profile</u> . Som | e services ar   | e               |
| accessible without sele                                                                                                    | cting facilities as sho                                                                                                    | )wh below.                                          |                                            |                                      |                             |                         |                 |                 |
| Water Supply                                                                                                    |                                                                                                    |                                                     |                                            |                                      |                             |                         |                 |                 |
| Water Diversion, Wat                                                                                                    | er Utilization and Mo                                                                                                    | nitoring Results S                                  | Submittal                                  |                                      |                             |                         |                 |                 |
|                                                                                                    |                                                                                                    |                                                     |                                            |                                      |                             |                         |                 |                 |
|                                                                                                    |                                                                                                    |                                                     |                                            |                                      |                             |                         | Configure S     | Services        |
|                                                                                                    |                                                                                                    |                                                     |                                            |                                      |                             |                         |                 |                 |
| My Facilities/Progr                                                                                                    | am Interests                                                                                                    |                                                     |                                            |                                      |                             |                         |                 | ۲               |
|                                                                                                    |                                                                                                    |                                                     |                                            |                                      |                             |                         |                 |                 |
| Note: You may add fac                                                                                                    | ilities by clicking the                                                                                                    | "Add Facilities" b                                  | utton below.                               |                                      |                             |                         |                 |                 |
|                                                                                                    |                                                                                                    |                                                     |                                            |                                      |                             | Manage                  |                 |                 |
| Facility Name                                                                                                    | Facility                                                                                                    | ID P                                                | rogram                                     | Access Type                          | Change Access               | Security                | View            | Removi          |
| NPS                                                                                                    | AREA- 5380                                                                                                    | Wa                                                  | ter Supply                                 | General                              | Ś                           |                         | Sector 1        | 8               |
| Clicking a column title will s                                                                                                    | sort the table by that col                                                                                                    | lumn.                                               |                                            |                                      |                             |                         |                 |                 |
|                                                                                                    |                                                                                                    |                                                     |                                            |                                      |                             |                         | Add F           | acilities       |
|                                                                                                    |                                                                                                    |                                                     |                                            |                                      |                             |                         |                 |                 |
|                                                                                                    |                                                                                                    |                                                     |                                            |                                      |                             |                         |                 | ~               |
| <u>ិ</u>                                                                                                    |                                                                                                    |                                                     |                                            |                                      |                             |                         | 🔹 Internet      |                 |
| 🛃 start 🔰 🙆 🞯 🔾                                                                                                    | Novell Group                                                                                                    | W NJEMS                                             | New Jersey E                               | NJDEP Online                         | 🔁 2 Windows                 | 🖭 Preparin              | ng Qu 🔇         | 🕉 9:24 AM       |
|                                                                                                    |                                                                                                    |                                                     | 1                                          |                                      |                             |                         |                 |                 |
|                                                                                                    |                                                                                                    |                                                     |                                            |                                      |                             |                         |                 |                 |
| Ele Edit View Eavorites                                                                                                    | ft Internet Explorer                                                                                                    |                                                     |                                            |                                      |                             |                         |                 |                 |
|                                                                                                    |                                                                                                    |                                                     |                                            | <b>654</b>                           |                             |                         |                 | ~               |
|                                                                                                    | Search                                                                                                    | K Favorites                                         | · ≥· ≥ ·                                   |                                      |                             |                         |                 |                 |
| Address 🙋 https://www11-stg.                                                                                                    | state.nj.us/DEP_RSP/Orches                                                                                                    | strate.do?orchestration                             | Id=Core-Workspace&Core                     | -RegulatedEntity-Det                 | ails—undefined&regulated    | _entity_id=23012&       | btnActi 🎽 🛃 🤇   | 50 Links ~      |
|                                                                                                    |                                                                                                    |                                                     |                                            |                                      |                             |                         | Skip Na         | wigation        |
| njhome I citizen I                                                                                                    | business I government                                                                                                    | I services A to Z I                                 | departments                                |                                      |                             |                         | searc           | sh .            |
| newjersey<br>department of envi                                                                                                    | fronmental protection                                                                                                    |                                                     |                                            |                                      |                             |                         | njdep<br>on     | line            |
|                                                                                                    |                                                                                                    |                                                     |                                            | njdep hon                            | ne I about dep I inde       | x by topic I prog       | rams/units   de |                 |
|                                                                                                    |                                                                                                    |                                                     |                                            |                                      |                             |                         |                 | ep online       |
| My Workspace Us                                                                                                    | er Profile 🖉 Certifica                                                                                                    | tions Payments                                      | s / Documents and I                        | Forms Permit                         | Folder                      |                         |                 | ep online       |
| My Workspace Us<br>Facility Details  Chang                                                                                                    | er Profile Certifica                                                                                                    | tions Payments                                      | s Documents and I                          | Forms Permit                         | Folder                      |                         |                 | ep online       |
| My Workspace Us<br>Facility Details Chang<br>Version: 4.0<br>Currently logged in:                                                                                                    | er Profile Certifica<br>e Access Type                                                                                                    | ntions Payments                                     | 538<br>GATEWAY NATION                      | Forms Permit                         | Folder                      |                         | Help            | Logout          |
| My Workspace Us<br>Facility Details  Chang<br>Version: 4.0<br>Currently logged in:<br>FACILITY INFORM                                                                                                    | er Profile Certifica<br>te Access Type<br>MATION                                                                                                    | ations Payments                                     | S Documents and I<br>538<br>GATEWAY NATION | Forms Permit                         | Folder<br>PS                |                         | Help            | Logout          |
| My Workspace Us<br>Facility Details Chang<br>Version: 4.0<br>Currently logged in:<br>FACILITY INFORM                                                                                                    | er Profile Certifica<br>e Access Type<br>MATION                                                                                                    | ations Payments                                     | 5 Documents and 1<br>538<br>GATEWAY NATION | Forms Permit<br>30<br>AL REC AREA-NI | <b>Folder</b><br>PS         |                         | Help            | Logout          |
| My Workspace Us<br>Facility Details  Chang<br>Version: 4.0<br>Currently logged in:<br>FACILITY INFORM<br>This is the guidance te                                                                                                    | er Profile Certifica<br>(e Access Type<br>MATION<br>ext for the facility inf                                                                                                    | ormation screen.                                    | s Documents and I<br>538<br>GATEWAY NATION | Forms Permit<br>30<br>AL REC AREA-NI | Folder                      |                         | Help            | Logout          |
| My Workspace Ui<br>Facility Details Chang<br>Version: 4.0<br>Currently logged in:<br>FACILITY INFORM<br>This is the guidance to<br>Facility ID:                                                                                        | er Profile Certifica<br>te Access Type<br>MATION<br>ext for the facility inf<br>5380                                                                                                    | formation screen.                                   | S Documents and J<br>538<br>GATEWAY NATION | Forms Permit<br>30<br>AL REC AREA-NI | <b>Folder</b><br>PS         |                         | Help            | Logout          |
| My Workspace US<br>Facility Details (Chang<br>Version: 4.0<br>Currently logged in:<br>FACILITY INFORM<br>This is the guidance to<br>Facility ID:<br>Facility Name                                                                      | er Profile Certifica<br>te Access Type<br>MATION<br>ext for the facility inf<br>5380<br>GATEWAY NATIONA                                                                                        | formation screen.                                   | S Documents and J<br>538<br>GATEWAY NATION | Forms Permit                         | Folder                      |                         | Help            | Logout          |
| My Workspace US<br>Facility Details Chang<br>Version: 4.0<br>Currently logged in:<br>FACILITY INFORM<br>This is the guidance to<br>Facility ID:<br>Facility Name<br>County:                                                            | er Profile Certifica<br>e Access Type<br>MATION<br>ext for the facility inf<br>5380<br>GATEWAY NATIONA<br>Monmouth                                                                             | formation screen.                                   | Documents and 1     S38     GATEWAY NATION | Forms Pormit                         | Folder<br>PS                |                         | Help            | Logout          |
| My Workspace US<br>Facility Details Chang<br>Version: 4.0<br>Currently logged in:<br>FACILITY INFORM<br>This is the guidance to<br>Facility ID:<br>Facility Name<br>County:<br>Facility Location:                                      | Certificative Access Type<br>MATION<br>S380<br>GATEWAY NATIONA<br>Monmouth<br>ATLANTIC OR<br>Eort Hancock IN 0                                                                                 | formation screen.                                   | Documents and 1     S38     GATEWAY NATION | Forms Pormit                         | Folder<br>PS                |                         | Help            | Logout          |
| My Workspace US<br>Facility Details  Chang<br>Version: 4.0<br>Currently logged in:<br>FACILITY INFORM<br>This is the guidance to<br>Facility ID:<br>Facility Norme<br>County:<br>Facility Location:<br>Mailing Address:                | Certifica<br>te Access Type<br>MATION<br>ext for the facility inf<br>S380<br>GATEWAY NATIONA<br>Monmouth<br>ATLANTIC DR<br>Fort Hancock , NJ 0<br>DO 802 520                                   | formation screen.                                   | Documents and b     S38     GATEWAY NATION | Forms Permit                         | Folder                      |                         | Help            | Logout          |
| My Workspace US<br>Facility Details  Chang<br>Version: 4.0<br>Currently logged in:<br>FACILITY INFORM<br>This is the guidance to<br>Facility ID:<br>Facility Name<br>County:<br>Facility Location:<br>Mailing Address:                 | Certificate Access Type<br>MATION<br>axt for the facility inf<br>5380<br>GATEWAY NATIONAL<br>Monmouth<br>ATLANTIC DR<br>Fort Hancock , NJ 0<br>PO BOX 530<br>Fort Hancock , NJ 0               | formation screen.<br>L REC AREA-NPS<br>7732         | Documents and b     S38     GATEWAY NATION | Forms Permit                         | Folder                      |                         | Help            | Logout.         |
| My Workspace US<br>Facility Details  Chang<br>Version: 4.0<br>Currently logged in:<br>FACILITY INFORM<br>This is the guidance to<br>Facility ID:<br>Facility ID:<br>Facility ID:<br>Facility Location:<br>Mailing Address:             | Certifica<br>te Access Type<br>MATION<br>ext for the facility inf<br>5380<br>GATEWAY NATIONAL<br>Monmouth<br>ATLANTIC DR<br>Fort Hancock , NJ 0<br>PO BOX 530<br>Fort Hancock , NJ 0           | formation screen.<br>L REC AREA-NPS<br>7732         | Cocuments and b     S38     GATEWAY NATION | Forms Pormit                         | Folder                      |                         | Help            | Logout          |
| My Workspace US<br>Facility Details (Chang<br>Version: 4.0<br>Currently logged in:<br>FACILITY INFORM<br>This is the guidance to<br>Facility ID:<br>Facility ID:<br>Facility Name<br>County:<br>Facility Location:<br>Mailing Address: | Cortifica<br>te Access Type<br>MATION<br>ext for the facility inf<br>5380<br>GATEWAY NATIONAL<br>Monmouth<br>ATLANTIC DR<br>Fort Hancock , NJ 0<br>PO BOX 530<br>Fort Hancock , NJ 0           | formation screen.                                   | Cocuments and b     S38     GATEWAY NATION | Forms Pormit                         | PS                          |                         | Help            | Logout          |
| My Workspace US<br>Facility Details Chang<br>Version: 4.0<br>Currently logged in:<br>FACILITY INFORM<br>This is the guidance te<br>Facility ID:<br>Facility Name<br>County:<br>Facility Location:<br>Mailing Address:                  | er Profile Certifica<br>re Access Type<br>MATION<br>ext for the facility inf<br>5380<br>GATEWAY NATIONA<br>Monmouth<br>ATLANTIC DR<br>Fort Hancock , NJ 0<br>PO BOX 530<br>Fort Hancock , NJ 0 | formation screen.<br>L REC AREA-NPS<br>7732         | Cocuments and b     S38     GATEWAY NATION | Forms Pormit                         | Folder<br>PS                |                         | Help            | Logout          |
| My Workspace US<br>Facility Details (Chang<br>Version: 4.0<br>Currently logged in:<br>FACILITY INFORM<br>This is the guidance to<br>Facility ID:<br>Facility Name<br>County:<br>Facility Location:<br>Mailing Address:                 | er Profile Certifica<br>re Access Type<br>MATION<br>axt for the facility inf<br>5380<br>GATEWAY NATIONA<br>Monmouth<br>ATLANTIC DR<br>Fort Hancock , NJ 0<br>PO BOX 530<br>Fort Hancock , NJ 0 | formation screen.<br>L REC AREA-NP5<br>7732<br>7732 | Cocuments and b     S38     GATEWAY NATION | Forms Pormit                         | PS                          |                         | Help            | Logout          |
| My Workspace US<br>Facility Details Chang<br>Version: 4.0<br>Currently logged in:<br>FACILITY INFORM<br>This is the guidance to<br>Facility D:<br>Facility Name<br>County:<br>Facility Location:<br>Mailing Address:                   | Certifica<br>te Access Type<br>MATION<br>ext for the facility inf<br>S380<br>GATEWAY NATIONA<br>Monmouth<br>ATLANTIC DR<br>Fort Hancock , NJ 0<br>PO BOX S30<br>Fort Hancock , NJ 0            | formation screen.<br>L REC AREA-NPS<br>7732<br>7732 | Documents and 1     S38     GATEWAY NATION | Forms Pormit                         | PS                          |                         | Help<br>Re      | Logout<br>sturn |

Click **Return** to return to My Workspace.

## Add Service

Skip to <u>Enter Monitoring Results</u> if the Water Diversion, Water Utilization and Monitoring Results Submittal Service is present.

The first time you login, you may need to add the Water Diversion, Water Utilization and Monitoring Results Submittal Service to your Workspace if it was not added during account setup.

If the Water Diversion, Water Utilization and Monitoring Results Submittal Service is not present, under the Service Selection Heading, click **Configure Services** button as shown below.

| File Edit View Favorites Tools He                                                                                                    | elp                                                                                                    |                                                                    |                                  |                                                                    |           |
|----------------------------------------------------------------------------------------------------|----------------------------------------------------------------------------------------------------|--------------------------------------------------------------------|----------------------------------|--------------------------------------------------------------------|-----------|
| 😋 Back 🔹 🍙 - 💌 😰 🏠                                                                                                    | 🔎 Search 🤺 Favorites 🚱 🔗 -                                                                                                    |                                                                    |                                  |                                                                    |           |
| ddress A https://www.11-stg.state.ni.us/                                                                                                    | DEP_RSP/Orchestrate.do                                                                                                    |                                                                    |                                  | 🗸 🛃 g                                                              | io        |
|                                                                                                    |                                                                                                    |                                                                    |                                  |                                                                    |           |
|                                                                                                    |                                                                                                    |                                                                    |                                  | Skip N                                                             | lavie     |
|                                                                                                    | government i services A to 2 i departmen                                                                                                    | <u>.</u>                                                           |                                  | niden                                                              |           |
| department of environmental                                                                                                    | l protection                                                                                                    | nidep ho                                                           | me   about dep   index by        | topic   programs/units   de                                        | lin       |
|                                                                                                    |                                                                                                    |                                                                    |                                  |                                                                    | -         |
| My Workspace / User Prof                                                                                                    | ile / Certifications / Payments / Doc                                                                                                    | uments and Forms 🚺 Perr                                            | nit Folder                       |                                                                    |           |
| Version: 4.0                                                                                                    |                                                                                                    |                                                                    |                                  |                                                                    |           |
| Currently logged in:                                                                                                    |                                                                                                    |                                                                    |                                  | Help                                                               | Le        |
| MT WORKSPACE                                                                                                    |                                                                                                    |                                                                    |                                  |                                                                    |           |
|                                                                                                    |                                                                                                    |                                                                    |                                  |                                                                    | _         |
| Service Selection                                                                                                    |                                                                                                    |                                                                    |                                  |                                                                    |           |
|                                                                                                    |                                                                                                    |                                                                    |                                  |                                                                    |           |
|                                                                                                    |                                                                                                    |                                                                    |                                  |                                                                    |           |
| Note: Access to this electronic                                                                                                    | service selection and submittal area is                                                                                                    | s granted by selecting fa                                          | cilities using the <u>user p</u> | profile. Some services are                                         |           |
| Note: Access to this electronic<br>accessible without selecting fac                                                                                                    | service selection and submittal area i:<br>ilities as shown below.                                                                                                    | s granted by selecting fa                                          | cilities using the <u>user p</u> | profile. Some services are                                         | •         |
| Note: Access to this electronic<br>accessible without selecting fac<br>You do not have access to any                                                                                                    | service selection and submittal area i:<br>ilities as shown below.<br>services.                                                                                                   | s granted by selecting fa                                          | cilities using the <u>user p</u> | orofile. Some services are                                         | •         |
| Note: Access to this electronic<br>accessible without selecting fac<br>You do not have access to any                                                                                                    | service selection and submittal area is<br>lilties as shown below.<br>services.                                                                                                   | s granted by selecting fa                                          | cilities using the <u>user p</u> | Configure Services                                                 | ∍<br>vic  |
| Note: Access to this electronic<br>accessible without selecting fac<br>You do not have access to any                                                                                                    | service selection and submittal area i<br>ilities as shown below.<br>services.                                                                                                    | s granted by selecting fa                                          | cilities using the <u>user p</u> | Configure Services                                                 | ∍<br>vic  |
| Note: Access to this electronic<br>accessible without selecting fac<br>You do not have access to any<br>My Facilities/Program Int                                                                                          | service selection and submittal area i<br>ilities as shown below.<br>services.<br>cerests                                                                                         | s granted by selecting fa                                          | cilities using the <u>user p</u> | Configure Services                                                 | ∍<br>vice |
| Note: Access to this electronic<br>accessible without selecting fac<br>You do not have access to any<br>My Facilities/Program Int                                                                                          | service selection and submittal area is<br>ilities as shown below.<br>services.<br>:crests                                                                                        | s granted by selecting fa                                          | silities using the <u>user p</u> | Configure Services are                                             | ∍<br>vice |
| Note: Access to this electronic<br>accessible without selecting fac<br>You do not have access to any<br>My Facilities/Program Int                                                                                          | service selection and submittal area is<br>ilities as shown below.<br>services.<br>cerests                                                                                        | s granted by selecting fa                                          | cilities using the <u>user p</u> | Confligure Services are                                            | ∍<br>vic: |
| Note: Access to this electronic<br>accessible without selecting fac<br>You do not have access to any<br>My Facilities/Program Int<br>Note: You may add facilities by                                                       | service selection and submittal area is<br>ilities as shown below.<br>services.<br>cerests<br>clicking the "Add Facilities" button be                                             | s granted by selecting fa                                          | cilities using the <u>user p</u> | Configure Services are                                             | ∍<br>vic  |
| Note: Access to this electronic<br>accessible without selecting fac<br>You do not have access to any<br>My Facilities/Program Int<br>Note: You may add facilities by<br>Facility Name                                      | service selection and submittal area is<br>ilities as shown below.<br>services.<br>cerests<br>clicking the "Add Facilities" button be<br>Facility 10 Program                      | s granted by selecting fa<br>low.<br>Access Type                   | Change Mar<br>Access Sec         | Configure Services are<br>Configure Services are<br>unity View R   | em.       |
| Note: Access to this electronic<br>accessible without selecting fac<br>You do not have access to any<br>My Facilities/Program Int<br>Note: You may add facilities by<br>Facility Name<br>GATEWAY NATIONAL REC AREA-        | service selection and submittal area is<br>ilities as shown below.<br>services.<br>cerests<br>clicking the "Add Facilities" button be<br>Facility ID Program<br>5380 Water Supply | s granted by selecting fa<br>low.<br><u>Access Type</u><br>General | Change Mar<br>Access Sec<br>B    | Configure Services are<br>Configure Services are<br>unity Yiew R   | em        |
| Note: Access to this electronic<br>accessible without selecting fac<br>You do not have access to any<br>My Facilities/Program Int<br>Note: You may add facilities by<br>Facility Name<br>GATEWAY NATIONAL REC AREA-<br>NPS | service selection and submittal area is<br>ilities as shown below.<br>services.<br>cerests<br>clicking the "Add Facilities" button be<br>Facility ID Program<br>5380 Water Supply | s granted by selecting fa<br>low.<br><u>Access Type</u><br>General | Change Mar<br>Access Sec         | Confligure Services are<br>Confligure Services are<br>unity View R | e i       |

The Service Selection screen displays. Scroll down to the bottom of the screen until the **Water Supply Section** is displayed as shown in the next two screens.

| K NJDEP Online - Windows Internet Explorer                                                                                                    |                                                                                 |                                  |
|----------------------------------------------------------------------------------------------------|---------------------------------------------------------------------------------|----------------------------------|
| O + https://www11-stg.state.nj.us/DEP_RSP/Orchestrate.c                                                                                                    | o?initiate=true&orchestrationId=Core-Service-Configuration 🛛 🔒 🛃 🔀 🙆            | gle 🖉 🖌                          |
| File Edit View Favorites Tools Help                                                                                                    |                                                                                 |                                  |
| 😪 🛠 🔠 🗸 🎉 Create Your myNewJersey A 🌗 NJDEP Online                                                                                                    | ×                                                                               | 🖶 👻 🖻 Page 👻 🍈 Tools 👻 🔞 📽 🚉     |
| njhome   citizen   business   government   services A<br>newicrosy<br>department of environmental protection                                                                                                    | to Z I departments                                                              | Skip Navigation                  |
| My Workspace User Profile Certifications Pa                                                                                                    | ndep home I about dep I index by to<br>yments Documents and Forms Permit Folder | nc i programs/units i dep online |
| Version: 4.5<br>Currently logged in:<br>MY SERVICES                                                                                                    |                                                                                 | Help   Logout                    |
| Please select the Services that you would like to appe                                                                                                    | ar on your Workspace and click the OK button.                                   |                                  |
| Division of Water Quality                                                                                                    | Enforcement<br>(i) Self Audit                                                   |                                  |
| Dental Waste Registration - Renewal     Dimensional Distribution - Renewal     Dimensional Distribution - Renewal     Dimensional | s) <b>Facility Changes</b>                                                      |                                  |
| Stormwater Construction General Authorizatio                                                                                                    | RSP Training                                                                    |                                  |
| Air Program<br>(i) Periodic Compliance Certification                                                                                                    | Land Use                                                                        |                                  |
| General Permits                                                                                                    |                                                                                 | <b>M</b>                         |
| Done                                                                                                    | Int                                                                             | ernet 🔍 100% 🔹 🦿                 |
| 🛃 start 👘 🖉 🏉 🤉 💖 NJEMS 🚳 Novell                                                                                                    | Grou 💱 New Jersey 📝 🖉 NJDEP Onli 🗀 RSP Help Files 🖳 Pre                         | sparing Q 🛛 🔀 🌏 🧐 🧐 9:05 AM 🗤    |

Click the box to the left of Water **Diversion**, **Water Utilization and Monitoring Results** as shown below. Then click the **OK** button at the bottom right side of the screen as shown below.

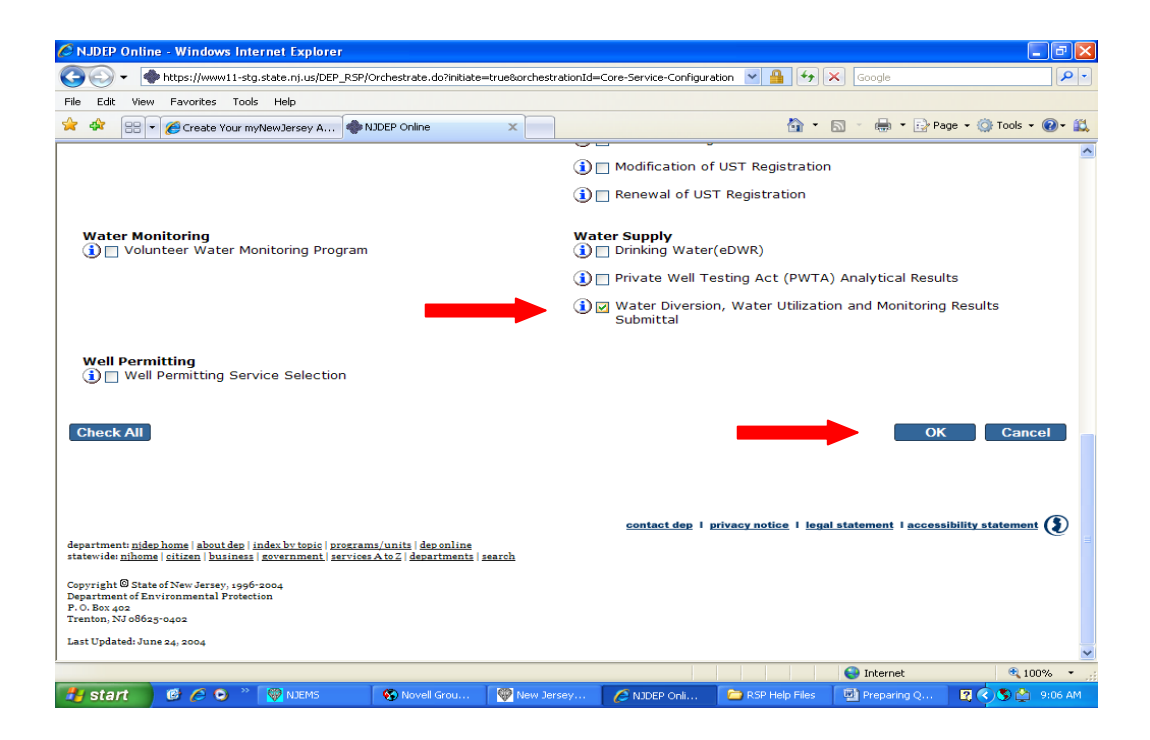

The Water Diversion, Water Utilization and Monitoring Results service is now in your Workspace as shown below. Once you have added the facility and service, they are a permanent part of your workspace and you do not need to repeat the steps above.

| → → + ttps://www11-st                                                                                         |                                                                                                    |                                                                         |                                            |
|----------------------------------------------------------------------------------------------------|----------------------------------------------------------------------------------------------------|-------------------------------------------------------------------------|--------------------------------------------|
| - Table (Second Exceptions Table                                                                              | .g.state.nj.us/DEP_RSP/Orchestrate.do                                                                                                    | <u> </u>                                                                | Google                                     |
| e Edic view Pavonices Too                                                                                     | ils Help                                                                                                    |                                                                         |                                            |
| ' 🕸 🗧 👻 🌈 Create Your m                                                                                       | nyNewJersey A 🔹 NJDEP Online 🛛 🗙                                                                                                    | Injdep home I about dep I index by topic I<br>s and Forms Permit Folder | • 🔝 - 🌧 • 🔂 Page • 🎯 Tools • 🌘             |
|                                                                                                    |                                                                                                    |                                                                         | Skip Navigati                              |
| njhome I citizen I busi                                                                                       | ness I government I services A to Z I departments                                                                                                    |                                                                         | search                                     |
| pewjersey ni dep                                                                                              | man tal protostion                                                                                                    |                                                                         | njdep                                      |
| department of environi                                                                                        | mental protection                                                                                                    | njdep home I about dep I                                                | index by topic   programs/units   dep onli |
|                                                                                                    |                                                                                                    |                                                                         |                                            |
| My Workspace User                                                                                             | r Profile 🚺 Certifications 🚺 Payments 🚺 Docume                                                                                                    | ents and Forms / Permit Folder                                          |                                            |
| union: 4.5                                                                                                    |                                                                                                    |                                                                         |                                            |
| rsion: 4.5<br>prently logged in:                                                                              |                                                                                                    |                                                                         | Help   Logo                                |
| MY WORKSPACE                                                                                                  |                                                                                                    |                                                                         |                                            |
|                                                                                                    |                                                                                                    |                                                                         |                                            |
|                                                                                                    |                                                                                                    |                                                                         |                                            |
| Service Selection                                                                                             |                                                                                                    |                                                                         | 🛧 💀                                        |
| ote: Access to this electr                                                                                    | onic service selection and submittal area is gr                                                                                                    | anted by selecting facilities using the                                 | user profile. Some services are            |
| coocible without coloctic                                                                                     | g facilities as shown below.                                                                                                    |                                                                         |                                            |
| cessible without selectin                                                                                     |                                                                                                    |                                                                         |                                            |
| cessible without selectin                                                                                     |                                                                                                    |                                                                         |                                            |
| Water Supply                                                                                                  |                                                                                                    |                                                                         |                                            |
| Water Supply<br>Water Diversion, Water U                                                                      | Itilization and Monitoring Results Submittal                                                                                                    |                                                                         |                                            |
| Water Supply<br>Water Diversion, Water L                                                                      | Jülization and Monitoring Results Submittal                                                                                                    |                                                                         |                                            |
| Water Supply<br>Water Diversion, Water U                                                                      | Itilization and Monitoring Results Submittal                                                                                                    |                                                                         | Configure Services                         |
| Water Supply<br>Water Diversion, Water L                                                                      | The services a construction of the services at the services at the service selection and submittal area is granted by selecting facilities using the user profile. Some services a the services at the services at the service selection and submittal area is granted by selecting facilities using the user profile. Some services at the services at the services at the services at the services at the selecting facilities at the services at the services at the services at the selecting facilities at the services at the services at the selecting facilities at the services at the selecting facilities at the services at the selecting facilities at the services at the selecting facilities at the services at the selecting facilities at the services at the selecting facilities at the services at the selection and the selection and the selection at the selecting facilities using the services at the selection at the selection | Configure Service:                                                      |                                            |
| Water Supply<br>Water Diversion, Water U                                                                      | Julization and Monitoring Results Submittal                                                                                                    |                                                                         | Configure Services                         |
| Water Supply<br>Water Diversion, Water U                                                                      | Julization and Monitoring Results Submittal                                                                                                    |                                                                         | Configure Services                         |
| Water Supply<br>Water Diversion, Water U<br>My Facilities/Prog<br>ote: You may add facilitie                  | <u>Julization and Monitoring Results Submittal</u><br>ram Interests<br>s by clicking the "Add Facilities" button below.                                                                                                    |                                                                         | Configure Services                         |
| Water Supply<br>Water Diversion, Water U<br>My Facilities/Prog<br>Ite: You may add facilitie<br>Facility Name | Tam Interests s by clicking the "Add Facilities" button below. Facility ID Program                                                                                                    | Access Type Change<br>Access                                            | Configure Services                         |
| Water Supply<br>Water Diversion, Water L<br>My Facilities/Prog<br>ote: You may add facilitie<br>Facility Name | Itilization and Monitoring Results Submittal<br>ram Interests<br>Is by clicking the "Add Facilities" button below.<br>Facility ID Program                                                                                                    | Access Type Change<br>Access                                            | Configure Services                         |

## **Enter Monitoring Results**

To begin entering monitoring results, click on the Water Diversion, Water Utilization and Monitoring Results Submittal link in My Workspace as show below.

|                                                                                                    | Soogle                                              | <b>P</b>                             |
|----------------------------------------------------------------------------------------------------|-----------------------------------------------------|--------------------------------------|
| ile Edit View Favorites Tools Help                                                                                                    |                                                     |                                      |
| 🕻 🍄 🔠 👻 🍘 Create Your myNewJersey A 🔷 NJDEP Online 🛛 🗙                                                                                                    | 🙆 • 🗟 - 🖶 • 🖻                                       | Page 🔹 🎯 Tools 👻 🔞 🕇                 |
|                                                                                                    |                                                     | Skip Navigation                      |
| njhome I citizen I business I government I services A to Z I departments                                                                                                    |                                                     | search                               |
| newjersey nidep                                                                                                    |                                                     | njdep. n/ino                         |
| department of environmental protection                                                                                                    | njdep home I about dep I index by topic I pro       | grams/units   dep online             |
|                                                                                                    |                                                     |                                      |
| My Workspace / User Profile / Certifications / Payments / Documents and                                                                                                    | Forms Permit Folder                                 |                                      |
| ersion: 4.5                                                                                                    |                                                     |                                      |
| urrently logged in:                                                                                                    |                                                     | Help   Logout                        |
| MY WORKSPACE                                                                                                    |                                                     |                                      |
|                                                                                                    |                                                     |                                      |
| Service Selection                                                                                                    |                                                     | <b>A D</b>                           |
| later Access to this electropic convise selection and submittal area is grapted b                                                                                                    | we calenting facilities using the user profile. Com |                                      |
|                                                                                                    | v selecting facilities using the user brotile. Som  |                                      |
| accessible without selecting facilities as shown below.                                                                                                    | ,,,,,,,,,,,                                         | ne services are                      |
| ccessible without selecting facilities as shown below.                                                                                                    | ,                                                   | ne services are                      |
| ccessible without selecting facilities as shown below.                                                                                                    | ,                                                   | ne services are                      |
| cccessible without selecting facilities as shown below.<br>Water Supply<br>Water Diversion, Water Utilization and Monitoring Results Submittal                                                                                                    | ,                                                   | ne services are                      |
| CCCessible without selecting facilities as shown below.<br>Water Supply<br>Water Diversion, Water Utilization and Monitoring Results Submittal                                                                                                    | ,                                                   | ne services are                      |
| Cccessible without selecting facilities as shown below.<br>Water Supply<br>Water Diversion, Water Utilization and Monitoring Results Submittal                                                                                                    | ,                                                   | e services are<br>Configure Services |
| uccessible without selecting facilities as shown below.<br>Water Supply<br>Water Diversion, Water Utilization and Monitoring Results Submittal                                                                                                    |                                                     | e services are<br>Configure Services |
| Water Supply Water Diversion, Water Utilization and Monitoring Results Submittal                                                                                                    |                                                     | configure Services                   |
| Water Supply Water Diversion, Water Utilization and Monitoring Results Submittal  My Facilities/Program Interests Interests I | ,                                                   | configure Services                   |
| Water Supply         Water Diversion, Water Utilization and Monitoring Results Submittal         Image: My Facilities/Program Interests         ote: You may add facilities by clicking the "Add Facilities" button below.                                                                                                    | ,                                                   | configure Services                   |
| Water Supply         Water Diversion, Water Utilization and Monitoring Results Submittal         My Facilities/Program Interests         ote: You may add facilities by clicking the "Add Facilities" button below.         Facility Name       Facility ID       Program       Acc                                                                                                    | cess Type Change Manage<br>Access Security          | Configure Services                   |
| Water Supply         Water Diversion, Water Utilization and Monitoring Results Submittal         Image: My Facilities/Program Interests         Interest: You may add facilities by clicking the "Add Facilities" button below.         Facility Name       Facility ID       Program       Acc         e                                                                                                    | cess Type Change Manage<br>Security Access Decurity | configure Services                   |

The **Submittal Action Task List** displays and shows available Monitoring Results reports which can be submitted. Check the monitoring period and due date carefully on the submittal action task list. Unique sets of quarterly reports are generated for each activity, reflecting the required monitoring data for that monitoring period.

To begin entering new results, click on the Submit link under the Action column as shown below.

| NJDEP Online - Microsoft                                                                                                    | Internet Explorer                     |                                            |                                                 |                           |                |
|----------------------------------------------------------------------------------------------------|---------------------------------------|--------------------------------------------|-------------------------------------------------|---------------------------|----------------|
| File Edit View Favorites T                                                                                                    | ools Help                             | 100                                        |                                                 |                           | <b>2</b>       |
| Ġ Back 🝷 💿 🕤 💌 🙎                                                                                                    | 🔰 🏠 🔎 Search   👷 Favor                | ites 🚱 🔗 - 😓 🔟 - 🗖 🕯                       | 8                                               |                           |                |
| Address 🕘 https://www11-stg.sta                                                                                                    | ate.nj.us/DEP_RSP/Orchestrate.do?ini  | tiate=true&orchestrationId=NJDEP-WS-WaterS | upplyMonitoring&service_category_id=            | 68service_class_id=114 💙  | 🔁 Go 🛛 Links 🍟 |
| njhome i citizen i bu<br>newjerscy<br>department of enviro                                                                                                    | niment I government I services        | A to Z   departments                       |                                                 | njdo                      | hip Navigation |
|                                                                                                    |                                       |                                            | njdep home I about dep I index I                | y topic I programs/units  | I dep online   |
| My Workspace User                                                                                                    | r Profile Certifications I            | Payments / Documents and Forms /           | Permit Folder                                   |                           |                |
| Version: 4.0                                                                                                    |                                       | 5380                                       |                                                 |                           |                |
| Currently logged in:                                                                                                    |                                       | GATEWAY NATIONAL REC AREA-NI               | 28                                              |                           | Help Logout    |
| 1 - Facility Selection           2 - Submittal Action<br>Task List           3 - Submission Name           4 - Additional<br>Information                                         | Choose a form to submit o             | r revise by clicking Submit or Subn        | nit Revised under the Action<br>Show Incomplete | column.<br>fresh          |                |
| 5 - Monitoring<br>Results                                                                                                    |                                       | hask Description                           | <u></u>                                         | Date A                    | <u>ction</u>   |
| 6 - Certification                                                                                                    | Clicking a column title will sort     | the table by that column.                  | 01/01/2009 - 03/31/2009                         | <u> </u>                  |                |
| department <u>allen hann</u> ( <u>daan dan</u> ( <u>mine</u> )<br>sidee ver <u>allenne</u> ( <u>siden</u> <u>basis</u> )<br>Oppyrigt O <u>stato</u> ( <del>See das sides</del> ) | n and a momentary of a familier match | conta                                      | ot dep   privacy notice   legal at              | tement   accessibility st | atement (3)    |
| 8                                                                                                    |                                       |                                            |                                                 | 🔒 🥥 Intern                | iet            |
| 🛃 start 📄 🔿 🔞 🔾                                                                                                    | 🚯 Novell GroupWise 🚳 N                | JEMS OF New Jersey Enviro                  | NIDEP Online - Mir                              | Screen shots HELP         | C M 11:30 AM   |

Note: Changing the radio button to Show Complete and Clicking Refresh will display previously submitted reports that can be revised through this Submittal Action Task List.

The action will display as **Submit Revised** if the monitoring results for this monitoring period have been previously submitted as shown below.

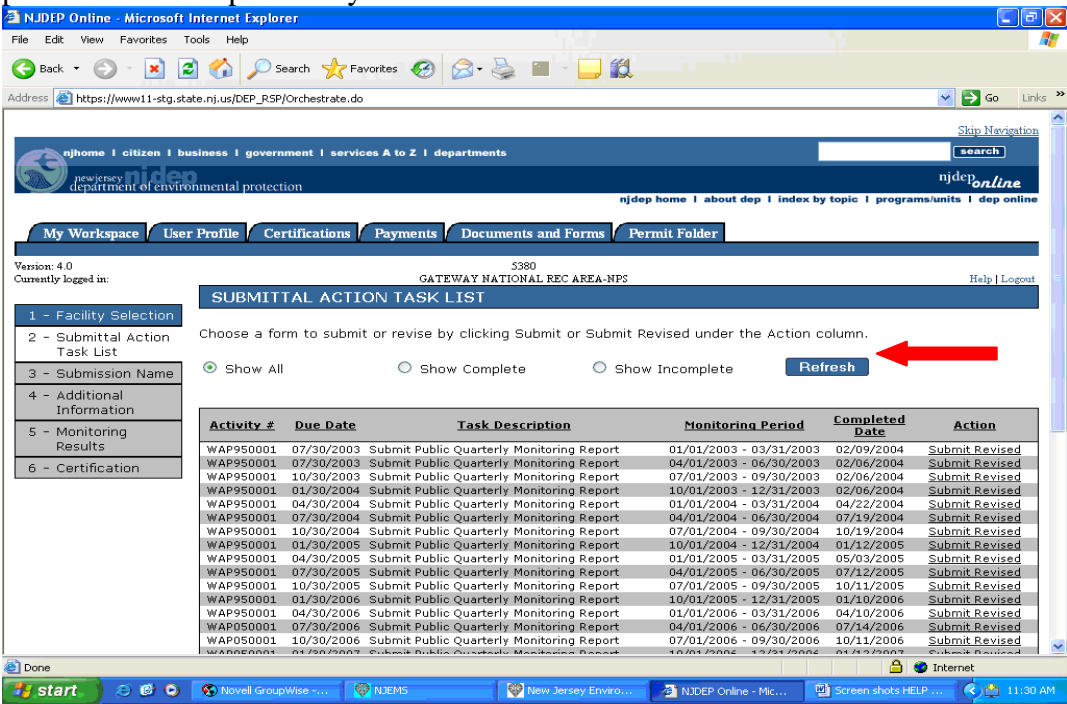

After choosing the submittal task for the form you wish to enter, the Submission Name screen displays as shown below with a default value of the form type and monitoring period, facility Id, and activity. Add any additional information you wish which identifies this monitoring period submittal in the Submission Project Name field. Add any comments you wish to see on the Submission Summary screen. For example, 'These are monitoring results for activity WAP050001 for 3<sup>rd</sup> quarter 2008'. Then click the **Continue** button.

NOTE: The Department keeps a paper or electronic copy of all reports ever submitted for compliance purposes, including originals prior to revision.

| NJDEP Online - Microsoft        | Internet Explorer                | 8 8 8 m                          |                      |                      |                       |                   |
|---------------------------------|----------------------------------|----------------------------------|----------------------|----------------------|-----------------------|-------------------|
| Edit View Favorites T           | íools Help                       |                                  | 0                    |                      |                       | A.                |
| Back 🔹 🕥 🐇 🚺                    | 🗿 🏠 🔎 Search   👷 Fa              | vorites 🧭 🔗 🍓 🔳                  |                      |                      |                       |                   |
| ess 🕘 https://www11-stg.sta     | ate.nj.us/DEP_RSP/Orchestrate.do |                                  |                      |                      | 1                     | 🖌 🛃 Go 🛛 Links 🂙  |
|                                 |                                  |                                  |                      |                      |                       | Skip Navigation   |
| njhome I citizen I bu           | usiness I government I servic    | es A to Z I departments          |                      |                      |                       | search            |
| newjersey <b>Dide</b> s         | 0<br>Dimental protection         |                                  |                      |                      | 1                     | ijdeponline       |
| Cepartment of envire            | onmental protection              |                                  | njdep home l         | about dep I index by | / topic   programs/ur | nits I dep online |
| My Workspace Use                | r Profile Certifications         | Payments Documents and 1         | Forms Permit Fol     | ler                  |                       |                   |
|                                 |                                  |                                  | •                    |                      |                       |                   |
| rsion: 4.0<br>mently logged in: |                                  | 5380<br>GATEWAY NATIONAL RE      | C AREA-NPS           |                      |                       | Help   Logout     |
|                                 | SUBMISSION NAM                   | 4E                               |                      |                      |                       |                   |
| 1 - Facility Selection          | Please provide a service         | specific name below.             |                      |                      |                       |                   |
| Task List                       | ·····                            |                                  |                      |                      |                       |                   |
| 3 - Submission Name             | *Submission/Project              | Submit Public Quarterly Monitori | ng Report 01/01/2009 | - 03/31/2009         |                       |                   |
| + - Additional<br>Information   | Name:                            |                                  |                      |                      |                       |                   |
| 5 - Monitoring                  | Comments:                        | Results for Jan - Mar. 2         | 009 for demonst      | ration               |                       |                   |
| Results                         |                                  | purposes.                        |                      |                      |                       |                   |
| 6 - Certification               |                                  |                                  |                      |                      |                       |                   |
|                                 |                                  |                                  |                      |                      | ~                     |                   |
|                                 |                                  |                                  |                      |                      |                       |                   |
|                                 | * Required                       |                                  |                      |                      |                       |                   |
|                                 |                                  |                                  |                      |                      |                       |                   |
|                                 |                                  |                                  |                      |                      |                       | Continue          |
|                                 |                                  |                                  |                      |                      |                       |                   |
| Ē.                              |                                  |                                  |                      |                      | 🔒 🔮 In                | ternet            |
| start 📄 😂 🞯 🔾                   | 🚯 Novell Group 🔯 NJI             | EMS Wew Jersey E                 | C RSP Help Files     | Preparing Wa         | NJDEP Online          | 10:30 AM          |

The Additional Information screen is displayed which asks questions concerning the submittal as shown following table. Scroll down to choose the correct answers on each question and the next question will display. Questions may be skipped based on answers selected. When all questions have been answered, click the **Continue** button to proceed to the Monitoring Results entry screen or the Agricultural Information Screen.

| QUESTION                                         | AVAILABLE RESPONSES                                         |
|--------------------------------------------------|-------------------------------------------------------------|
| Are you required to measure static water level?  | Yes, or No                                                  |
| How do you primarily measure static water level? | M-Scope, Air-line and Gauge, Other, tape, Fixed Transducer, |
|                                                  | Multiple Methods                                            |
| Which two methods are primarily used?            | M-Scope, Air-Line, and Gauge,                               |
| (Displays if Multiple Methods selected above)    | M-Scope and Tape,                                           |
|                                                  | M-Scope and Fixed Transducer,                               |
|                                                  | Air-line, Gauge, and Tape,                                  |
|                                                  | Air-line, gauge, and Fixed transducer                       |
|                                                  | Tape and fixed transducer                                   |
| How is your diversion measured?                  | Totalizing flow meters,                                     |
|                                                  | Hours of operation X hourly pump capacity,                  |
|                                                  | # heads X hourly head capacity X hours of operation         |
|                                                  | Area of flooding X average depth of flooding                |
|                                                  | Flume or Weir                                               |

If the report is for an Agricultural facility, the next screen will be the Agricultural Information Screen, other reports will skip this screen and the Quarterly or Annual Monitoring results screen will display. Complete the required fields and click 'Add Row' to add additional crop types, then click 'Continue'.

| SJDEP Online - Windows Inter                                                                                                    | rnet Explorer                                                                                                    |                                                |                 |                      |                       |               |                        |                       |                      |
|----------------------------------------------------------------------------------------------------|----------------------------------------------------------------------------------------------------|------------------------------------------------|-----------------|----------------------|-----------------------|---------------|------------------------|-----------------------|----------------------|
| 🚱 🕤 🗣 https://www11.s                                                                                                    | state.nj.us/DEP_RSP/Orchestr                                                                                                    | ate.do                                         |                 |                      |                       |               | 💌 🔒 😽 🕯                | K Live Search         | P -                  |
| File Edit View Favorites To                                                                                                    | ools Help                                                                                                    |                                                |                 |                      |                       |               |                        |                       |                      |
| 😪 🍄 🚸 NJDEP Online                                                                                                    | be deter - versoor in total source of the source of the so |                                                |                 | Page + 💮 Tools + "   |                       |               |                        |                       |                      |
|                                                                                                    |                                                                                                    |                                                |                 |                      |                       |               |                        |                       | Skip Navigation      |
| njhome I citizen I bu                                                                                                    | siness I government I se                                                                                                    | rvices A to Z I depa                           | rtments         |                      |                       |               |                        |                       | search               |
| active and the service of the service of the servic | nmental protection                                                                                                    |                                                |                 |                      |                       |               |                        |                       | njdeponline          |
|                                                                                                    |                                                                                                    |                                                |                 |                      |                       | njdep ho      | ome I about dep I ind  | ex by topic I program | s/units I dep online |
| My Workspace User                                                                                                    | Profile Certification                                                                                                    | s Payments                                     | Documents and I | forms Permit F       | older                 |               |                        |                       |                      |
|                                                                                                    |                                                                                                    |                                                |                 |                      |                       |               |                        |                       |                      |
| Currently logged in                                                                                                    |                                                                                                    |                                                | (               | DAK GROVE PLAN       | TATION                |               |                        |                       | Help   Logout        |
| 1 - Eacility Selection                                                                                                    | AGRICULTURA                                                                                                    | L INFORMATI                                    | ON              |                      |                       |               |                        |                       |                      |
| 2 - Submittal Action                                                                                                    | Warning: Navigating                                                                                                    | away from this s                               | creen without   | saving first will de | elete the current pag | e of results. |                        |                       |                      |
| Task List                                                                                                    | *Total Acres:                                                                                                    | 100                                            |                 |                      |                       |               |                        |                       |                      |
| 3 - Submission Name 4 - Additional                                                                                                    |                                                                                                    | 100                                            |                 |                      |                       |               |                        |                       |                      |
| Information                                                                                                    | *Acres Farmed:                                                                                                    | 90                                             |                 |                      |                       |               |                        |                       |                      |
| 5 - Agricultural<br>Information                                                                                                    |                                                                                                    |                                                |                 |                      |                       |               |                        |                       |                      |
| 6 - Monitoring                                                                                                    | Please enter the follo                                                                                                    | owing information                              | IT ACTES Farmed | a is greater than    | 0.                    |               |                        |                       |                      |
| 7 - Certification                                                                                                    |                                                                                                    | Crop Type                                      |                 | *Acreage Planted     | *Acreage Irrigat      | ed Remove     |                        |                       |                      |
|                                                                                                    | Vegetables                                                                                                    |                                                |                 |                      | 35                    |               |                        |                       |                      |
|                                                                                                    | Indisery                                                                                                    |                                                | )JJ             |                      | 19                    |               |                        |                       |                      |
|                                                                                                    | Add Row                                                                                                    |                                                |                 |                      |                       |               |                        |                       |                      |
|                                                                                                    | ** Required                                                                                                    |                                                |                 |                      |                       |               |                        |                       |                      |
|                                                                                                    |                                                                                                    |                                                |                 |                      |                       |               |                        |                       |                      |
|                                                                                                    |                                                                                                    |                                                |                 |                      |                       |               |                        | Save                  | Continue             |
|                                                                                                    |                                                                                                    |                                                |                 |                      |                       |               |                        |                       |                      |
|                                                                                                    |                                                                                                    |                                                |                 |                      |                       |               |                        |                       |                      |
|                                                                                                    |                                                                                                    |                                                |                 |                      |                       | contact dep   | privacy notice   legal | statement   accessib  | ility statement (3)  |
| department: <u>nidep home</u>   <u>about des</u><br>statewide: nihome   citizen   busine                                                                                                    | o   index by topic   programs/r                                                                                                    | units   dep online<br>o 2   departments   sear | ch              |                      |                       |               |                        |                       |                      |
| Conversion by B State of New York                                                                                                    |                                                                                                    |                                                |                 |                      |                       |               |                        |                       |                      |
| Department of Environmental Prot<br>P.O. Box 202                                                                                                    | tection                                                                                                    |                                                |                 |                      |                       |               |                        |                       |                      |
| Trenton, NJ 08625-0402                                                                                                    |                                                                                                    |                                                |                 |                      |                       |               |                        |                       | <u>-</u>             |
| Done                                                                                                    |                                                                                                    |                                                |                 |                      |                       |               |                        | Nocal intranet        | 100% • //            |
| 🐉 Start 🛛 🚯 🛞 🥵 🗟 🎽                                                                                                    | 💵 📴 🕘 🖳 🖸 🔁                                                                                                    | S Novel Gr                                     | Query Repor     | Query Repor          | Plan New Jersey 20 C  | Document      | 🗑 3 Internet 🔹 🛃 R     | 5P.doc - Mi 🛃 WS_     | Annual 44 9:33 AM    |

The Quarterly or Annual Monitoring results screen is displayed. Enter all required monitoring results. Quantity fields are numeric. Date fields, if required, must be in the form MM/DD/YYYY or MM/DD/YY. See *Appendix A Water Diversion and Monitoring Results Additional Information* for detailed information regarding the results screen.

### Annual Report example:

| pewjency nider                | ))<br>nmental pr | otection              |                   |                    |                |                |                   |                                         |                |                  |                   | njdep <b>onli</b> | ne              |
|-------------------------------|------------------|-----------------------|-------------------|--------------------|----------------|----------------|-------------------|-----------------------------------------|----------------|------------------|-------------------|-------------------|-----------------|
|                               |                  |                       |                   |                    |                |                |                   |                                         | njdep home l   | about dep 1 inde | x by topic   prog | rams/units I dep  | online          |
| y Workspace 🖉 User            | Profile          | Certificatio          | ns Paym           | ents 🗍             | Documents and  | Forms Pern     | nit Folder        |                                         |                |                  |                   |                   | _               |
| r 4.6                         |                  | _                     |                   |                    |                | HN00           | 010               |                                         |                |                  |                   |                   |                 |
| iy logged i                   | ANN              | UAL MON               | ITORING           | RESU               | LTS            | OAK GROVE P    | LANTATION         |                                         |                |                  |                   | Help   L          | ogout           |
| Facility Selection            | Warnin           | o: Navigatin          | ng away fro       | m this s           | creen without  | saving first w | ill delete the ci | urrent page of                          | results.       |                  |                   |                   |                 |
| Task List                     | NIDEP            | Prenrint ID           | 66411             | Mor                | itoring Perio  | d: 01/01/2009  | - 12/31/2009      | Activity Cod                            | e: AGC080001   |                  |                   |                   |                 |
| Submission Name<br>Additional |                  |                       |                   |                    |                |                |                   | ,,,,,,,,,,,,,,,,,,,,,,,,,,,,,,,,,,,,,,, |                |                  |                   |                   |                 |
| Information                   |                  |                       |                   | Report             | Quantity       | Quantity       | Quantity          | Quantity                                | Quantity       | Quantity         | Quantity          | Quantity          | Quantity        |
| Agnoultural<br>Information    | Row<br>Number    | Item                  | Parameter         | in<br>Units        | /Result<br>Jan | /Result<br>Feb | /Result<br>Mar    | /Result<br>Apr                          | /Result<br>May | /Result<br>Jun   | /Result<br>Jul    | /Result<br>Aug    | /Result<br>Sept |
| Monitoring Results            |                  | WSIN71853             |                   | 01                 |                |                |                   |                                         |                |                  |                   |                   |                 |
|                               | 1                | LOCKATONG<br>CREEK,   | Water<br>Diverted | Million<br>Gallons |                |                |                   |                                         |                |                  |                   |                   |                 |
|                               |                  | WSWL64749             | Water             | Million            |                |                |                   |                                         |                |                  |                   |                   |                 |
|                               | 2                | 2400033039,<br>WELL 2 | Diverted          | Gallons            |                |                |                   |                                         |                |                  |                   |                   |                 |
|                               |                  |                       |                   |                    |                |                |                   |                                         |                |                  |                   |                   |                 |
|                               |                  |                       |                   |                    |                |                | Clear Al          | I Save                                  | Continue       | l                |                   |                   |                 |
|                               | Form C           | omments:              |                   |                    |                |                |                   |                                         |                |                  |                   |                   |                 |
|                               |                  |                       |                   |                    |                |                |                   |                                         | ~              |                  |                   |                   |                 |

Quarterly Report Example:

| NJDEP Online - Micros                                   | oft Inte                                                              | rnet Ex           | plorer                                                                              |                                                  |                             |                                      |                               |                                    |                     |                     |                     | - 7 🛛   |
|---------------------------------------------------------|-----------------------------------------------------------------------|-------------------|-------------------------------------------------------------------------------------|--------------------------------------------------|-----------------------------|--------------------------------------|-------------------------------|------------------------------------|---------------------|---------------------|---------------------|---------|
| File Edit View Favorite:                                | s Tools                                                               | Help              |                                                                                     |                                                  |                             |                                      |                               |                                    |                     |                     |                     |         |
| 🕞 Back 🔹 🕥 🕤 💌                                          | 2 (                                                                   | 6                 | 🔵 Search 🤞                                                                          | 😽 Favorites 📢                                    | Ø ₿•                        | è 🔋                                  | - 🗖 🛍                         |                                    |                     |                     |                     |         |
| Address 🙋 https://www11-sl                              | tg.state.n                                                            | j.us/DEP          | _RSP/Orchestra                                                                      | te.do                                            |                             |                                      |                               |                                    |                     |                     | 😽 🄁 Go              | Links » |
| My Workspace                                            | User Pro                                                              | ofile /           | Certificatio                                                                        | ns 🚺 Payme                                       | nts 🖊 Docı                  | iments a                             | nd Forms 🚺 1                  | Permit Folder                      |                     |                     |                     |         |
| Version: 4.0<br>Currently logged in:                    | Version: 4.0 51/2<br>Currently logged in: BRICK TWP MUA Help   Logout |                   |                                                                                     |                                                  |                             |                                      |                               |                                    |                     |                     |                     | ogout   |
|                                                         | QUARTÉRLY MONITORING RESULTS                                          |                   |                                                                                     |                                                  |                             |                                      |                               |                                    |                     |                     |                     |         |
| 2 - Submittal Action<br>Task List<br>3 - Submission Nam | n W                                                                   | arning<br>onitori | j: Navigatin<br>ing Period:                                                         | g away fron<br>07/01/2000                        | n this scree<br>3 - 09/30/2 | en witho<br>2008                     | ut saving firs<br>Activity Co | st will delete th<br>ode: WAP08001 | ne current pa<br>D1 | ge of results.<br>N | JDEP Prepri         | nt ID:  |
| 4 - Additional                                          |                                                                       |                   |                                                                                     |                                                  |                             |                                      |                               |                                    |                     |                     |                     |         |
| Information                                             | Information first prev 1 2 next last                                  |                   |                                                                                     |                                                  |                             |                                      |                               |                                    |                     |                     |                     |         |
| 5 - Monitoring Resu                                     |                                                                       |                   |                                                                                     |                                                  |                             |                                      | Ju                            | ily                                | Auç                 | just                | Septe               | mber    |
| 6 - Certification                                       | N                                                                     | Row<br>umber      | Subject<br>Item                                                                     | Parameter                                        | Required<br>Frequency       | Report<br>Value<br>in<br>Units<br>of | Quantity<br>/Result           | Sample<br>Date                     | Quantity<br>/Result | Sample<br>Date      | Quantity<br>/Result | Sa<br>D |
|                                                         |                                                                       | 1                 | WSIN174756<br>- PUMPED<br>STORAGE<br>RESERVOIR<br>BRICK OFF-<br>STREAM<br>RESERVOIR | Water<br>Transferred<br>to<br>Treatment<br>Plant | Each Month                  | Million<br>Gallons                   |                               | NOT REQD                           |                     | NOT REQD            |                     | NOT     |
|                                                         |                                                                       | 2                 | WSIN174756<br>- PUMPED<br>STORAGE<br>RESERVOIR<br>BRICK OFF-<br>STREAM<br>RESERVOIR | Water<br>Returned to<br>Source                   | Each Month                  | Million<br>Gallons                   |                               | NREQD                              |                     | NOTREQD             |                     | ΝΟΤ     |
|                                                         |                                                                       | 3                 | WSWL66329<br>2900007791<br>WELL 10<br>(ASR)                                         | Water<br>Recovered<br>(ASR)                      | Each Month                  | Million<br>Gallons                   |                               | NOT REQD                           |                     | NOT REQD            |                     |         |
| <                                                       |                                                                       |                   | WSWL66329                                                                           |                                                  | TU .                        |                                      |                               |                                    |                     |                     |                     | >       |
| Done                                                    |                                                                       |                   |                                                                                     |                                                  |                             |                                      |                               |                                    |                     | <u> </u>            | Internet            |         |
| 🐴 start 🔵 😂 🧭                                           | o 💽                                                                   | Novell (          | Group                                                                               | NJEMS                                            | 😵 Ne                        | w Jersey E                           | ···· 🛛 🖉 NJDE                 | P Online 🔁                         | 2 Windows           | • Preparing C       | u 🔇 🏵               | 9:42 AM |

Enter the data for each month, in this example January, February and March. When complete click the **Next** button (or **2**) as shown below to see the next page of monitoring results, if there are multiple pages.

| Microsof Microsof                                                                  | t Internet E            | xplorer                                |                               |                                         |                                      |                                |                                        |                     |                     |                     |          |
|------------------------------------------------------------------------------------|-------------------------|----------------------------------------|-------------------------------|-----------------------------------------|--------------------------------------|--------------------------------|----------------------------------------|---------------------|---------------------|---------------------|----------|
| File Edit View Favorites                                                           | Tools Help              |                                        |                               |                                         |                                      |                                |                                        |                     |                     |                     |          |
| 🕒 Back 👻 🐑 💌 💌                                                                     | 2 🏠                     | 🔎 Search 👌                             | ★ Favorites                   | <b>⊗</b> ≥-                             | - 🕹 🗈                                | - 🛄 🏭                          |                                        |                     |                     |                     |          |
| Address 🕘 https://www11-stg.                                                       | state.nj.us/DEI         | P_RSP/Orchest                          | rate.do                       |                                         |                                      |                                |                                        |                     |                     | 😽 🛃 Go              | Links »  |
| 1 - Facility Selection<br>2 - Submittal Action<br>Task List<br>3 - Submission Name | QUA<br>Warnin<br>Monito | RTERLY N<br>g: Navigati<br>ring Period | MONITOR                       | ING RES<br>m this scre<br>08 - 09/30/   | ULTS<br>en witho<br>2008             | ut saving first<br>Activity Co | : will delete th<br><b>de:</b> WAP0800 | e current paç<br>D1 | ge of results.<br>N | IDEP Preprin        | nt ID:   |
| 4 - Additional                                                                     | l                       |                                        |                               |                                         |                                      |                                |                                        | 0                   |                     |                     |          |
| 5 - Monitoring Results                                                             |                         |                                        |                               |                                         |                                      | 1                              | <u>Tirst prev</u> 1                    |                     | aust                | Sente               | mber     |
| 6 - Certification                                                                  | Row<br>Number           | Subject<br>Item                        | Parameter                     | Required<br>Frequency                   | Report<br>Value<br>in<br>Units<br>of | Quantity<br>/Result            | Sample<br>Date                         | Qual ity<br>/Re. It | Sample              | Quantity<br>/Result | s        |
|                                                                                    | 26                      | WSWL6631<br>2900006841<br>WELL 9       | 4<br>Static<br>L, Water Level | Quarterly in<br>Mar; June;<br>Sept; Dec | Feet                                 | NOT REQD                       | NOT REQD                               | NOT REC             | NOT REQD            |                     |          |
|                                                                                    | 27                      | WSWL6634<br>2900008356<br>WELL 11      | 2<br>Static<br>Water Level    | Quarterly in<br>Mar; June;<br>Sept; Dec | Feet                                 | NOT REQD                       | NOT REQD                               | NOT REQD            | NOT REQD            |                     |          |
|                                                                                    | 28                      | WSWL6640:<br>2900012006<br>WELL 12     | 1<br>Static<br>Water Level    | Quarterly in<br>Mar; June;<br>Sept; Dec | Feet                                 | NOT REQD                       | NOT REQD                               | NOT REQD            | NOT REQD            |                     |          |
|                                                                                    | 29                      | WSWL66733<br>2900030639<br>WELL 14     | 2<br>Static<br>9, Water Level | Quarterly in<br>Mar; June;<br>Sept; Dec | Feet                                 | NOT REQD                       | NOT REQD                               | NOT REQD            | NOT REQD            |                     |          |
|                                                                                    | 30                      | WSWL66760<br>                          | 0<br>Static<br>3, Water Level | Quarterly in<br>Mar; June;<br>Sept; Dec | Feet                                 | NOT REQD                       | NOT REQD                               | NOT REQD            | NOT REQD            |                     |          |
|                                                                                    | 31                      | WSWL6630<br>2900006579<br>WELL 6       | 9<br>9, Sodium                | Quarterly in<br>Mar; June;<br>Sept; Dec | Milligrams<br>per Liter              | NOT REQD                       | NOT REQD                               | NOT REQD            | NOT REQD            |                     | <b>—</b> |
| <                                                                                  |                         |                                        |                               |                                         |                                      |                                |                                        |                     |                     |                     | >        |
|                                                                                    |                         | - 1                                    | (C) Lineare                   |                                         |                                      |                                |                                        | aur 1               |                     | Internet            |          |
| start 🕘 🙆 🕼 🤤                                                                      | Novel                   | Group                                  | NJEM5                         |                                         | iew Jersey E                         | ··· NJDEP                      | Online                                 | z windows •         | T Préparing Qu      |                     | 147 AM   |

Enter the data for each month on each page of monitoring results. When complete click the **Continue** button as shown below.

| NJDEP Online - Microsoft II    | nternet B  | xplorer                                 |                       |                                         |                         |          |          |             |              |          |         |
|--------------------------------|------------|-----------------------------------------|-----------------------|-----------------------------------------|-------------------------|----------|----------|-------------|--------------|----------|---------|
| e Edit View Favorites To       | ools Help  | 🔎 Search 🤸                              | Favorites             | <b>છ</b> 🔗 -                            | ۵                       | · 📄 🛍    |          |             |              |          |         |
| dress 🕘 https://www11-stg.stat | e.nj.us/DE | P_RSP/Orchestra                         | ate.do                |                                         |                         |          |          |             |              | 💙 🔁 Go   | Links × |
|                                | Tamber     | 1.00                                    |                       | requercy                                | Units                   | Acesar   | Date     | TRESUR      | Dutt         | TRESOR   | _       |
|                                | 26         | WSWL66314<br>2900006841,                | Static<br>Water Level | Quarterly in<br>Mar; June;<br>Sept; Dec | Feet                    | NOT REQD | NOTREOD  | NOT REQD    | NOT REQD     |          |         |
|                                | 27         | WSWL66342<br>2900008356,<br>WELL 11     | Static<br>Water Level | Quarterly in<br>Mar; June;<br>Sept; Dec | Feet                    | NOT REQD | NOT REQD | NOT REQD    | NOT REQD     |          |         |
|                                | 28         | WSWL66401<br>2900012006,<br>WELL 12     | Static<br>Water Level | Quarterly in<br>Mar; June;<br>Sept; Dec | Feet                    | NOT REQD | NOT REQD | NOT REQD    | NOT REQD     |          |         |
|                                | 29         | 2900030639,<br>WELL 14                  | Static<br>Water Level | Quarterly in<br>Mar; June;<br>Sept; Dec | Feet                    | NOT REQD | NOT REQD | NOT REQD    | NOT REQD     |          |         |
|                                | 30         | WSWL66760<br>2900032043,<br>WELL 13     | Static<br>Water Level | Quarterly in<br>Mar; June;<br>Sept; Dec | Feet                    | NOT REQD | NOT REQD | NOT REQD    | NOT REQD     |          |         |
|                                | 31         | WSWL66309<br>-<br>2900006579,<br>WELL 6 | Sodium                | Quarterly in<br>Mar; June;<br>Sept; Dec | Milligrams<br>per Liter | NOT REQD | NOT REQD | NOT REQD    | NOT REQD     |          |         |
|                                | 32         | WSWL66314<br>2900006841,<br>WELL 9      | Sodium                | Quarterly in<br>Mar; June;<br>Sept; Dec | Milligrams<br>per Liter | NOT REQD | NOT REQD | NOT REQD    | NOT REQD     |          |         |
|                                | 33         | WSWL66309<br>-<br>2900006579,<br>WELL 6 | Chloride              | Quarterly in<br>Mar; June;<br>Sept; Dec | Milligrams<br>per Liter | NOT REQD | NOT REQD | NOT REQD    | NOT REQD     |          |         |
|                                | 34         | WSWL66314<br>2900006841,<br>WELL 9      | Chloride              | Quarterly in<br>Mar; June;<br>Sept; Dec | Milligrams<br>per Liter | NOT REQD | NOT REQD | NOT REQD    | NOT REQD     |          |         |
|                                |            |                                         |                       |                                         |                         |          | Clea     | ır All Sa   | ve Conti     | nue      |         |
|                                |            |                                         |                       |                                         |                         |          |          |             |              | Internet |         |
| y start 🔰 🙆 🕲 🔾                | 😵 Novel    | Group                                   | 🖗 NJEMS               | 1 N                                     | lew Jersey E.           | 🚳 NJDEP  | Online 🛅 | 2 Windows 👻 | Preparing Qu |          | 9:50 AM |

Any errors in the data will appear as shown below. In this example, January quantity was left blank, and the Static water sample date was in the future.

| 🗿 NJDEP    | Online - Mic                 | rosoft Inter               | net Explore                | r                  |                                     |                 |                    |                 |                   |                |                      |
|------------|------------------------------|----------------------------|----------------------------|--------------------|-------------------------------------|-----------------|--------------------|-----------------|-------------------|----------------|----------------------|
| File Edit  | : View Favo                  | rites Tools                | Help                       |                    |                                     |                 |                    |                 |                   |                |                      |
| G Back     | • 🕤 -                        | 💌 🖻 🤇                      | 🏠 🔎 Sea                    | rch 🤸              | Favorites 🥝                         | <b>\$</b> -     | 🔲 - 🛄 🛍            | l               |                   |                |                      |
| Address 🍇  | 🛐 https://www1               | 1-stg.state.nj             | .us/DEP_RSP/O              | rchestrate         | o.do                                |                 |                    |                 |                   |                | 🖌 🛃 Go 🛛 Links 🎽     |
|            |                              |                            |                            |                    |                                     |                 |                    |                 | Skip Mar          | intion         | ^                    |
| siness 1 a | overnment L s                | ervices A to               | 7 L departm                | onts               |                                     |                 |                    |                 | search            | 1              |                      |
| 5          | overninent i t               |                            | a r acparan                |                    |                                     |                 |                    |                 | nidon             | ,              |                      |
| nmental pr | rotection                    |                            |                            |                    | ni                                  | den home Lah    | out dep Lindex h   | w topic   progr | ams/units I den   | ne<br>online   |                      |
|            |                              |                            |                            |                    |                                     | dep nome 1 ab   | _                  | y topic 1 progr | ania/units i dep  | onnie          |                      |
| Profile    | Certificatio                 | ns Paym                    | ients 🚺 Doc                | uments             | and Forms 🖊                         | Permit Folder   |                    |                 |                   |                |                      |
|            |                              |                            |                            | 5380               | )                                   |                 |                    |                 |                   |                |                      |
|            |                              |                            | GATEWAY                    | NATIONA            | L REC AREA-NPS                      |                 |                    |                 | Help              | Logout         |                      |
| QUA        | RTERLY M                     | IONITOR                    | ING RES                    | ULTS               |                                     |                 |                    |                 |                   |                |                      |
| . Pi       | age 1. Row 1                 | . Column: 5                | January Ou                 | antity/R           | esult' - This fiel                  | d is Mandato    | rv. If no diversio | on/flow occur   | red. report 0. If | a meter readi  | ng was missed, click |
| He         | elp on this p                | age for esti               | mation meth                | nods.              |                                     |                 |                    |                 | •                 |                |                      |
| - Pi       | age 1, Row 2<br>age 1, Row 2 | , Column: 4<br>, Column: 1 | January Sai<br>February Sa | mpie Da<br>imple D | ate' - Cannot be<br>ate' - Cannot b | e in the future | Ð.                 |                 |                   |                |                      |
| - Pa       | age 1, Row 2                 | , Column: 1                | March Sam                  | ple Date           | e' - Cannot be i                    | n the future.   |                    |                 |                   |                |                      |
| Warnin     | <b>q:</b> Navigatin          | iq away fro                | m this scre                | en with            | out saving firs                     | st will delete  | the current pa     | age of results  |                   |                |                      |
|            |                              |                            |                            |                    |                                     |                 |                    |                 |                   |                |                      |
| Monito     | ring Period                  | : 01/01/200                | J9 - O3/31/                | 2009               | Activity Co                         | de: WAP050      | 001                | r               | NJDEP Preprir     | it ID: 65013   |                      |
|            |                              |                            |                            |                    |                                     |                 |                    |                 |                   |                |                      |
|            |                              |                            |                            |                    | Janu                                | ary             | Febru              | Jary            | Mai               | ch             |                      |
| Dam        | Cubinat                      |                            | Description                | Report<br>Value    | 0                                   | Comple          | Quantitu           | Comolo          | Quantitu          | Comolo         |                      |
| Number     | Item                         | Parameter                  | Frequency                  | in<br>Units        | /Result                             | Date            | /Result            | Date            | /Result           | Date           | Row Comments         |
|            |                              |                            |                            | of                 |                                     |                 |                    |                 |                   |                |                      |
| 1          | WSWL91213                    | Water                      | Each Month                 | Million            |                                     | NOT REOD        | 003                | NOT REOD        | 001               | NOTREOD        |                      |
|            | 2900048826,<br>5A            | Diverted                   | a set i Hondi              | Gallons            |                                     | HOT LEGD        |                    | no meab         | .001              | non iteab      | ~                    |
| <          |                              | 1                          |                            |                    |                                     |                 | m                  |                 |                   |                | >                    |
| ど Done     |                              |                            |                            | _                  |                                     |                 |                    |                 |                   | ۵              | 🥝 Internet           |
| 🛃 sta      | rt. 🔰 😂 (                    | 9 🖸 🚳                      | Novell GroupW              | ise                | W NJEMS                             | 9               | New Jersey Enviro. | - A NJDEP       | Online - Mic      | Screen shots H | IELP 🔇 🏠 11:41 AM    |

| Screen                          | Validation                               | Message                                       |
|---------------------------------|------------------------------------------|-----------------------------------------------|
| Monitoring Results entry screen | Validation for parameter=Chloride        | The quantity/Result entered exceeds 2500      |
|                                 | 1.                                       | Mg/L. Verify the results and enter an         |
|                                 |                                          | explanation in the row comments about why     |
|                                 |                                          | the result exceeds this amount.               |
| Monitoring Results entry screen | Validation for parameter=Sodium          | The quantity/Result entered exceeds 250       |
|                                 | <u>I</u>                                 | Mg/L. Verify the results and enter an         |
|                                 |                                          | explanation in the row comments about why     |
|                                 |                                          | the result exceeds this amount.               |
| Monitoring Results entry screen | Validation parameter for Rated Pump      | The Quantity/result entered exceeds the       |
|                                 | capacity                                 | reported capacity of the installed pump.      |
|                                 |                                          | Result must be reported in units of Million   |
|                                 |                                          | Gallons. Please click Help on this page for   |
|                                 |                                          | additional information.                       |
| Monitoring Results entry screen | Validation for Static Water Level $= 0$  | A Quantity/Result of 0 reported for Static    |
|                                 |                                          | Water Level indicates that the water level in |
|                                 |                                          | the well was measured and is at ground        |
|                                 |                                          | surface. If Static Water Level was not        |
|                                 |                                          | taken, leave the Quantity/Result blank and    |
|                                 |                                          | enter an explanation in the row comments      |
|                                 |                                          | of why Static Water Level was not             |
|                                 |                                          | measured, and when sampling will resume.      |
|                                 |                                          | A value of zero indicates                     |
|                                 |                                          | the depth to water is 0 feet,                 |
|                                 |                                          | or at ground surface, NOT                     |
|                                 |                                          | a missed reading.                             |
| Monitoring Results entry screen | Validation where Quantity/Result field   | A sample date is required for this            |
|                                 | is filled in, and Sample Date = null.    | parameter.                                    |
|                                 | and parameter is not on the list of date | <b>r</b>                                      |
|                                 | exempted parameters.                     |                                               |
| Monitoring Results entry screen | Quantity/Result, not numeric entries,    | Only numbers and the special characters $<>$  |
|                                 | not <> -                                 | - followed immediately by a number are        |
|                                 |                                          | allowed.                                      |
| Monitoring Results entry screen | Quantity/Result, $<>$ - detected not     | The special characters < > - must be          |
|                                 | followed by a number                     | followed immediately by a number with no      |
|                                 |                                          | spaces between the character and the          |
|                                 |                                          | number.                                       |
| Monitoring Results entry screen | Date in the future                       | Date cannot be in the future                  |
| Cut and Paste                   | User pastes more lines than are          | More rows were pasted than exist in the       |
|                                 | required                                 | form. Extra rows were truncated. Review       |
|                                 |                                          | the data carefully to ensure the correct      |
|                                 |                                          | monitoring period is selected.                |
| Cut and Paste                   | Pasted text has empty rows in between    | Pasted data included one or more empty        |
|                                 |                                          | rows. Data was populated using next           |
|                                 |                                          | available data. Review the data carefully to  |
|                                 |                                          | ensure the data is in the correct cells.      |
| Cut and Paste                   | More tabs on a line than are allowed     | Fewer rows were pasted than exist in the      |
|                                 |                                          | form, leaving blank rows at the end of the    |
|                                 |                                          | form. Review the data carefully to ensure     |
|                                 |                                          | the correct monitoring period is selected.    |
| Cut and Paste                   | Fewer tabs on a line than are allowed    | Pasted data has fewer tabs on one or more     |
|                                 |                                          | rows than available columns, leaving some     |
|                                 |                                          | data null. Review the data carefully to       |
|                                 |                                          | ensure the data is fully populated and in the |
|                                 |                                          | correct cells                                 |

Monitoring Results Data Validations and Error Messages

In the next example, the quantity for water diverted exceeds the capacity of the pump. This is often a unit problem. The amount entered for Water Diverted is normally reported in Million gallons. For example, one million gallons must be reported as a '1'. For additional information see *Appendix B – Meter Reading and Correct Units Reporting*.

| Once all data is entered click the <b>Continue</b> butto |
|----------------------------------------------------------|
|----------------------------------------------------------|

| 🗿 NJD                                          | EP Online - M                                                                                                    | licrosoft Int         | ernet Explo           | rer                                  |                     |                |                     |                |                     |                |           | . 🗗 🔀   |
|------------------------------------------------|----------------------------------------------------------------------------------------------------|-----------------------|-----------------------|--------------------------------------|---------------------|----------------|---------------------|----------------|---------------------|----------------|-----------|---------|
| File E                                         | dit View Fa                                                                                                    | ivorites Tool         | s Help                |                                      |                     |                |                     |                |                     |                |           |         |
| G Ba                                           | ck • 🌍 -                                                                                                    | 💌 😰                   | 🏠 🔎 e                 | Search 🤤                             | 🕂 Favorites 🏼 🎸     | 3 🔗 🎍          | · · 🗖               | 11             |                     |                |           |         |
| Address                                        | 🕘 https://ww                                                                                                    | w11-stg.state.        | .nj.us/DEP_RSP        | /Orchestr                            | ate.do              |                |                     |                |                     |                | 💌 🄁 Go    | Links » |
|                                                | S380 GATEWAY NATIONAL REC AREA-NPS Help   Logout                                                                                                    |                       |                       |                                      |                     |                |                     |                |                     |                |           |         |
| QUARTERLY MONITORING RESULTS                   |                                                                                                    |                       |                       |                                      |                     |                |                     |                |                     |                |           |         |
| • Pa<br>He<br>• Pa<br>of<br>/arning<br>lonitor | Page 1, Row 1, Column: 'January Quantity/Result' - This field is Mandatory. If no diversion/flow occurred, report 0. If a meter reading was missed, click Help on this page for estimation methods.     Page 1, Row 2, Column: 'March Quantity/Result' - A Quantity/Result of 0 reported for Static Water Level indicates that the water level in the well was measured and is at the ground surface. If Static Water Level was not taken, leave the Quantity/Result blank and enter an explanation in the row commen of why Static Water Level and measured, and when sampling will resume.  Aarning: Navigating away from this screen without saving first will delete the current page of results.  Ionitoring Period: 01/01/2009 - 03/31/2009 Activity Code: WAP050001 NJDEP Preprint ID: 65013 |                       |                       |                                      |                     |                |                     |                |                     |                |           |         |
|                                                |                                                                                                    |                       |                       |                                      | Janu                | iary           | Febr                | uary           | Mai                 | rch            |           |         |
| Row<br>lumber                                  | Subject<br>Item                                                                                                    | Parameter             | Required<br>Frequency | Report<br>Value<br>in<br>Units<br>of | Quantity<br>/Result | Sample<br>Date | Quantity<br>/Result | Sample<br>Date | Quantity<br>/Result | Sample<br>Date | Row Comme | nts     |
| 1                                              | WSWL91213                                                                                                    | Water                 | Each Month            | Million                              | 1                   | NOT REQD       | 3.0                 | NOT REOD       | 3.7                 | NOT REOD       |           |         |
|                                                | 2900048826,<br>5A                                                                                                    | Diverted              |                       | Gallons                              | 1                   |                | 0.0                 |                |                     |                |           |         |
| 2                                              | WSWL91213<br>2900048826,                                                                                                    | Static<br>Water Level | Each Month            | Feet                                 | 22                  | 01/31/08       | 26                  | 02/28/2008     | 0                   | 03/31/2008     |           |         |
| erm Co                                         | Clear All Save Continue orm Comments:                                                                                                    |                       |                       |                                      |                     |                |                     |                |                     |                |           |         |

If the results entered pass validation, the Submission Certification screen will display as shown below. (If a Facility Administrator has been set up, the screen may be different).

Click VIEW and thoroughly review the pending submission before certifying. You may wish to print this page for your records. Once you are satisfied all information is correct, enter your PIN number as shown below, and click the **Certify** button. Click the User Profile tab, click 'Request Certification PIN' button to request a PIN to certify reports if you did not get a PIN during account setup.

| NJDEP Online - Microsoft             | Internet Explorer                 |                           |                             |                        |                           |                   |                  |  |
|--------------------------------------|-----------------------------------|---------------------------|-----------------------------|------------------------|---------------------------|-------------------|------------------|--|
| File Edit View Favorites             | Tools Help                        |                           |                             |                        |                           |                   | <b></b>          |  |
| 🕞 Back 🝷 🕥 🕤 💌                       | 🗟 🏠 🔎 Search                      | 📩 Favorites               | 🔊 · 🌺 🛛 ·                   | <b>-</b> 12            |                           |                   |                  |  |
| Address 💩 https://www11-stg.sl       | tate.nj.us/DEP_RSP/Orche          | strate.do?orchestrationI  | d=Core-Certification-Single | -Summary&Core-Certific | ation-Single-Summary=unde | fined&btnAction=C | 🖌 🔁 Go 🛛 Links 🎽 |  |
|                                      |                                   |                           |                             |                        |                           |                   |                  |  |
| Version: 4.0<br>Currently logged in: |                                   |                           | 538<br>CATEWAY NATION       | DECAPEA-NDS            |                           |                   | Help I Logout    |  |
| Currenny logged III.                 | CERTIFICAT                        | ION - SINGLE              | SUBMISSION -                | INDIVIDUAL V           | VITH DIRECT KN            | OWLEDGE           | Ticip Ebgode     |  |
| 1 - Facility Selection               |                                   |                           |                             |                        |                           |                   |                  |  |
| 2 - Submittal Action<br>Task List    | Service                           |                           | Suba                        | vittal Tuno            |                           | Cri               | eation view      |  |
| 3 - Submission Name                  | ID Watan G                        | Supply Water Diver        | sion. Water Hilipotion      | nttal Type             | - Cuberittel Mesiteria    | D a sulta         | Date View        |  |
| 4 - Additional                       | 22440 Water's<br>Submitt          | al                        | sion, water ounzation       | and Monitorning Resul  | s submittai - Monitorini  | g Results 11      | 2008 🕪 🚄         |  |
| Information                          |                                   |                           |                             |                        |                           |                   |                  |  |
| 5 - Monitoring<br>Results            | Certification o                   | f the Individua           | l With Direct Kn            | owledge                |                           |                   |                  |  |
| 6 - Certification                    | I certify under pe<br>complete.   | enalty of law in ac       | cordace with N.J.S          | A. 58:1A-5(b) tha      | it the information su     | bmitted is accu   | rate and         |  |
|                                      | Name of Certify<br>Party:         | ing<br>Your Nam           | Le .                        |                        |                           |                   |                  |  |
|                                      | User ID of Certil<br>Party:       | f <b>ying</b><br>Your Use | r ID                        |                        |                           |                   |                  |  |
|                                      | *Certification P                  | IN:                       |                             |                        |                           |                   |                  |  |
|                                      | * Required                        |                           |                             |                        |                           |                   |                  |  |
|                                      | Certification of yo<br>statement. | our PIN constitute        | s an electronic sigr        | ature of this subn     | iittal in accordance      | with the aforem   | entioned         |  |
|                                      |                                   |                           |                             | C                      | ertify Forgot Ce          | rtification PIN   | Cancel           |  |
|                                      |                                   |                           |                             |                        |                           |                   |                  |  |
| 2                                    |                                   |                           |                             |                        |                           |                   | ×                |  |
|                                      |                                   |                           | 1                           |                        |                           | 📋 🥩 Inl           | ernet            |  |
| 👩 start 🔰 😂 🚱 ᄋ                      | Novell Group                      | NJEMS                     | W New Jersey E              | RSP Help Files         | Preparing Wa              | 💫 2 Internet E    | 👻 😋 1:26 PM      |  |

The Submission Confirmation screen appears as shown below. Print the page or save the Service ID (22439 in this example) in case there is a problem with the data migration to DEP. Click the **Continue** button.

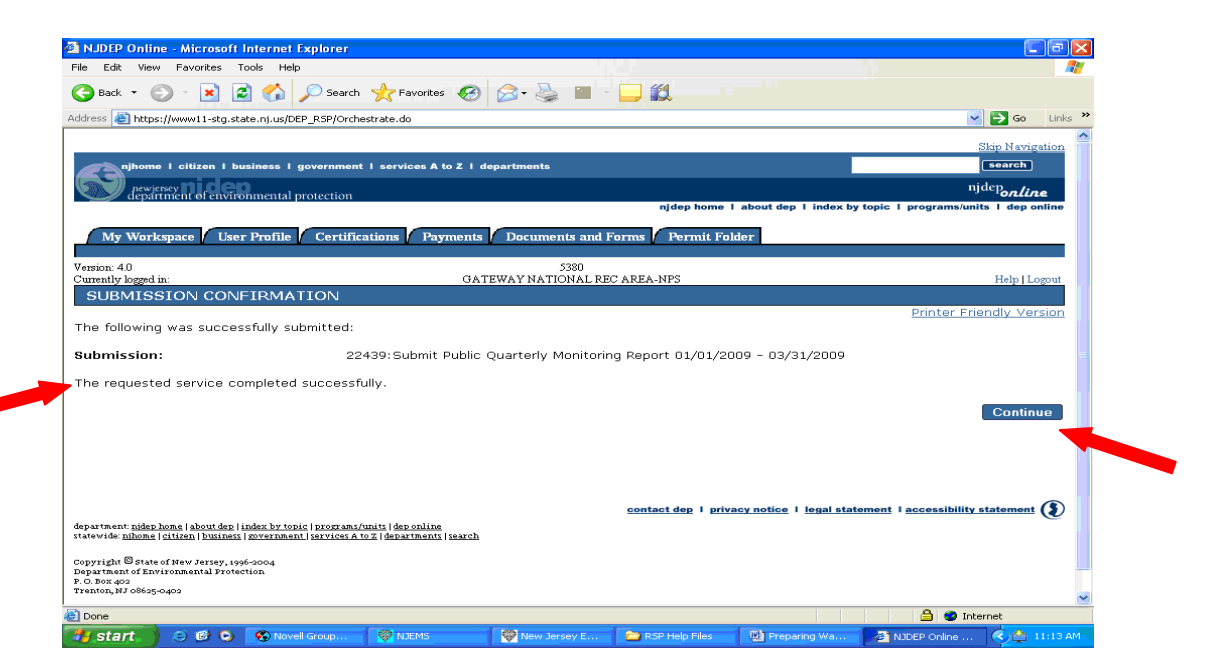

The section My Services – In Progress shows submittals that have not completed. The submittal has been processed when it goes from the My Services – In Progress section to the My Services – Submitted section.

You are returned to My Workspace page. Scroll down the My Services – Submitted section. To view the details of the submission, click on the **View** icon.

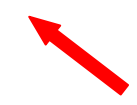

| DEP 0                                            | nline - Microsoft Inter                                                                                                    | net Explorer                                                      |                            |                                        |                             |                        |                          |                             |                               |                                                                    | - 7 🗙                |
|--------------------------------------------------|----------------------------------------------------------------------------------------------------|-------------------------------------------------------------------|----------------------------|----------------------------------------|-----------------------------|------------------------|--------------------------|-----------------------------|-------------------------------|--------------------------------------------------------------------|----------------------|
| e Edit                                           | View Favorites Tools                                                                                                    | Help                                                              |                            |                                        |                             |                        |                          |                             |                               |                                                                    | <b></b>              |
| 🕽 Back 🔻                                         | 🕤 - 💌 🖻 🦿                                                                                                    | 🏠 🔎 Search 🤸                                                      | 🕇 Favorites                | 🗟 - 🍓 🔳 - 📘                            | , 🛍                         |                        |                          |                             |                               |                                                                    |                      |
| dress 🙋 H                                        | https://www11-stg.state.nj.                                                                                                    | us/DEP_RSP/Orchestrati                                            | e.do                       |                                        |                             |                        |                          |                             | ~                             | 🔁 🔁 Go                                                             | Links »              |
| ∕ly Ser                                          | vices - In Progre                                                                                                    | SS                                                                |                            |                                        |                             |                        |                          |                             |                               |                                                                    | <ul> <li></li> </ul> |
| l <b>ote:</b> ⊺o                                 | edit or resume worki                                                                                                    | ing on an "In Prog                                                | ıress" item, ple           | ease click on the appro                | opriate number i            | n the ID colu          | mn.                      |                             |                               |                                                                    |                      |
| ID                                               | Application Name                                                                                                    | Facility N                                                        | lame                       | Description                            | Status                      | Created Date           | La<br>Modifie            | st<br>d Date                | View                          | History                                                            | Remove               |
| 22438<br>01                                      | Submit Public Quarterly<br>Monitoring Report<br>1/01/2009 - 03/31/2009                                                                                                    | GATEWAY NATIONA<br>NPS                                            | AL REC AREA-               | Monitoring Results Subr                | nittal In-<br>Progress      | 11/17/2008             | 11/17                    | /2008                       | $\langle \! \! \! \! \rangle$ | $\langle \! \! \! \! \! \! \! \! \! \! \! \! \! \! \! \! \! \! \!$ | 8                    |
| licking a                                        | column title will sort the                                                                                                    | table by that column                                              | n.                         |                                        |                             |                        |                          |                             |                               |                                                                    |                      |
|                                                  |                                                                                                    |                                                                   |                            |                                        |                             |                        |                          |                             |                               |                                                                    |                      |
|                                                  |                                                                                                    |                                                                   |                            |                                        |                             |                        |                          |                             |                               |                                                                    |                      |
| /ly Ser                                          | vices - Submitted                                                                                                    | d                                                                 |                            |                                        |                             |                        |                          |                             |                               |                                                                    | ۲                    |
| /ly Ser                                          | vices - Submitteo                                                                                                    | d                                                                 |                            |                                        |                             |                        |                          |                             |                               |                                                                    | ۲                    |
| My Ser                                           | vices - Submitted<br>Application Name                                                                                                    | d<br>Facility N                                                   | ame                        | Description                            | Stat                        | us Creat               | ed Date                  | Last<br>Modified            | t<br>Date                     | ¥iew                                                               | (A) History          |
| 1y Ser<br>1D<br>2439                             | vices - Submittee<br>Application Name<br>Submit Public Quarterly<br>Monitoring Report<br>1/01/2009 - 03/31/2009                                                                                                    | d<br>Facility N<br>GATEWAY NATION<br>NPS                          | lame<br>4L REC AREA-       | Description<br>Monitoring Results Subi | <b>Stat</b><br>mittal Submi | us Creat<br>itted 11/1 | ed Date<br>7/2008        | Last<br>Modified            | t<br>Date                     | View<br>ŵ                                                          | Ristory              |
| 1y Ser<br>ID<br>2439<br>01<br>licking a          | vices - Submitter<br>Application Name<br>Submit Public Quarterly<br>Monitoring Report<br>1/01/2009 - 03/31/2009<br>column title will sort the                                                                                                    | d<br>Facility N<br>GATEWAY NATION<br>NPS<br>table by that column  | lame<br>AL REC AREA-       | Description<br>Monitoring Results Subi | <b>Stat</b><br>mittal Submi | us Creat<br>itted 11/1 | ed Date<br>7/2008        | Last<br>Modified<br>11/17/2 | t<br>Date                     | View                                                               | Ristor;              |
| ID<br>22439<br>Sicking a                         | vices - Submitted<br>Application Name<br>Submit Public Quarterly<br>Monitoring Report<br>Monitoring Report<br>Monitoring Monitoring Report<br>Monitoring Monitor<br>Monitoring Monitor<br>Monitoring Monitoring Monitoring<br>Monitoring Monitoring<br>Monitoring<br>Moni | d<br>Facility N<br>GATEWAY NATION<br>NPS<br>table by that column  | Aame<br>AL REC AREA-<br>n. | Description<br>Monitoring Results Subi | Stat<br>mittal Submi        | us Creat<br>itted 11/1 | ed Date<br>7/2008        | Last<br>Modified<br>11/17/2 | t<br>Date                     | ¥iew<br>ŵ                                                          | A History            |
| My Ser<br>ID<br>22439 01<br>Clicking a           | vices - Submitted<br>Application Name<br>Submit Public Quarterly<br>Monitoring Report<br>V01/2009 - 03/31/2009<br>column title will sort the                                                                                                    | d<br>Facility N<br>GATEWAY NATION.<br>NPS<br>table by that column | Name<br>AL REC AREA-<br>n. | Description<br>Monitoring Results Subi | Stat<br>mittal Subm         | us Creat               | ed Date<br>7/2008        | Last<br>Modified<br>11/17/2 | t<br>Date                     | ¥iew                                                               | History              |
| ID<br>22439<br>Clicking a<br>Config              | vices - Submitted<br>Application Name<br>Submit Public Quarterly<br>Monitoring Report<br>L/01/2009 - 03/31/2009<br>column title will sort the<br>ure Workspace                                                                                                    | d<br>Facility N<br>GATEWAY NATION,<br>NPS<br>table by that column | ame<br>AL REC AREA-        | Description<br>Monitoring Results Subi | Stat<br>mittal Subm         | us Creat<br>itted 11/1 | ed Date<br>7/2008        | Last<br>Modified<br>11/17/2 | t<br>Date                     | ¥iew                                                               | History              |
| ID<br>22439<br>03<br>Clicking a<br>Config:       | vices - Submitted<br>Application Name<br>Submit Public Quarterly<br>Monitoring Report<br>1/01/2009 - 03/31/2009<br>column title will sort the<br>ure Workspace                                                                                                    | d<br>Facility N<br>GATEWAY NATION,<br>NPS<br>table by that column | lame<br>AL REC AREA-       | Description<br>Monitoring Results Subi | Stat<br>mittel Subm         | us Creat<br>itted 11/1 | ed Date<br>7/2008        | Last<br>Modified<br>11/17/2 | t<br>Date                     | View                                                               | Ristory              |
| ID<br>S<br>22439<br>03<br>Slicking a<br>Config   | vices - Submitted<br>Application Name<br>Submit Public Quarterly<br>Monitoring Report<br>V01/2009 - 03/31/2009<br>column title will sort the<br>ure Workspace                                                                                                    | d<br>Facility N<br>GATEWAY NATION,<br>NPS<br>table by that column | ame<br>AL REC AREA-<br>n.  | Description<br>Monitoring Results Sub  | Stat<br>mittal Submi        | us Creat<br>itted 11/1 | ed Date<br>7/2008        | Last<br>Modified<br>11/17/2 | t<br>Date<br>:008             | View                                                               | Ristor)              |
| ID<br>10<br>22439<br>03<br>Clicking a<br>Configu | vices - Submitted<br>Application Name<br>Submit Public Quarterly<br>Monitoring Report<br>Monitoring Report<br>Montrage Public Quarterly<br>Vol72009 - 03/31/2009<br>column title will sort the<br>ure Workspace                                                                                                    | d<br>Facility N<br>GATEWAY NATION<br>NPS<br>table by that column  | ame<br>AL REC AREA-<br>n.  | Description<br>Monitoring Results Sub  | Stat                        | us Creat<br>itted 11/1 | <b>ed Date</b><br>7/2008 | Last<br>Modified<br>11/17/2 | t<br>Date                     | ¥iew                                                               | A History            |
| ID<br>22439<br>01<br>Clicking a<br>Config        | vices - Submitted<br>Application Name<br>Submit Public Quarterly<br>Monitoring Report<br>Monitoring Report<br>Monitoring Report<br>Monitoring Report<br>V01/2009 - 03/31/2009<br>column title will sort the<br>ure Workspace                                                                                                    | d<br>Facility N<br>GATEWAY NATION<br>NPS<br>table by that column  | Aame<br>AL REC AREA-<br>n. | Description<br>Monitoring Results Suba | Stat                        | us Creat<br>itted 11/1 | ed Date<br>7/2008        | Last<br>Modified<br>11/17/2 | t<br>Date<br>1008             | View                                                               | History              |

The results entered will be displayed along with all information associated with the submittal as shown below. Click **Return** button to return to the My Workspace page.

|                                                                                   | - Microsoft Interne                                                                         | t Explorer                                        |                                                                      |                                    |                                     |                                    |                  |                                   |                              | - 6             | ×          |
|-----------------------------------------------------------------------------------|---------------------------------------------------------------------------------------------|---------------------------------------------------|----------------------------------------------------------------------|------------------------------------|-------------------------------------|------------------------------------|------------------|-----------------------------------|------------------------------|-----------------|------------|
| File Edit View                                                                    | Favorites Tools He                                                                          | əlp                                               |                                                                      |                                    |                                     |                                    |                  |                                   |                              | 1               |            |
| Ġ Back 🔹 🛞                                                                        | ) - 💌 😰 🏠                                                                                   | Search 🤊                                          | 👆 Favorites 🛛 🥝                                                      | 🔊 · 🎍                              | W •                                 | <u>الل</u>                         |                  |                                   |                              |                 |            |
| Address 🚳 https:/                                                                 | /www11-stg.state.nj.us/                                                                     | DEP_RSP/Orchestr                                  | ate.do?orchestration                                                 | Id=NJDEP-WS-W                      | aterSupplyMonito                    | ring&btnAction=\                   | /iewService&tran | saction_id_desc=                  | 8AA0C4CF-DE                  | 🔁 🔂 🛛 Link      | 5 <b>»</b> |
| How do you pr                                                                     | rimarily measure st                                                                         | atic water lev                                    | vel?                                                                 | Mul                                | tiple Method                        | ls                                 |                  |                                   |                              |                 | ^          |
| Which two me                                                                      | thods are primarily                                                                         | / used?                                           |                                                                      | M-S                                | Scope and T                         | ape                                |                  |                                   |                              |                 |            |
| How is your diversion measured? Hours of operation X hourly pump capacity         |                                                                                             |                                                   |                                                                      |                                    |                                     |                                    |                  |                                   |                              |                 |            |
|                                                                                   |                                                                                             |                                                   |                                                                      |                                    |                                     |                                    |                  |                                   |                              |                 |            |
| Section F:                                                                        | Agricultural In                                                                             | formation                                         |                                                                      |                                    |                                     |                                    |                  |                                   |                              |                 |            |
| N/A                                                                               |                                                                                             |                                                   |                                                                      |                                    |                                     |                                    |                  |                                   |                              |                 |            |
| Section G                                                                         | Quarterly Mor                                                                               | nitoring Res                                      | ults                                                                 |                                    |                                     |                                    |                  |                                   |                              |                 |            |
|                                                                                   |                                                                                             |                                                   |                                                                      |                                    |                                     |                                    |                  |                                   |                              |                 |            |
| 03/31/2009                                                                        | eriod: 01/01/2009                                                                           | -                                                 | Activity Co                                                          | de: WAPOSO                         | 001                                 | 1                                  | VJDEP Prep       | rint ID: 6501                     | 13                           |                 |            |
|                                                                                   |                                                                                             |                                                   |                                                                      |                                    |                                     |                                    |                  |                                   |                              |                 |            |
| Lauran Estanom Marst                                                              |                                                                                             |                                                   |                                                                      |                                    |                                     |                                    |                  |                                   |                              |                 | -          |
|                                                                                   |                                                                                             |                                                   |                                                                      |                                    |                                     |                                    |                  |                                   |                              |                 |            |
| Subject Ite                                                                       | m Parameter                                                                                 | Required<br>Frequency                             | Report ¥alue<br>in Units of                                          | Quantity/<br>Result                | Sample<br>Date                      | Quantity/<br>Result                | Sample<br>Date   | Quantity/<br>Result               | Sample<br>Date               | Row<br>Comments |            |
| Subject Ite<br>WSWL91213<br>2900048826,                                           | m Parameter<br>3 - Water<br>5A Diverted                                                     | Required<br>Frequency                             | Report Value<br>in Units of<br>Million Gallons                       | Quantity/<br>Result                | Sample<br>Date                      | Quantity/<br>Result                | Sample<br>Date   | Quantity/<br>Result               | Sample<br>Date               | Row<br>Comments |            |
| Subject Ite<br>WSWL91213<br>2900048826,<br>WSWL91213<br>2900048826,               | m Parameter<br>5 Water<br>5 Diverted<br>6 Static Water<br>5 Level                           | Required<br>Frequency<br>Each Month<br>Each Month | Report ¥alue<br>in Units of           Million Gallons           Feet | Quantity/<br>Result<br>0.025<br>29 | Sample<br>Date                      | Quantity/<br>Result<br>0.024<br>35 | Sample<br>Date   | Quantity/<br>Result               | Sample<br>Date<br>03/31/2008 | Row<br>Comments | lil.       |
| Subject Ite<br>WSWL91213<br>2900048826,<br>WSWL91213<br>2900048826,               | Parameter           SA         Water<br>Diverted           SA         Static Water<br>Level | Required<br>Frequency<br>Each Month<br>Each Month | Report Value<br>in Units of<br>Million Gallons<br>Feet               | Quantity/<br>Result<br>0.025<br>29 | Sample<br>Date                      | Quantity/<br>Result<br>0.024<br>35 | Sample<br>Date   | Quantity/<br>Result<br>.024<br>36 | Sample<br>Date               | Row<br>Comments |            |
| Subject Ite<br>WSWL91213<br>2900048826,<br>WSWL91213<br>2900048826,<br>Form Comme | m Parameter<br>S- Water<br>Diverted<br>S- Static Water<br>SA Level<br>ents:                 | Required<br>Frequency<br>Each Month<br>Each Month | Report Value<br>in Units of           Million Gallons           Feet | Quantity/<br>Result<br>0.025<br>29 | Sample<br>Date           01/30/2008 | Quantity/<br>Result<br>0.024<br>35 | Sample<br>Date   | Quantity/<br>Result<br>.024<br>36 | Sample<br>Date               | Row<br>Comments |            |
| Subject Ite<br>WSWL91213<br>2900048826,<br>WSWL91213<br>2900048826,<br>Form Comme | Parameter<br>SA Diverted<br>5- Static Water<br>5- Static Water<br>Level<br>evel             | Required<br>Frequency<br>Each Month<br>Each Month | Report Value<br>in Units of<br>Million Gallons<br>Feet               | Quantity/<br>Result<br>0.025<br>29 | Sample<br>Date                      | Quantity/<br>Result<br>0.024<br>35 | Sample<br>Date   | Quantity/<br>Result<br>.024<br>36 | Sample<br>Date               | Row<br>Comments |            |
| Subject Ite<br>WSWL91213<br>2900048826,<br>WSWL91213<br>2900048826,               | Parameter           -         Water<br>Diverted           -         Static Water<br>Level   | Required<br>Frequency<br>Each Month<br>Each Month | Report Value<br>in Units of<br>Million Gallons<br>Feet               | Quantity/<br>Result<br>0.025<br>29 | Sample<br>Date                      | Quantity/<br>Result<br>0.024<br>35 | Sample<br>Date   | Quantity/<br>Result<br>.024<br>36 | Sample<br>Date               | Row<br>Comments |            |
| Subject Ite<br>WSWL91213<br>2900048826,<br>WSWL91213<br>2900048826,<br>Form Comme | Parameter                                                                                   | Required<br>Frequency<br>Each Month<br>Each Month | Report Yalue In Units of Million Gallons Feet                        | Quantity/<br>Result<br>0.025<br>29 | Sample<br>Date                      | Quantity/<br>Result<br>0.024<br>35 | Sample<br>Date   | Quantity/<br>Result               | Sample<br>Date               | Row<br>Comments |            |
| Subject Ite<br>WSWL9121<br>2900048826,<br>WSWL91213<br>2900048826,<br>Form Comme  | m Parameter<br>5A Water<br>Diverted<br>5A Static Water<br>Level                             | Required<br>Frequency<br>Each Month<br>Each Month | Report Value<br>in Units of<br>Million Gallons<br>Feet               | Quantity/<br>Result                | Sample<br>Date                      | Quantity/<br>Result                | Sample<br>Date   | Quantity/<br>Result               | Sample<br>Date               | Row<br>Comments |            |

Click the Water Diversion, Water Utilization and Monitoring Results Submittal link to submit another form, or Click the Logout link as shown below.

| NJDEP Online - Microsoft Internet Explorer                                                                    |                                                   |
|----------------------------------------------------------------------------------------------------|---------------------------------------------------|
|                                                                                                    |                                                   |
| 🅽 Back 🔹 🐑 🔹 🛃 🎧 🔑 Search 🤺 Favorites 🚱 🔗 🌭 🔟 🍷 🛄 🛍                                                           |                                                   |
| ldress 🕘 https://www11-stg.state.nj.us/DEP_RSP/Orchestrate.do?initiate=true&orchestrationId=Core-Workspace    | So Links 🎽                                        |
|                                                                                                    | Skip Navigation                                   |
| njhome I citizen I business I government I services A to Z I departments                                      | search                                            |
| newjersey nidep                                                                                               | njdepartine                                       |
| department of environmental protection njdep home 1 about de                                                  | ep I index by topic I programs/units I dep online |
|                                                                                                    |                                                   |
| My Workspace User Profile Certifications Payments Documents and Forms Permit Folder                           |                                                   |
| Version: 4 D                                                                                                  |                                                   |
| Currently logged in:                                                                                          | Help   Logout                                     |
| MY WORKSPACE                                                                                                  |                                                   |
|                                                                                                    |                                                   |
| Service Selection                                                                                             | ۵                                                 |
|                                                                                                    |                                                   |
| Note: Access to this electronic service selection and submittal area is granted by selecting facilities using | the user profile. Some services are               |
| ccessible without selecting facilities as shown below.                                                        |                                                   |
|                                                                                                    |                                                   |
| Water Supply<br>Water Diversion, Water Utilization and Monitoring Results Submittal                           |                                                   |
|                                                                                                    |                                                   |
|                                                                                                    | Configure Services                                |
|                                                                                                    |                                                   |
| Mu Excilition (Decourses Interacto                                                                            |                                                   |
| wy Facilities/ Program interests                                                                              |                                                   |
| H.                                                                                                    |                                                   |
| (systemicity transition ("Nonfloor st" "loop st")                                                             | A Diternet                                        |
| n ar an an an an an an an an an an an an an                                                                   | paring Wa                                         |
|                                                                                                    |                                                   |

# **Facility Administration**

You can prevent unauthorized access to your facilities reports by setting up a Facility Administrator. See 'Facility Security Administration' under Documents and Forms for additional information.

### Appendix A - Water Diversion and Monitoring Results Additional Information

Each monitoring requirement is represented by a row on the monitoring results screen. The following is a description of each of the columns on the Results Form.

- 1. SUBJECT ITEM
  - a. Contains information identifying the source, which includes Department Id's and a local name
  - b. Note to facilities utilizing storage ponds as diversion sources: Surface water sources may require a calculation to avoid double counting water that is pumped from wells or other sources into storage ponds. See the instructions for correcting and reporting CORRECTED storage pond values, if necessary.
- 2. PARAMETER- Specifies the required monitoring for the applicable subject item in that row. Some parameters require dates which must be entered in the correct format as described below and must not be in the future.
- 3. QUANTITY/RESULT The value fields where monitoring data is recorded.
  - a. Only numbers, decimal points, less than sign <, minus sign –. DO NOT ENTER WORDS, OR N/A IN ANY OF THE RESULTS/QUANTITY BOXES. Any non-numeric marks will prevent submission of the form.
  - b. If water is not diverted from a source in a particular month(s), report Water Diverted as the number zero (0).
  - c. If Static Water Levels or chemical monitoring was not performed as required for the timeframe, leave the Quantity/Result and Sample Date fields blank. This will require a comment explaining why results were not taken in the row comments field, and when sampling will resume. Failure to perform required monitoring is a violation and may result in enforcement action.

### NOTE: REQUIRED STATIC WATER LEVELS OR CHEMICAL MONTIORING ARE REQUIRED EVEN IF THE SOURCE WAS NOT USED

- d. Static Water Levels must be reported in decimal feet (for example 9.45).
- e. Grey fields marked "NOT REQD" indicate that no sampling or reporting is required for that source/parameter/month combination for the activity. These fields are not modifiable.
- f. Please write any explanations of reporting data in the row comments or form comments field.
- 5. **SAMPLE DATE** Dates a parameter is sampled. Sample dates are not required for parameters that are an end of month total, such as water diverted. Sample dates are required for other reporting parameters.

The correct, full date that a water level, sample, or month end reading is taken must be entered in the following format: MM/DD/YYYY or MM/DD/YY, for example, 10/21/2003 or 5/30/03.

6. **REPORT VALUE IN UNITS OF** - Indicates the required reporting units for the monitored parameter. For example, Water Diverted must be reported in Million

Gallons unless otherwise stated, while Static Water Levels are reported in Feet. Values must be reported in the units displayed on the form.

To convert Gallons to Million Gallons, divide the total number of gallons by one million (1,000,000). Example: 365,000 Gallons = 0.365 Millions Gallons

| Actual diversion in Gallons | Report diversion in Million Gallons |
|-----------------------------|-------------------------------------|
| 1,000,000                   | 1.000                               |
| 100,000                     | 0.100                               |
| 10,000                      | 0.010                               |
| 1,000                       | 0.001                               |

### Appendix B – Meter Reading and Correct Units Reporting

To report the correct amount, check your meter to see if there is a multiplier on it. This will look like X 100 or X 1000 indicating the number is to be multiplied by either 100 or 1000 to obtain the amount metered.

For example on the meter below the multiplier is X 100. To obtain the month end reading, 35844 is multiplied by 100 resulting in 3584400, which is then divided by one million (1,000,000), or multiplied by (.000001) to get the end of month meter reading of 3.584 million gallons.

Subtract last months end of month reading from this months and report that volume.

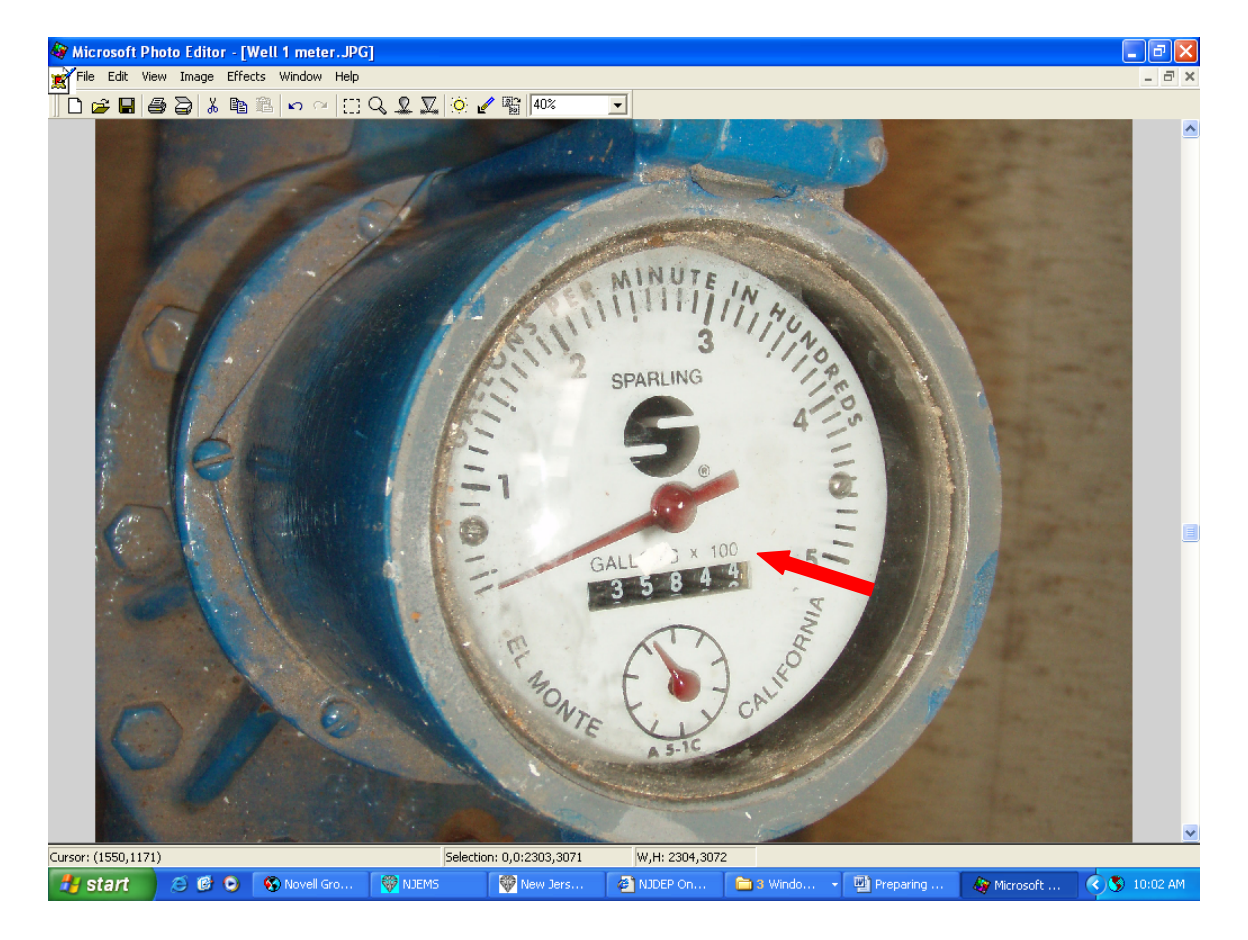